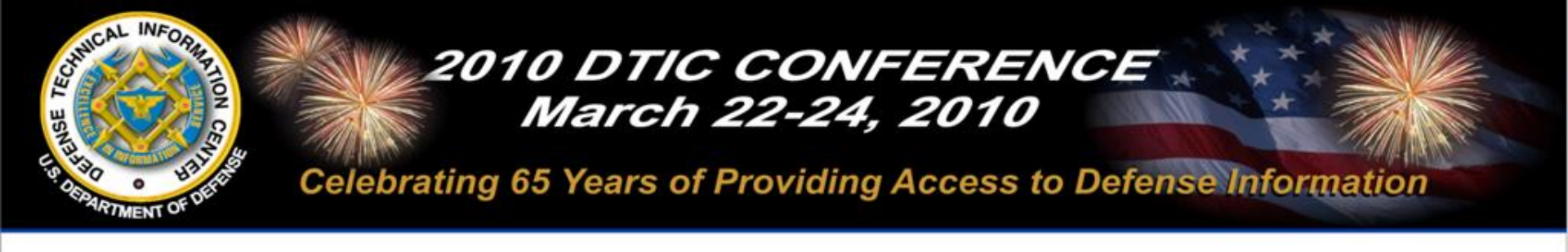

# **Power Searching Public Resources on DTIC Online**

#### March 24, 2010

## Ms. Candy Parker

Approved for Public Release U.S. Government Work (17 USC§105) Not copyrighted in the U.S.

Information for the Defense Community DIEC

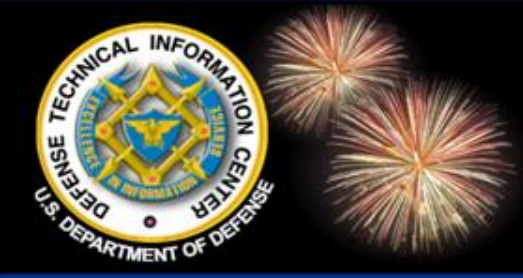

## Power Searching Pubic Resources on DTIC Online

DoD Field Activity Since 2004 DoD Field Activity Since 2004 DoD Field Activity Since 2004 DoD Field Activity Since 2004 DoD Field Activity Since 2004

#### Ms. Candy Parker Librarian/Instructor DTIC

#### **Ms. Karen Nimerick** Librarian/Instructor DTIC

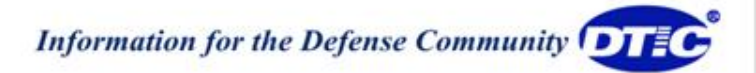

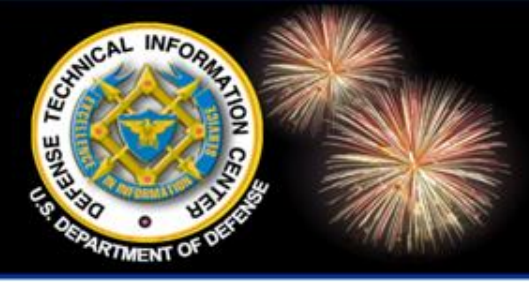

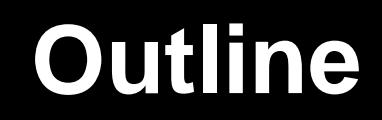

DoD Field Activity Since 2004 DoD Field Activity Since 2004 DoD Field Activity Since 2004 DoD Field Activity Since 2004 DoD Field Activity Since 2004

#### Navigate the site

- Register for limited and/or classified access
- Locate scientific and technical information on public DoD Web sites
- Understand the search options and resource content
- Need help?

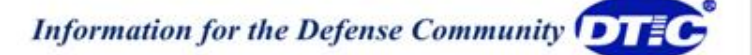

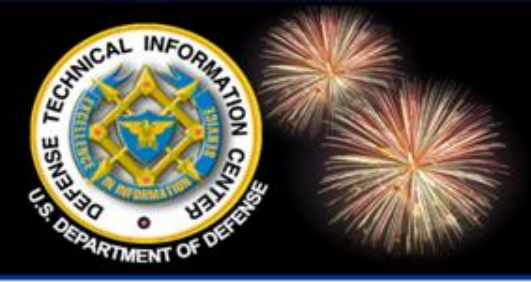

DoD Field Activity Since 2004 DoD Field Activity Since 2004 DoD Field Activity Since 2004 DoD Field Activity Since 2004 DoD Field Activity Since 2004

# Navigate the Site

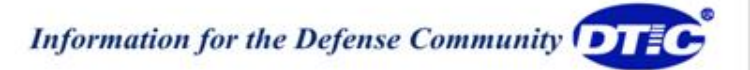

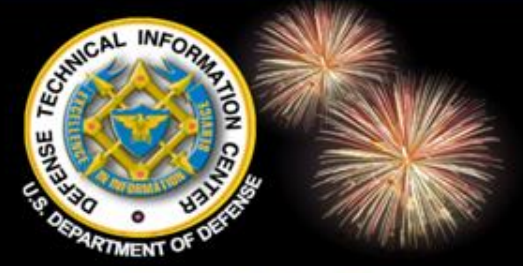

### DTIC Online http://www.dtic.mil

| C         |              | Online             | Community      |                  | Home           | Site Map   Contact Us |
|-----------|--------------|--------------------|----------------|------------------|----------------|-----------------------|
| $\bigcap$ | Home         | Registration       | DTIC A-Z       | Submit Documents | Interest Areas | Customer Support      |
| Se        | arch DoD Sit | es & Collections 💌 |                |                  | 💿 More         | Search Options 🕕      |
| 58        | T Resources  | Announcements      | Forms & Guides | IACs             | Find It        | About Us              |

#### Provider of DoD Technical Information to Support the Warfighter

The Defense Technical Information

Center (DTIC<sup>®</sup>) serves the DoD community as the largest central resource for DoD and governmentfunded scientific, technical, engineering, and business related information available today. Read more ..

Quick Links

Announcements

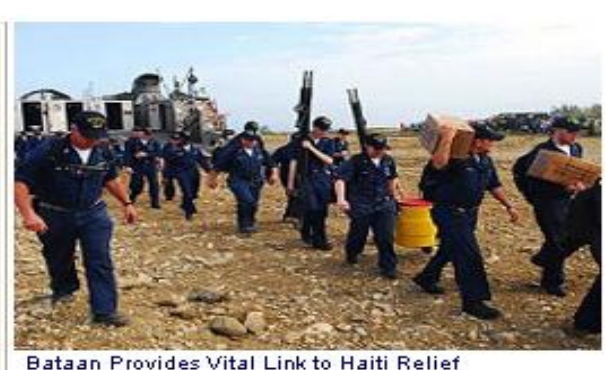

The multipurpose amphibious assault ship USS Bataan successfully completed a replenishment-at-sea with USNS Sacagawea, receiving approximately 170 pallets to support Operation Unified Response...

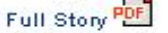

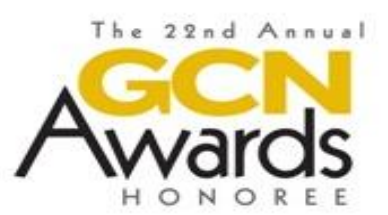

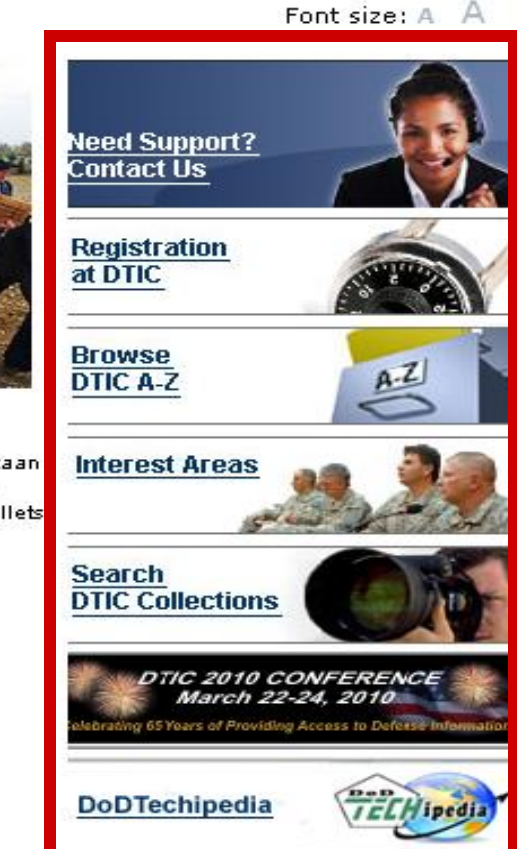

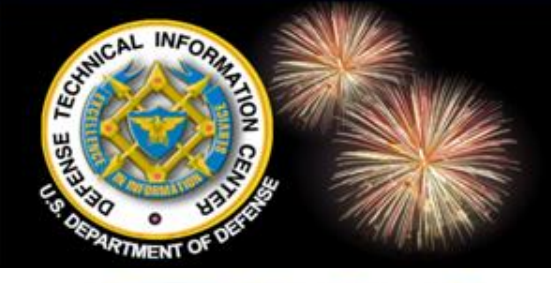

### Search Banner Search

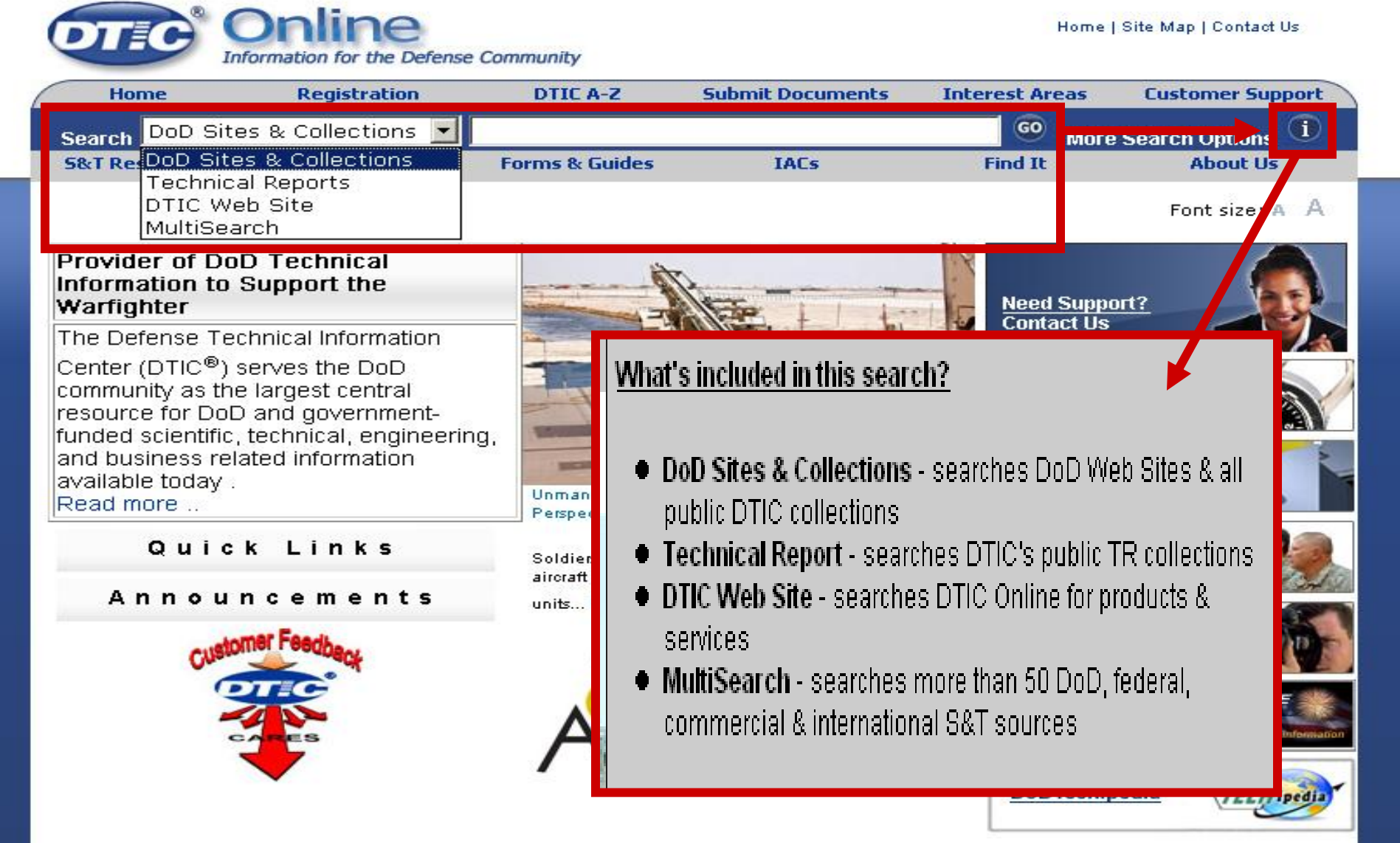

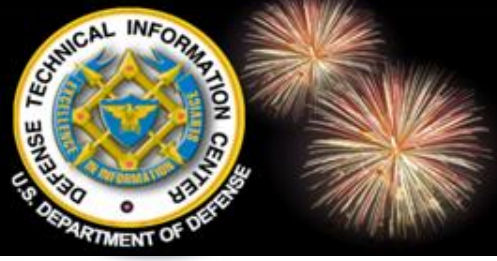

### Search More Search Options

| Home               | Registration                                                             | DTIC A-Z                                   | Submit Documents      | Interest Areas    | Customer Support |
|--------------------|--------------------------------------------------------------------------|--------------------------------------------|-----------------------|-------------------|------------------|
| Search Do          | D Sites & Collections 🗾                                                  |                                            |                       | © Mor             | e Search Options |
| S&T Resou          | rces Announcements                                                       | Forms & Guides                             | IACs                  | Find It           | About Up         |
| You are he         | ere: Home » search                                                       |                                            | Searche               | s the sam         | e content        |
|                    |                                                                          | More Sea                                   | as in t               | he banne          | r search.        |
| Field              | Full Record:<br>Title:                                                   | all of these words:<br>all of these words: | DoD S                 | Sites & Co        | llections        |
| Specific<br>Search | Author:                                                                  | Submit                                     | 📄 > Techn             | ical Repo         | rts              |
| Options            | Sort by: Relevance<br>Summary: • On • Off<br>Turn on search-term highlig | nting 🔽                                    | DIC<br>Pa<br>MultiS   | Web Site<br>earch |                  |
|                    | DoD Sites & Co                                                           | ollections: select/d                       | le-select all 🛈       |                   |                  |
|                    | 🖻 🗹 Services and                                                         | Agencies                                   |                       |                   |                  |
|                    | 🗎 🗹 Service Org                                                          | anizations                                 |                       |                   |                  |
|                    | 🔽 Army - ar                                                              | rmy.mil and related                        | U.S. Army Web Sites   |                   |                  |
|                    | 🔽 Navy - na                                                              | avy.mil and related 1                      | U.S. Navy Web Sites   |                   |                  |
|                    | Air Force                                                                | e - af mil and related                     | U.S. Air Force Web S  | Sites             |                  |
|                    | Marines -                                                                | usme.mil and relate                        | ed U.S. Marine Corp V | Veb Sites         |                  |
|                    | ✓ Coast Gu                                                               | ard<br>ombatant Common                     | de                    |                   |                  |

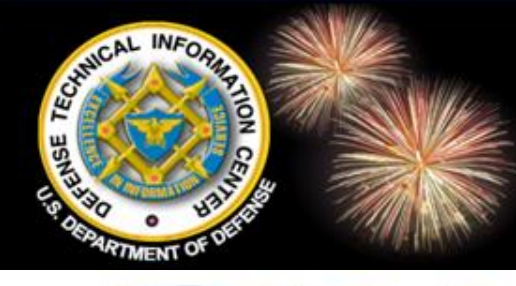

## Search **DTIC's Technical Reports**

Online Home | Site Map | Contact Us Information for the Defense Community Home Registration DTIC A-Z Submit Documents **Interest Areas Customer Support** GO DoD Sites & Collections (i) Search More Search Options Forms & Guides IACs Find It About Us 5&T Resources Announcements

Font size: A A

#### Provider of DoD Technical Information to Support the Warfighter

The Defense Technical Information

Center (DTIC<sup>®</sup>) serves the DoD community as the largest central resource for DoD and governmentfunded scientific, technical, engineering, and business related information available today . Read more

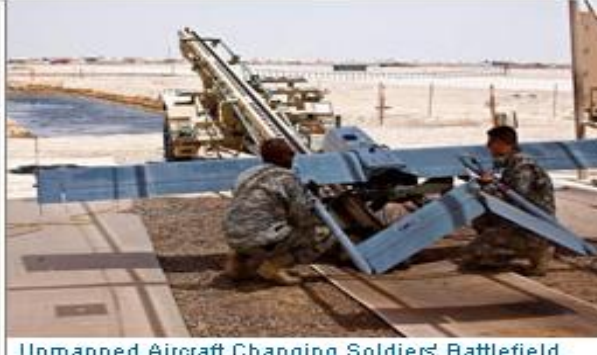

Unmanned Aircraft Changing Soldiers' Battlefield Perspective

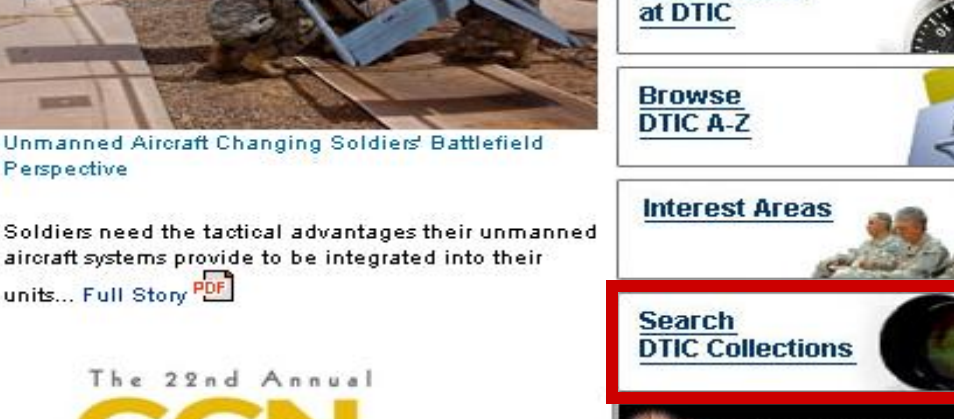

Need Support?

Contact Us

Registration

DTIC 2010 CONFERENCE March 22-24, 2010 Years of Providing Access to Defense

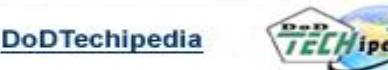

#### Quick Links

**Directions to DTIC** DTIC Hosted Sites DTIC Online Navigation Guide Employment How Do 1? MultiSearch

Technical Reports (formerly Public STINET

Announcements

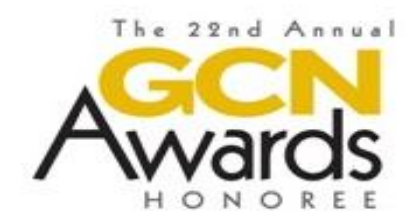

units... Full Story PDF

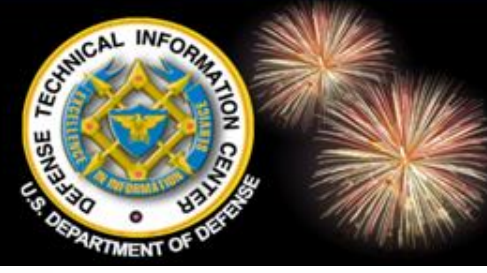

### Search Public Technical Reports

| DTEC                                                                      | <sup>®</sup> Online<br>Information for the Defense | Community           |                  | Home           | Site Map   Contact Us  |  |
|---------------------------------------------------------------------------|----------------------------------------------------|---------------------|------------------|----------------|------------------------|--|
| Home                                                                      | Registration                                       | DTIC A-Z            | Submit Documents | Interest Areas | Customer Support       |  |
| Search DoD                                                                | Sites & Collections 💌                              |                     |                  | GO More        | Search Options 🛈       |  |
| 5&T Resource                                                              | es Announcements                                   | Forms & Guides      | IACs             | Find It        | About Us               |  |
| You are here.                                                             | : Home » search » tr                               |                     |                  |                | Font size: A A         |  |
| Public Technical Reports (Simple Search) Public TR Searches Simple Simple |                                                    |                     |                  |                |                        |  |
| Search Tips                                                               | 💀 🚾 🛛 Boolean Chang                                | e                   |                  | Quic           | k                      |  |
| Borform a c                                                               | imple cearch of DTIC's                             | Technical Benor     | te Collection    | Guid<br>Adv:   | ed<br>anced            |  |
| Search for :                                                              | imple search of brids                              | rechnical Report    | is conection     | 🗁 ртіс со      | llection Searches      |  |
|                                                                           |                                                    |                     |                  | Thes           | aurus<br>Vorate Source |  |
| Search                                                                    | Clear Query                                        |                     |                  | Corp           | Collection Searches    |  |
| Limit search                                                              | to technical reports with                          | Full Text links ava | ilable: 🗀        |                |                        |  |
| Quick S                                                                   | Search Guided Se                                   | earch Advar         | nced Search      |                |                        |  |
| This site is                                                              | best viewed with "Java                             | Script" enabled.    |                  |                |                        |  |

Last modified: 01/04/10

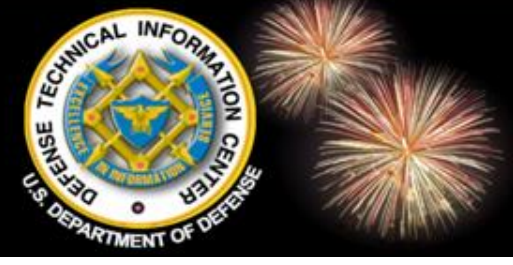

### Navigation Features Breadcrumbs

|                                                                                                    | Doline<br>formation for the Defense O                                                                                                    | Community                                                                                                    |                                                                                                    |                                  | Home   Site M                              | ap   Contact Us |
|----------------------------------------------------------------------------------------------------|----------------------------------------------------------------------------------------------------|----------------------------------------------------------------------------------------------------|----------------------------------------------------------------------------------------------------|----------------------------------|--------------------------------------------|-----------------|
| Home                                                                                                    | Registration                                                                                                    | DTIC A-Z                                                                                                    | Submit Documents                                                                                                    | Interest                         | Areas Cu                                   | stomer Support  |
| Search DoD Site                                                                                                    | s & Collections 💌                                                                                                    |                                                                                                    |                                                                                                    |                                  | More Searc                                 | ch Options 🕕    |
| S&T Resources                                                                                                    | Announcements                                                                                                    | Forms & Guides                                                                                                    | IACs                                                                                                    | Find                             | It                                         | About Us        |
| You are here: Hon                                                                                                    | ne » <mark>findit</mark> » askaLibra                                                                                                    | arian                                                                                                    |                                                                                                    |                                  | ſ                                          | Font size: A A  |
| Ask a Librariar                                                                                                    | ו                                                                                                    |                                                                                                    |                                                                                                    | Fi                               | nd It 💼 🗁                                  |                 |
| QuestionPoint is a<br>(Online Computer<br>by institutions wor<br>hours per day, 7<br>expand reference<br>world. Questions<br>may be referred t<br>Defense (DoD) lik | a Cooperative Virtual F<br>r Library Center) and t<br>rldwide. This digital, co<br>days per week and allo<br>services with shared<br>submitted by patrons v<br>to the Global Network o<br>praries for a response. | Reference service<br>the U.S. Library of<br>ollaborative refere<br>ows libraries and<br>resources and su<br>via this Web-base<br>or to the consortiu | e developed by OCL<br>f Congress and is su<br>ince service is availation<br>information centers f<br>Path to he<br>vour way t | c<br>able 24<br>Ip you<br>hrough | Ask a Libraria<br>DTIC A to 2<br>How do I? |                 |
|                                                                                                    | Nan<br>≛⊑ mail addro                                                                                                    | ne:                                                                                                    |                                                                                                    | ں<br>م                           | <b>,</b>                                   |                 |
| *0                                                                                                    | E-mail addre                                                                                                    | 55.<br>                                                                                                    | web page                                                                                                    | 3                                |                                            |                 |
|                                                                                                    | Bho                                                                                                    | 55.<br>                                                                                                    |                                                                                                    |                                  |                                            | 4               |
|                                                                                                    | *Questio                                                                                                    | on:                                                                                                    |                                                                                                    | *                                |                                            |                 |

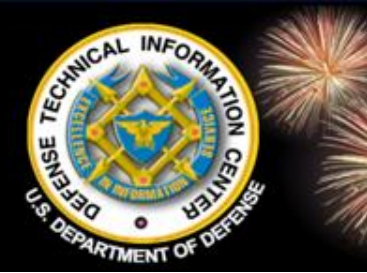

### **Navigation Features** Folders - Collapse or Expand

|                                                                                                    | Dnline<br>formation for the Defense                                                                                                    | Community                                                                                                    |                                                                                                    | Home                                                                                   | Site Map   Contact Us                                                                                                    |
|----------------------------------------------------------------------------------------------------|----------------------------------------------------------------------------------------------------|----------------------------------------------------------------------------------------------------|----------------------------------------------------------------------------------------------------|----------------------------------------------------------------------------------------|----------------------------------------------------------------------------------------------------|
| Home                                                                                                    | Registration                                                                                                    | DTIC A-Z                                                                                                    | Submit Documents                                                                                                    | Interest Areas                                                                         | Customer Support                                                                                                    |
| Search DoD Site                                                                                                    | es & Collections 🔽                                                                                                    |                                                                                                    |                                                                                                    |                                                                                        | e Search Options (1)                                                                                                    |
| S&T Resources                                                                                                    | Announcements                                                                                                    | Forms & Guides                                                                                                    | Expand All Fold                                                                                                    |                                                                                        | About Us                                                                                                    |
| You are here: Hor                                                                                                    | me » stresources                                                                                                    | _                                                                                                    |                                                                                                    |                                                                                        | Pont size: A A                                                                                                    |
| DTIC's Scientific and<br>The scope of DTIC's scie<br>defense research, includ<br>and control, and behavio<br>Department of Defense (<br>conference and symposi<br>topics of interest to the d<br>DTIC offers three Web si<br>DTIC online Access Con<br>based on an individual's<br>information coverage.<br>DTIC Online (Public) do<br>publicly accessible inform | I Technical Resources<br>entific and technical (S&T) colle<br>ling biological and medical scie<br>oral and social science. The co<br>(DOD) directives and instruction<br>a proceedings, patents and pa<br>lefense community.<br>ites for access to its resources<br>throlled; and DTIC Online Class<br>registration level and provides<br>patient from defense and federa | ection covers all areas or<br>noce, environmental pollu<br>llection also contains<br>ns, budget information,<br>itent applications, and of<br>and services: DTIC Onl<br>iffied. Entrance to each s<br>the respective access a<br>d offers easy access to<br>al Web sites. | f<br>JoD Sites & Collections<br>DoD Sites & Collections<br>DoD Wide S&T Search<br>How to Get It<br>MultiSearch<br>S&T Links<br>DoD Congressional Bu<br>Data Web site<br>DoD Comptroller Web<br>Site is<br>and<br>Congressional Bu<br>Data Web site<br>DoD Comptroller Web<br>Research and Develop<br>Descriptive Summarie<br>(RDDS)<br>DTIC Review<br>DTIC Review<br>Dibliographies<br>Electronic Reference | adget<br>site<br>poment<br>site<br>site<br>site<br>site<br>site<br>site<br>site<br>sit | es & Collections<br>de S&T Search<br>Get It<br>arch<br>ks<br>& Jlanning<br>snew<br>ch in Progress<br>rds, Directives,<br>ce<br>ral Reports |
| DTIC Online Access Co<br>information on research<br>Director, Defense Resea<br>Resources found here in<br>DoD Sites and Collectio<br>DoD-Wide Science & T                                                                                                    | ontrolled requires registration<br>and engineering activities withi<br>irch and Engineering (DDR&E)<br>iclude:<br>ons<br>echnology Search                                                                                                    | and is a focal point for<br>n DoD. It is sponsored b<br>and maintained by DTI(                                                                                                    | Human, Social, Cultura<br>Behavior Modeling<br>Bibliographies<br>Electronic Referen<br>Title & AD Listing                                                                                                    | at and Click O                                                                         | n the folder                                                                                                    |
| <ul> <li>Technical Reports</li> </ul>                                                                                                    |                                                                                                    |                                                                                                    | Bibliographies                                                                                                    |                                                                                        | nco or                                                                                                    |

- MultiSearch
- Budget Information
- Journals/Conferences/E-Book Collections
- Research in Progress
- Standards, Directives, Guidance
- Topic Links
- How to Get It: A Guide to Defense-Related Information Resources (This service is restricted to DTIC® Online Access Controlled subscribers)
- Science and Technology Links

DTIC Online Classified requires additional registration and is available on the

- Electronic References Title & AD Listing
- 📂 Biometric Security Bibliographies Electronic References Title & AD Listing
- 🗁 Advanced Energetic Materials Bibliographies Electronic References Title & AD Listing
- 🗁 Shifting Paradigms &

to conapse or expand contents of the folder or click individual folders.

### For Successful Navigation Use Folders and Breadcrumbs

DoD Wide S&T Search

**Budget & Planning** 

Research in Progress

Standards, Directives,

System (TEMS)

**Total Electronic Migration** 

Scheduled Searches

TRAIL Subscription

🗁 Current Awareness - Alerts

Update TRAIL

Subscription

DTIC Search Tools

Subject Categories

How to Get It MultiSearch

S&T Links

DTIC Review Journals

🗁 Technical Reports

Topic Links

Home | Site Map | Contact Us Information for the Defense Community DTIC A-Z Submit Documents **Interest Areas** Customer Support Home Registration GO DoD Sites & Collections i More Search Options Search Forms & Guides Find It 5&T Resources Announcements IACs About Us Font size: A A You are here: Home > stresources > techreports > currentAwarness Current Awareness Products S&T Resources 🛛 🚞 🛅 DoD Sites & Collections

DTIC offers a variety of free current awareness alerts and services to the public and our registered users. DTIC Online current awareness products include:

- DTIC® Review Brings readers a sampling of selected full-text documents from the DTIC collection on a topic of current interest, as well as a bibliography and Internet addresses to other related references.
- Open Architecture Initiative (OAI) RSS RSS is an acronym for Really Simple Syndication or Rich Site Summary. It is an XML-based method for distributing the latest news and information from a website that can be easily read by a variety of news readers or aggregators.
- Scheduled Searches Provides registered users with the latest information in their subject areas of interest. DTIC's Technical Reports, Research Summaries, and Independent Research and Development (restricted to U.S. Government personnel) databases can be searched. Users determine if they want to periodically report exceeds that are particularly useful, and then exhedule the

#### Use Breadcrumbs to help navigate to previous pages

d then schedule the arterly schedule. An is executed, and the available) are accessed F formats.

- Free electronic

's unclassified,

unlimited technical reports recently added to the DTIC technical reports database.

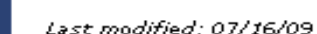

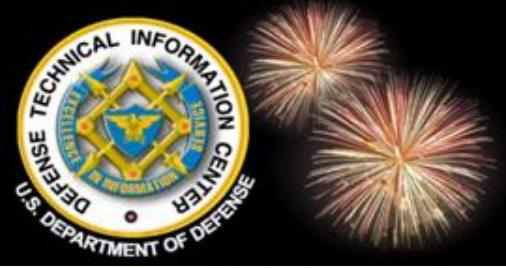

### Find Your Resource DTIC A-Z and Site Map

| Home         | Registration          | DTIC A-Z       | Submit Documents | Interest Areas | Customer Support   |
|--------------|-----------------------|----------------|------------------|----------------|--------------------|
| earch DoD S  | iites & Collections 💌 |                |                  | 💿 More         | Search Options (i) |
| &T Resources | Announcements         | Forms & Guides | IACs             | Find It        | About Us           |
|              |                       |                |                  |                | Font size: A 🛛 🖊   |

The Defense Technical Information

Center (DTIC<sup>®</sup>) serves the DoD community as the largest central resource for DoD and governmentfunded scientific, technical, engineering, and business related information available today. Read more ...

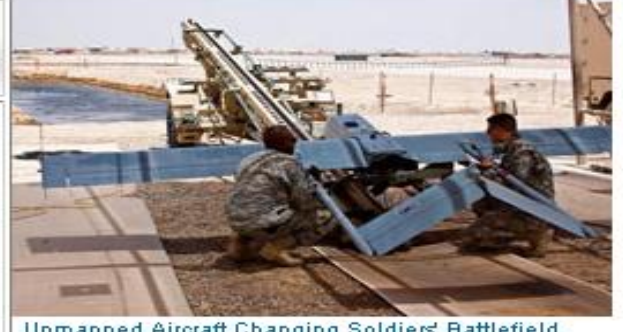

Unmanned Aircraft Changing Soldiers' Battlefield Perspective

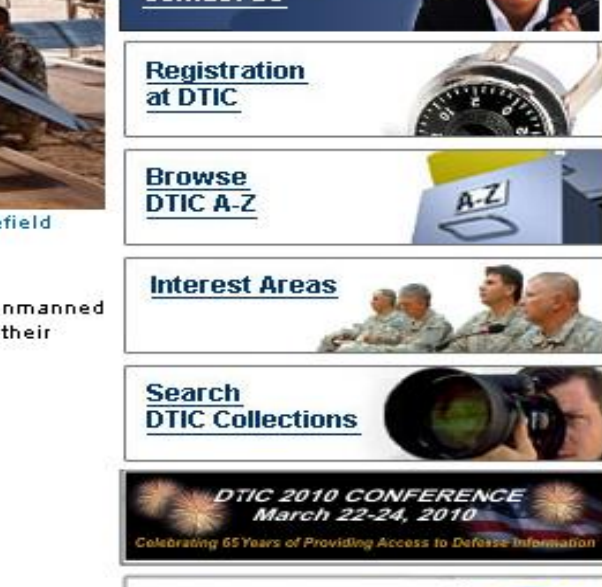

DoDTechipedia

Quick Links

Announcements

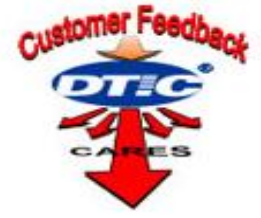

Soldiers need the tactical advantages their unmanned aircraft systems provide to be integrated into their

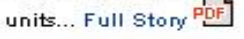

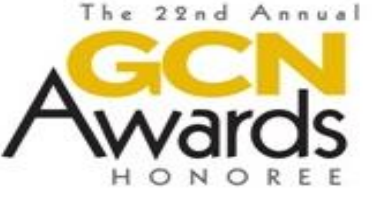

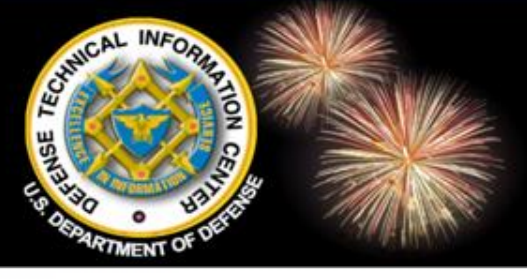

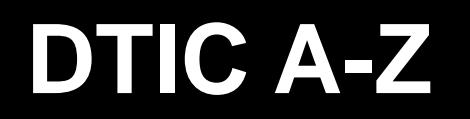

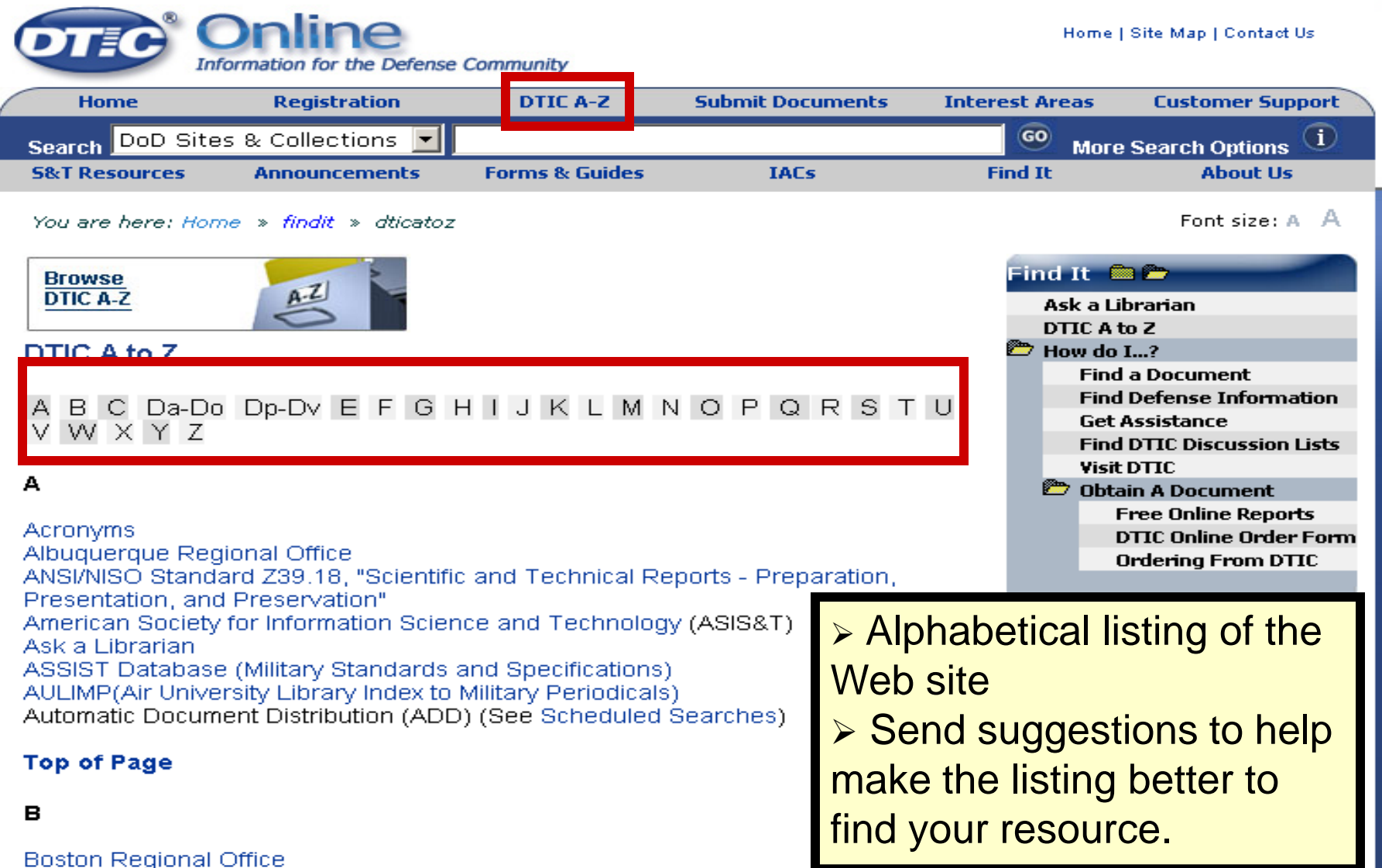

Budget Data (DoD Congressional)

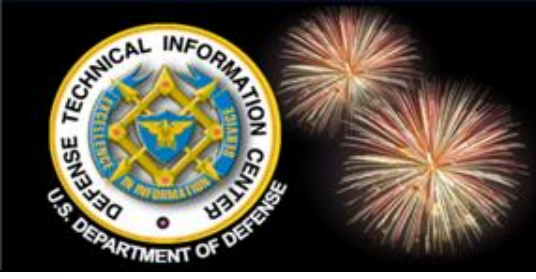

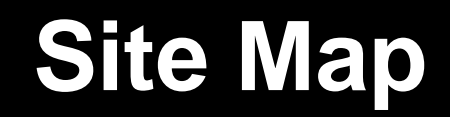

| ( |                    | Doline<br>rmation for the Defense                                                                             | Community                                                                                                    |                                                                         | Home                                  | Site Map Contact Us |   |
|---|--------------------|----------------------------------------------------------------------------------------------------|----------------------------------------------------------------------------------------------------|-------------------------------------------------------------------------|---------------------------------------|---------------------|---|
| 1 | Home               | Registration                                                                                                  | DTIC A-Z                                                                                                    | Submit Documents                                                        | Interest Areas                        | Customer Support    |   |
|   | Search DoD Sites   | & Collections 💌                                                                                               |                                                                                                    |                                                                         | 💿 More                                | e Search Options 🛈  |   |
|   | 5&T Resources      | Announcements                                                                                                 | Forms & Guides                                                                                                    | IACs                                                                    | Find It                               | About Us            | _ |
|   | You are here: Home | e » sitemap                                                                                                   |                                                                                                    |                                                                         |                                       | Font size: A 🛛 A    |   |
|   |                    | 📂 About Us                                                                                                    | DTIC Onlin<br>Collapse :: Vi                                                                                                    | iew All                                                                 |                                       |                     |   |
|   |                    | Admin<br>Affiliati<br>Emplo<br>Missio<br>Policy<br>Currer<br>D<br>IS<br>M<br>P<br>R<br>S<br>DoD p<br>C DTIC H | istrator<br>ed Organizations<br>yment<br>n Statement 2008<br>Memoranda<br>nt Research & Initiat<br>ata Sets<br>School Outreach<br>letadata Extraction<br>DF/A Adoption<br>eference Linking<br>earch Enhancemen<br>rograms<br>Hosted Web Sites | <ul> <li>▶ Open navigati</li> <li>▶ Collap</li> <li>▶ View /</li> </ul> | folders fo<br>on option<br>ose<br>All | or additional<br>s  |   |
|   |                    | Announce<br>Search Co<br>Interest An<br>Contact Us<br>Customer                                                | ments<br>ollections<br>reas<br>s<br>Support                                                                                                    |                                                                         |                                       |                     |   |

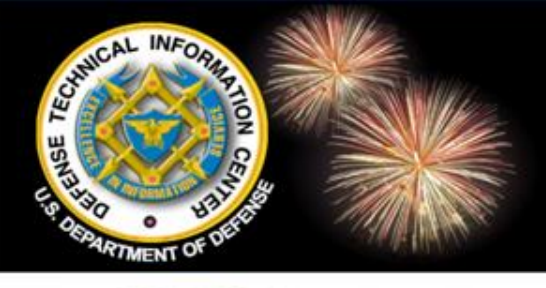

#### **S&T Resources**

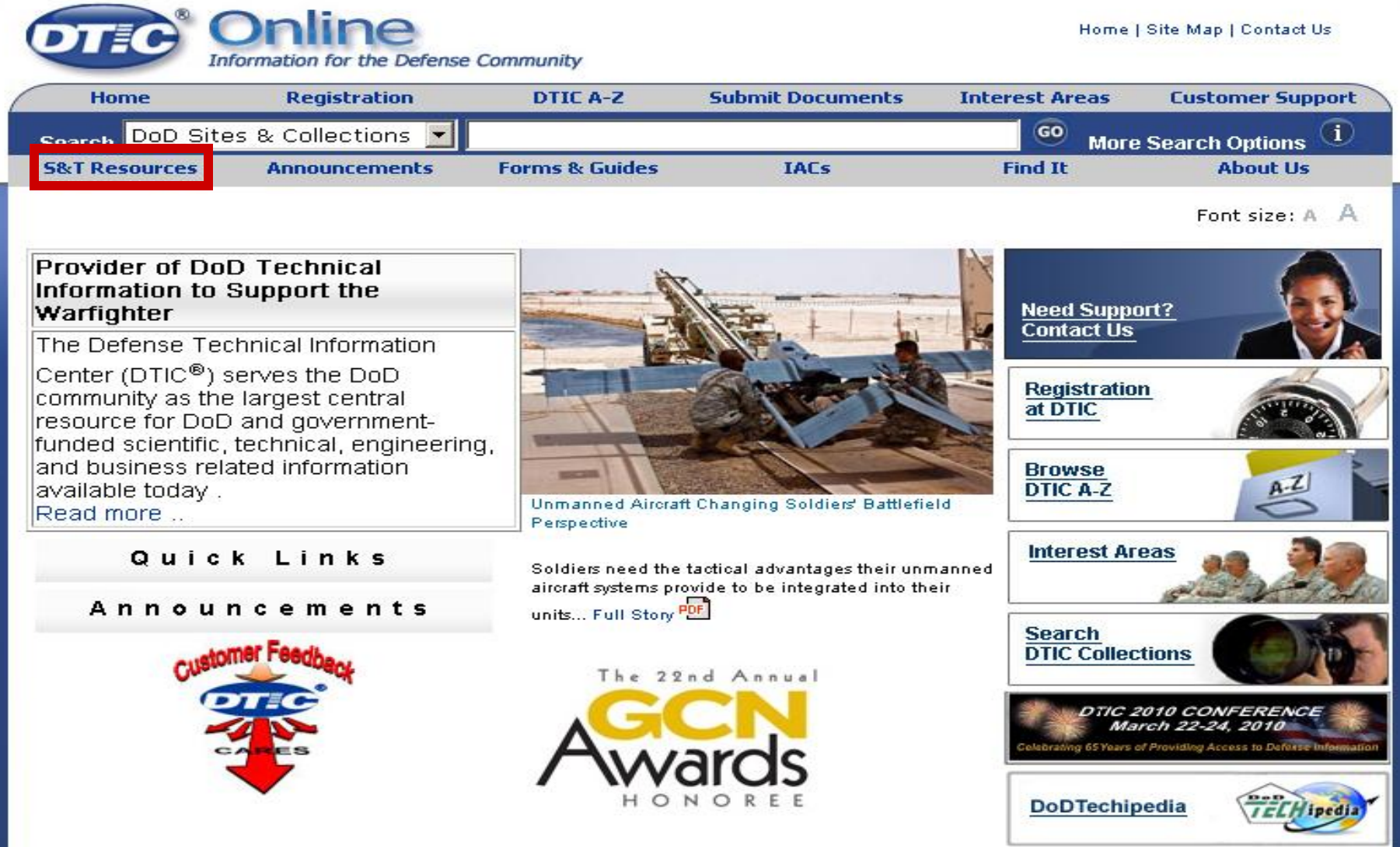

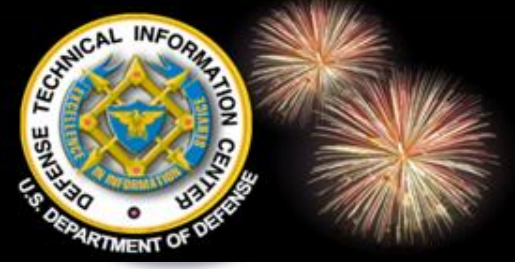

#### **S&T Resources**

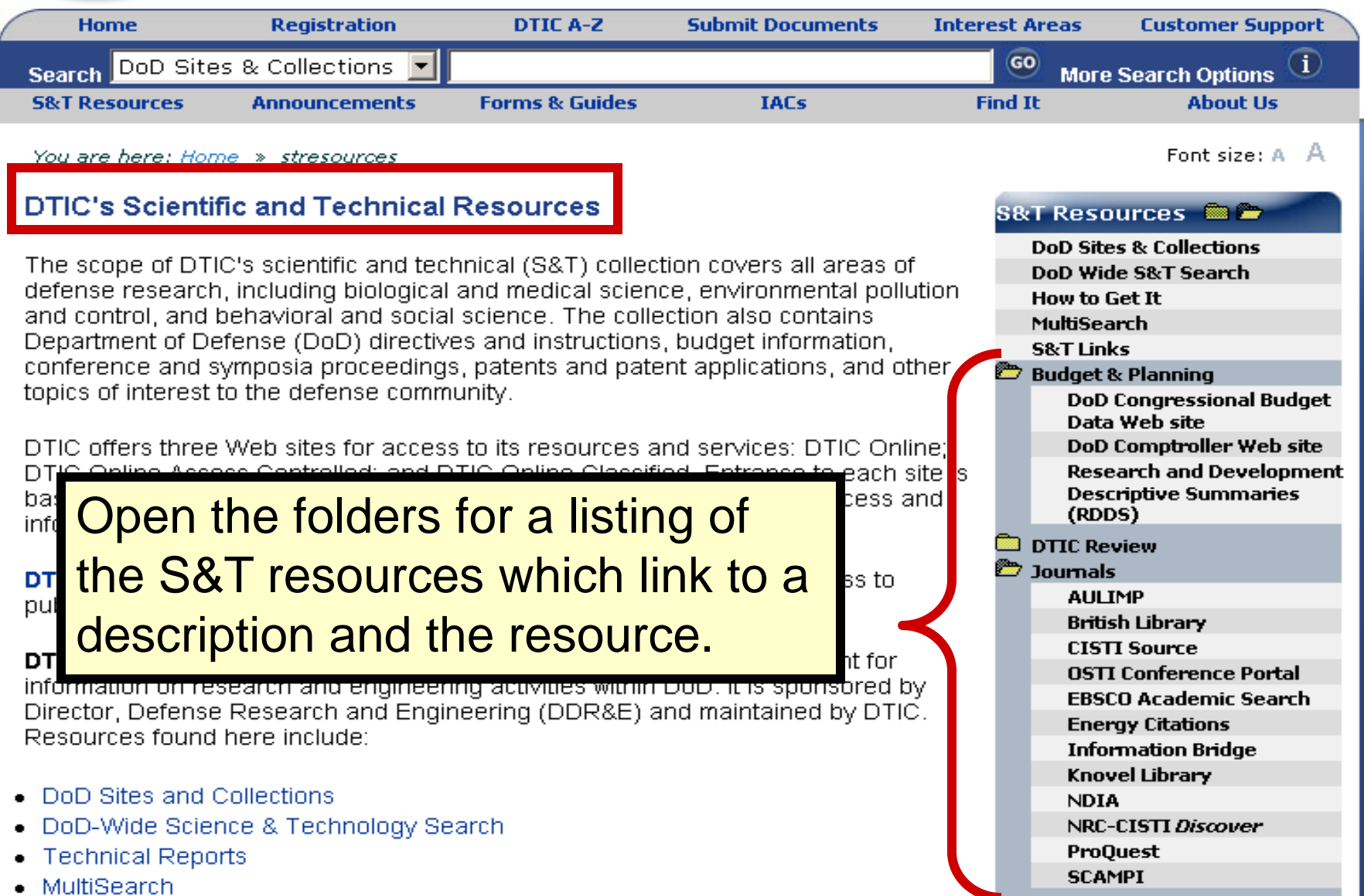

## **S&T Resources DTIC TR Collection (Public Only)**

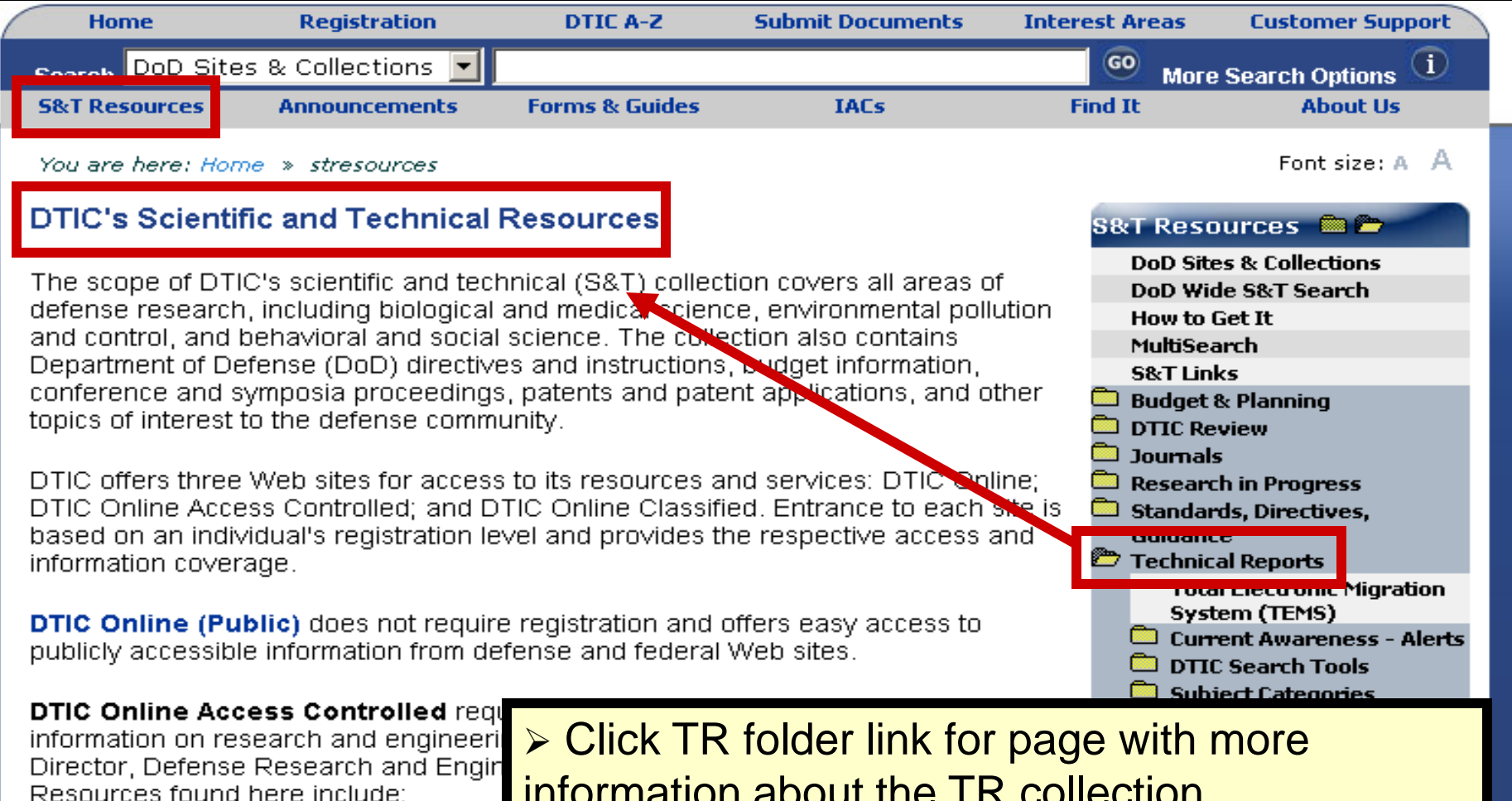

- DoD Sites and Collections
- DoD-Wide Science & Technology Se
- Technical Reports
- MultiSearch

information about the TR collection. Find tools to use to search this collection with

links to the search interface.

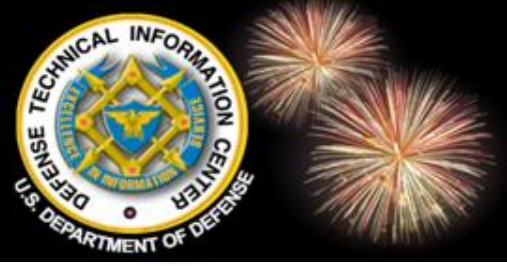

## Customer Support DTIC Online Support

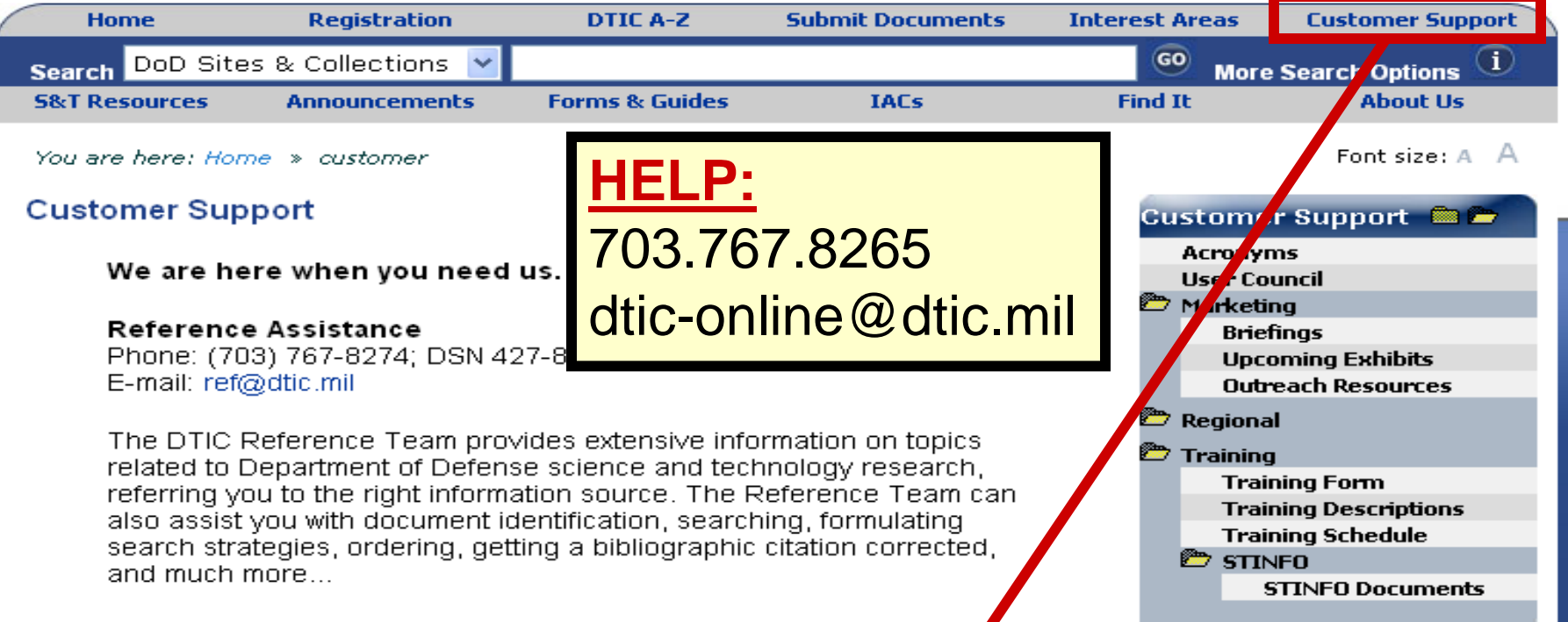

#### Ask A Librarian

Members of the DTIC Reference Team answer your questions via this Web-based system. If they cannot answer your question, they can refer it to the appropriate source.

#### DTIC Online Support

Phone: (703) 767-8265; DSN 427-8265 E-mail: dtic-online@dtic.mil

The DTIC Online Support Team addresses all customers' information needs including: formulating search strategies, creating saved searches, ordering bibliographies, reporting and troubleshooting technical problems, assistance using a DTIC product or service. Assistance is offered promptly and courteously.

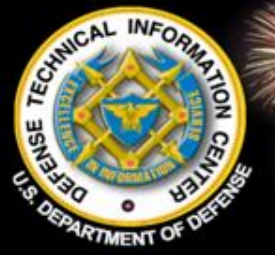

### **Quick Links & Announcements**

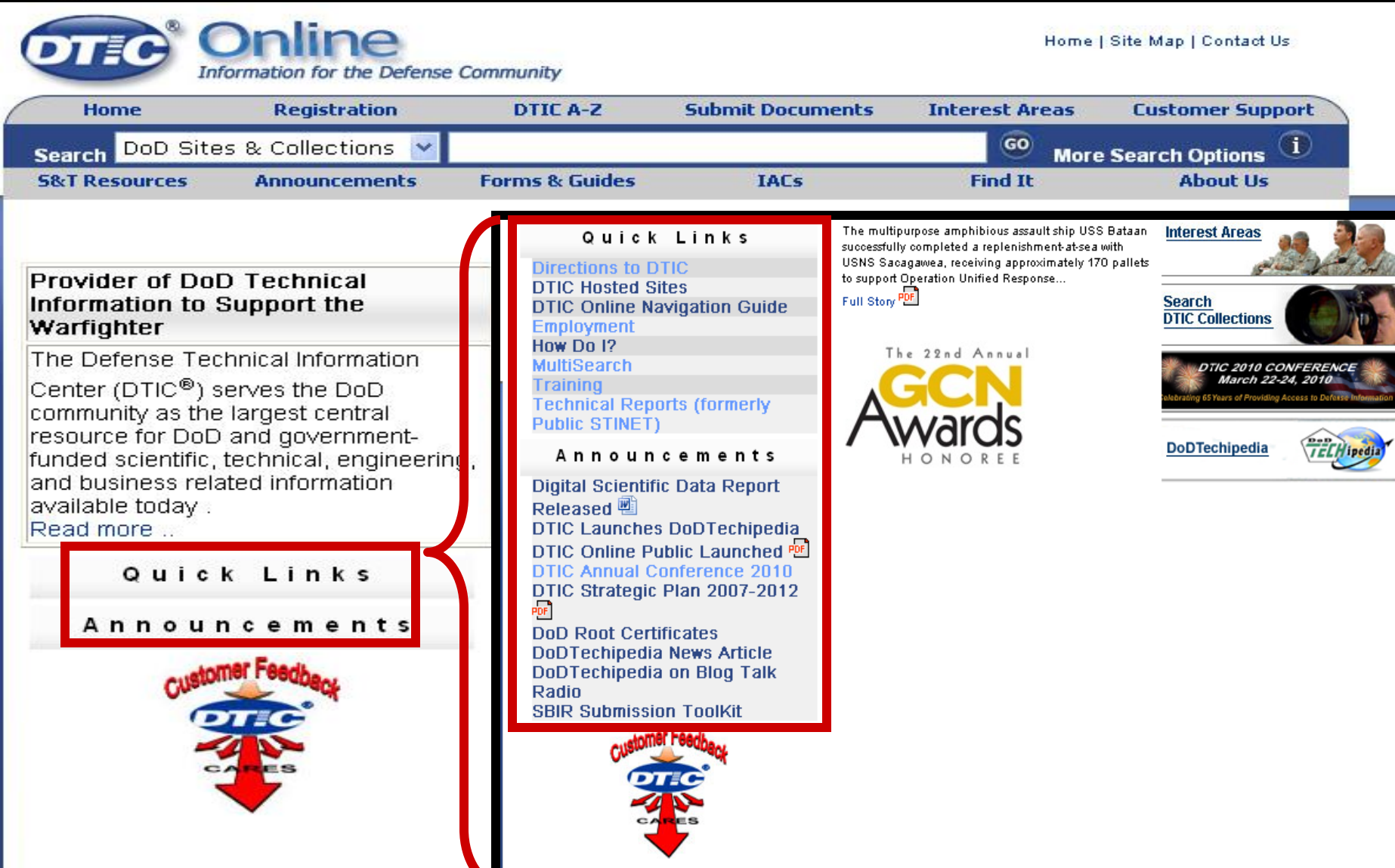

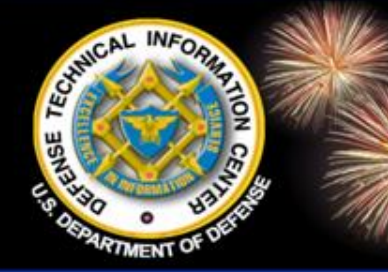

#### DTIC CARES Customer and Relationship Experiences (CARES)

DoD Field Activity Since 2004 DoD Field Activity Since 2004 DoD Field Activity Since 2004 DoD Field Activity Since 2004 DoD Field Activity Since 2004

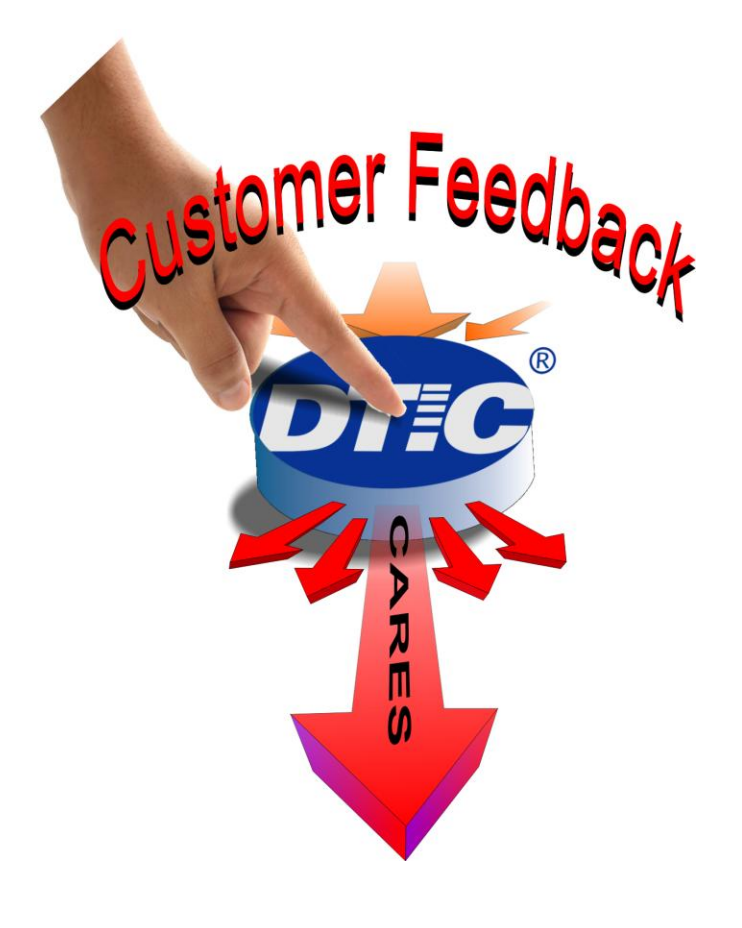

www.dtic.mil

- Submit feedback on DTIC's products and services
- Real-time evaluation allows DTIC to monitor customer satisfaction levels
- Captures suggestions, inquiries and contact information
- Accessible through DTIC Online Public

We welcome your feedback... Because DTIC CARES.

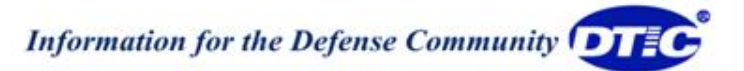

### Customer Feedback Your Comments & Concerns

| OTIC                                                                                                    | Online<br>Information for the Defense of                                                                          | Community                                                                                                    |                                                                                                    |                                                                                                    | ŀ                                               | lome   Site N                                                       | /lap   Contact U                                              | s                     |
|----------------------------------------------------------------------------------------------------|----------------------------------------------------------------------------------------------------|----------------------------------------------------------------------------------------------------|----------------------------------------------------------------------------------------------------|----------------------------------------------------------------------------------------------------|-------------------------------------------------|---------------------------------------------------------------------|---------------------------------------------------------------|-----------------------|
| Home                                                                                                    | Registration                                                                                                    | DTIC A-Z                                                                                                    | Submit Document                                                                                                    | ts Int                                                                                                 | erest Are                                       | as Cu                                                               | stomer Supp                                                   | ort                   |
| Search DoD S                                                                                                    | ites & Collections 💌                                                                                              |                                                                                                    |                                                                                                    |                                                                                                    | 60                                              | More Sear                                                           | ch Options                                                    | i                     |
| S&T Resources                                                                                                    | Announcements                                                                                                    | Forms & Guides                                                                                                    | IACs                                                                                                    |                                                                                                    | Find It                                         |                                                                     | About Us                                                      |                       |
| Provider of D<br>Information to<br>Warfighter<br>The Defense T                                                                       | oD Technical<br>o Support the                                                                                     | Your comments an<br>products and servic                                                                                    | Defense Tech<br>Customer And R<br>d concerns are very impo<br>ces. All responses will be                                        | nical Infor<br>elationsh<br>rtant to us. Ple<br>confidential.                                          | mation C<br>ip Expe<br>ase share w              | Center (DTI<br>riences (C                                           | C®)<br>CARES)<br>periences using D                            | TIC's                 |
| Center (DTIC <sup>®</sup><br>community as t<br>resource for Do<br>funded scientifi<br>and business r<br>available today<br>Read more | ) serves the DoD<br>the largest central<br>DD and government-<br>ic, technical, engineering<br>elated information | What was your purpos<br>services?<br>Registration<br>Search DTIC collect<br>Submitting docume<br>Ask a question<br>Other   | e for accessing DTIC's produ<br>ions<br>nts to DTIC                                                                             | cts and W                                                                                              | ere you able to<br>Yes<br>No<br>no, please expl | o successfully ac                                                   | hieve your purpose?                                           | ?                     |
| Qui<br>Annou<br>())                                                                                                    | ck Links<br>Jncements                                                                                             | Please rate your satisf<br>Accessibility (of staff an<br>services)<br>Excellent<br>Very Good<br>Good<br>Fair<br>Poor<br>NA | action with DTIC on each of th<br>d Accuracy (received<br>correct information)<br>Excellent<br>Overy Good<br>Fair<br>Poor<br>NA | e following area<br>Responseivene<br>response)<br>Excellent<br>Very Good<br>Good<br>Fair<br>Poor<br>NA | s:<br>ess (timely                               | Helpfulness<br>Excellent<br>Very Good<br>Good<br>Fair<br>Poor<br>NA | Profession<br>Excelle<br>Very G<br>Good<br>Fair<br>Poor<br>NA | nalism<br>ent<br>iood |
|                                                                                                    |                                                                                                    | Please rate your overa<br>services you received?<br>If you feel that we exce<br>service expectations, r                    | II satisfaction with the DTIC<br>?<br>eded or did not meet your<br>please describe the                                          | Excellent                                                                                              | Very Good                                       | Good                                                                | Fair<br>O                                                     | Poor<br>O             |

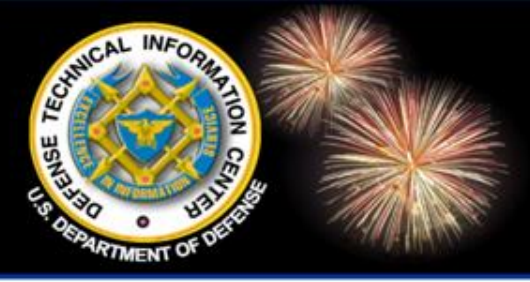

DoD Field Activity Since 2004 DoD Field Activity Since 2004 DoD Field Activity Since 2004 DoD Field Activity Since 2004 DoD Field Activity Since 2004

# Register for Limited and/or Classified Information

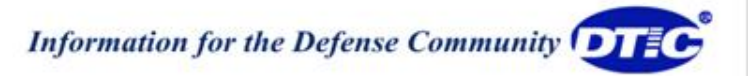

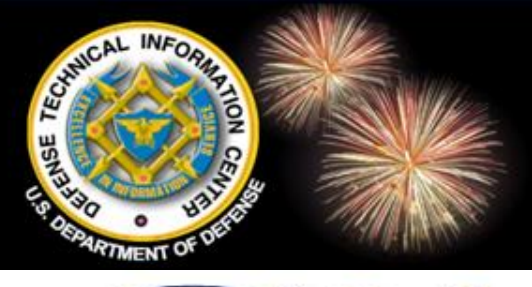

### Registration

Home | Site Map | Contact Us Information for the Defense Community Registration DTIC A-Z Submit Documents **Interest Areas** Customer Support Home GO DoD Sites & Collections i Search More Search Options About Us **5&T Resources** Announcements Forms & Guides IACs Find It

#### Font size: A A

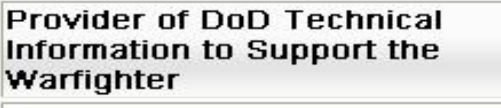

The Defense Technical Information

Center (DTIC<sup>®</sup>) serves the DoD community as the largest central resource for DoD and governmentfunded scientific, technical, engineering, and business related information available today. Read more ...

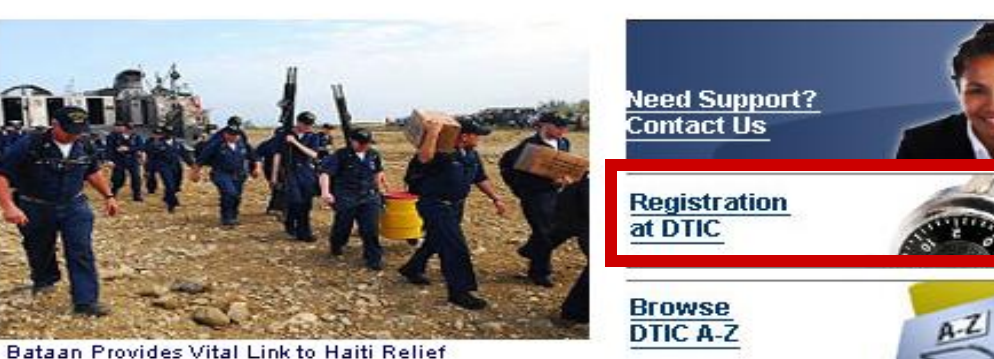

Quick Links

Announcements

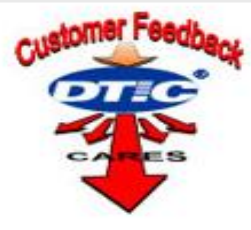

The multipurpose amphibious assault ship USS Bataan successfully completed a replenishment-at-sea with USNS Sacagawea, receiving approximately 170 pallets to support Operation Unified Response... Full Story

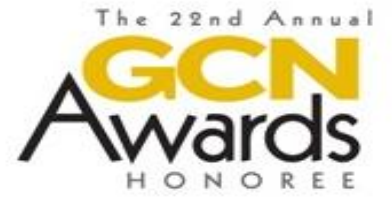

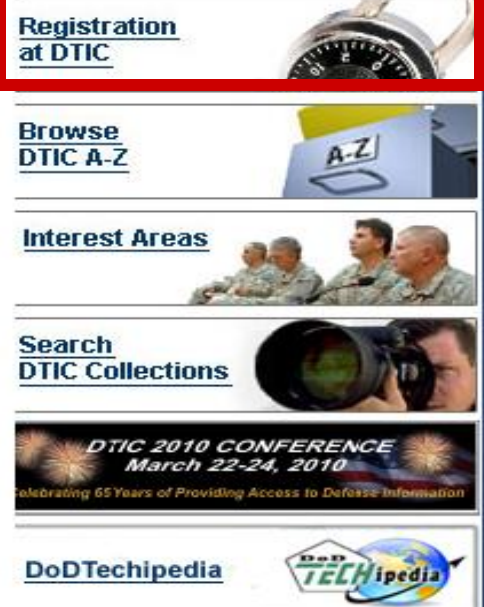

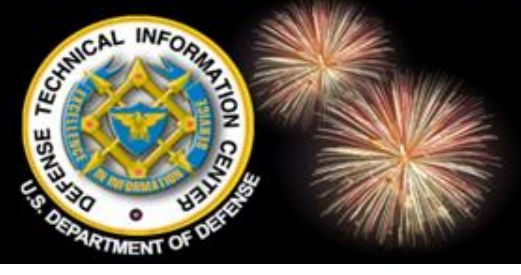

## **Registration - Eligibility**

|    |                                      | Online<br>formation for the Defense         | Home             | e   Site Map   Contact Us |                                                   |                                                                                                    |
|----|--------------------------------------|---------------------------------------------|------------------|---------------------------|---------------------------------------------------|----------------------------------------------------------------------------------------------------|
| 1  | Home                                 | Registration                                | DTIC A-Z         | Submit Documents          | Interest Areas                                    | Customer Support                                                                                                    |
|    | Search DoD Sit                       | es & Collections 💌                          |                  |                           | 60 Mor                                            | e Search Options 🚺                                                                                                    |
| _1 | S&T Resources                        | Announcements                               | Forms & Guides   | IACs                      | Find It                                           | About Us                                                                                                    |
|    | You are here: Ho                     | me » registration                           |                  |                           |                                                   | Font size: A A                                                                                                    |
|    | DTIC Registra                        | ation                                       |                  |                           | Registra                                          | ation 🖻 🗁                                                                                                    |
|    | DTIC's Registrat                     | ion Team assists cust                       | omers with:      |                           | Eligibil<br>Regista                               | ity<br>ration FAQs                                                                                                    |
|    | <ul> <li>Registra</li> </ul>         | tion eligibility requiren                   | nents            |                           | Contra<br>Go                                      | ctor Employees<br>v Approving Officials                                                                                                    |
| R  | egister a<br>≻DoD/<br>≻DoD/<br>≻Fede | s:<br>U.S Goverr<br>Military<br>ral Governr | nment Co<br>nent | ntractor                  | Reg<br>Pot<br>Reg<br>Go<br>Reg<br>Co<br>Reg<br>Up | gister for HBCU<br>tential Contractors<br>gister as DoD/U.S.<br>vernment Contractor<br>gister for VRS/DEPSCoR<br>new Your Registration<br>gister for SBIR<br>date User Information |
|    | Register Now                         | irther assistance                           |                  |                           | Rei                                               | new Accounts<br>date User Information                                                                                                    |
|    | Open for and line                    | older and c<br>< to the app                 | lick for ins     | structions<br>orm         | Becuri                                            | gister as Federal<br>vernment<br>ty<br>fense Security Service                                                                                                    |

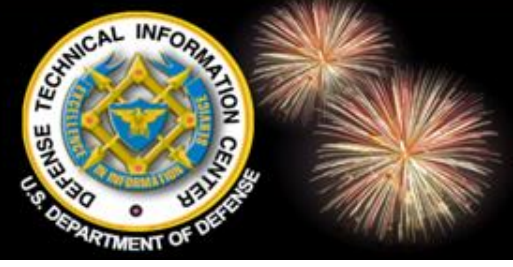

## **Registration - Help**

| Online<br>Information for the Defense Commu                                                                                                    | inity                                                                                                    | Home   Site Map   Contact Us                          | 04 |
|----------------------------------------------------------------------------------------------------|----------------------------------------------------------------------------------------------------|-------------------------------------------------------|----|
| Home Registration D                                                                                                    | TIC A-Z Submit Documents Int                                                                                                    | 702 767 9272                                          |    |
| Search DoD Sites & Collections 🔽                                                                                                    |                                                                                                    | 103.101.0213                                          |    |
| S&T Resources Announcements Form                                                                                                    | ns & Guides IACs                                                                                                    | reghelp@dtic.mil                                      |    |
| You are here: Home » registration                                                                                                    | You are here: Home » contactus » registration                                                                                               | Font size: A                                          | A  |
| DTIC Registration                                                                                                    |                                                                                                    | Contact Us 🚔 📂                                        |    |
| DTIC's Registration Team assists customers                                                                                                    | Need Support?<br>Contact Us                                                                                                    | Directions<br>Email Directory<br>Contact Registration |    |
| <ul> <li>Registration eligibility requirements</li> <li>Problems with accessing DTIC Web</li> <li>Upgrading the level of access neede</li> </ul> | Registration Team<br>Registration Team members are available 7:00 a.m<br>Monday through Friday.                                             | . to 5:00 p.m. Eastern time,                          |    |
| DTIC's products and services are available t                                                                                                    | Phone Number: (703) 767-8273, DSN 427-8273<br>Fax Number: (703) 767-9459, DSN 427-9459                                                      |                                                       |    |
| <ul> <li>Authorized U.S. DoD/Military employs</li> <li>Authorized U.S. government employs</li> </ul>                                             | Email: reghelp@dtic.mil You can also send us mail at the following business                                                                 | address:                                              |    |
| Authorized U.S. government contract contractors     Contact us for further assistance                                                            | Defense Technical Information Center<br>Registration Team (DTIC-BC)<br>8725 John J. Kingman Road, Suite 0944<br>Fort Belvoir, VA 22060-6218 |                                                       |    |

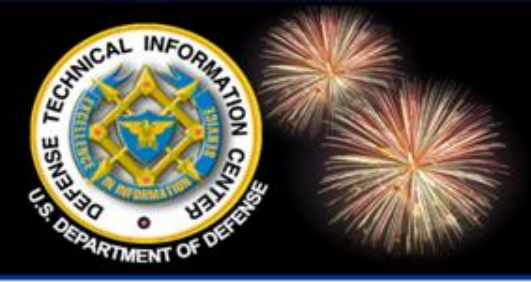

DoD Field Activity Since 2004 DoD Field Activity Since 2004 DoD Field Activity Since 2004 DoD Field Activity Since 2004 DoD Field Activity Since 2004

# **Information Resources**

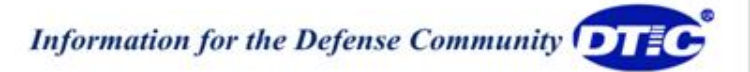

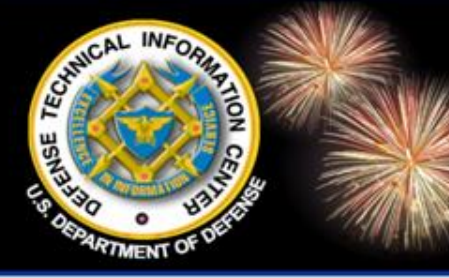

## Locate the Resource You Need

DoD Field Activity Since 2004 DoD Field Activity Since 2004 DoD Field Activity Since 2004 DoD Field Activity Since 2004 DoD Field Activity Since 2004

- Subject arranged resources
- Budget and planning
- Journals and like resources
- > Standards, directives, guidance, copyright
- Technical reports
- DoD wide search
  - DoD sites & collections
- DTIC Web site
- Government wide and international search MultiSearch

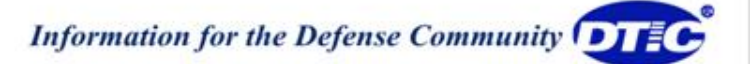

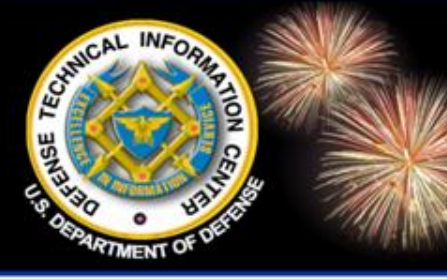

### Locate the Resource You Need

DoD Field Activity Since 2004 DoD Field Activity Since 2004 DoD Field Activity Since 2004 DoD Field Activity Since 2004 DoD Field Activity Since 2004

#### **Subject Arranged Resources**

- Interest Areas
- DTIC Review
- Topic Links

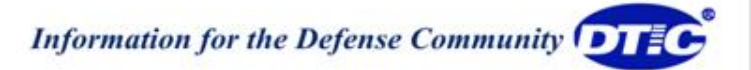

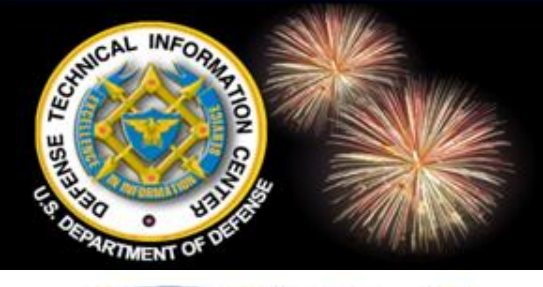

#### **Interest Areas**

Home | Site Map | Contact Us Information for the Defense Community **Interest Areas** Submit Documents **Customer Support** Home Registration DTIC A-Z **DoD Sites & Collections** (i) More Search Options Search **5&T Resources** Announcements Forms & Guides IACs **Find It** About Us

Font size: A A

#### Provider of DoD Technical Information to Support the Warfighter

The Defense Technical Information

Center (DTIC<sup>®</sup>) serves the DoD community as the largest central resource for DoD and governmentfunded scientific, technical, engineering, and business related information available today.

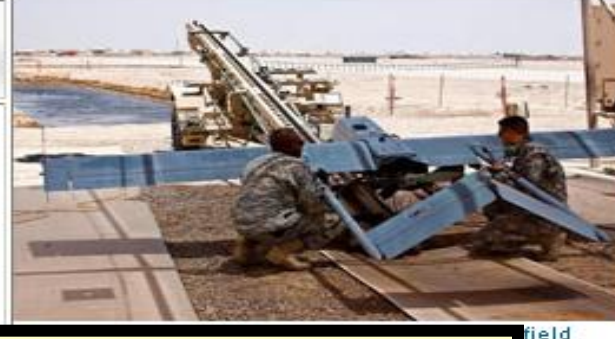

Pages designed to provide information on one of many communities of interest served by DTIC

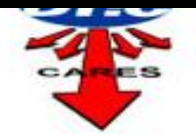

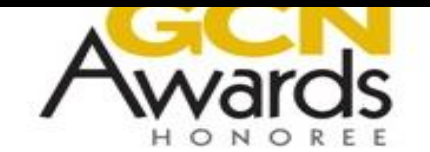

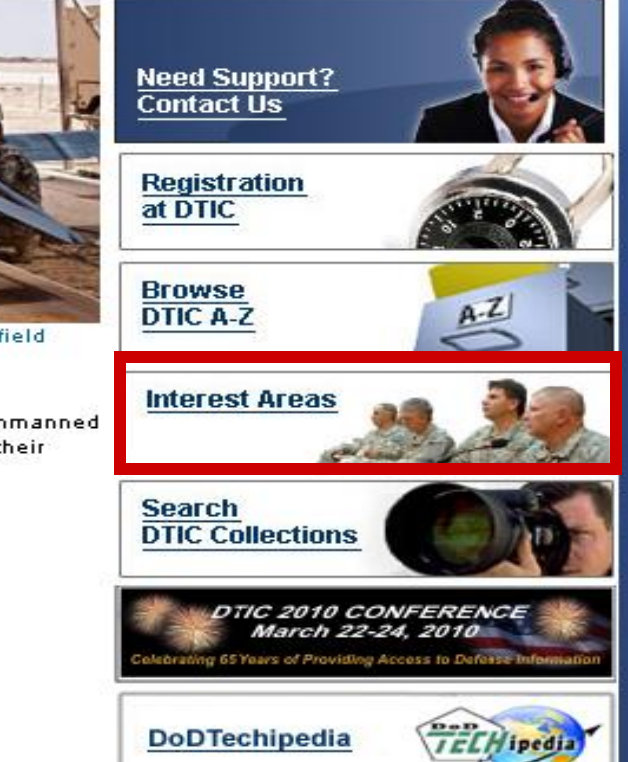

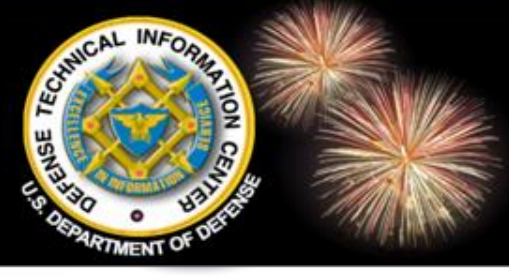

#### **Interest Areas**

| Home           | Registration       | DTIC A-Z       | Submit Documents | Interest Areas | Customer Support   |
|----------------|--------------------|----------------|------------------|----------------|--------------------|
| Search DoD Sit | es & Collections 💌 |                |                  | o More         | e Search Options 🕕 |
| 5&T Resources  | Announcements      | Forms & Guides | IACs             | Find It        | About Us           |

#### You are here: Home » communities

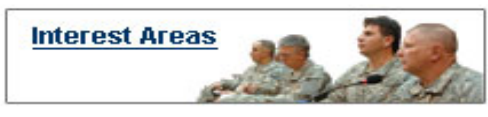

#### **Interest Areas**

Welcome to the Interest Area section of the DTIC Web site. These pages provide access to a very broad range of contacts, associations, blogs, conferences and research institutions appropriate to Science & Technology research communities.

This area is designed for the S&T research community, but is intended to be useful to anyone in the Department of Defense.

If you have comments on the content of any Interest Area Web page, please send them to the Interest Area manager of the specific page.

If you have suggestions for improvement or comments on this Web site, please forward them to ref@dtic.mil.

Last modified: 09/01/09

Open folders for links Font size: A A

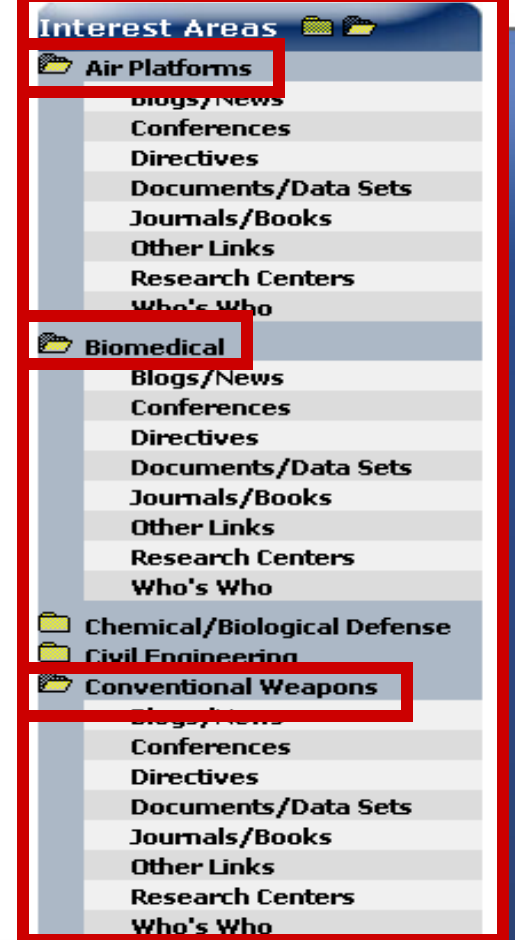

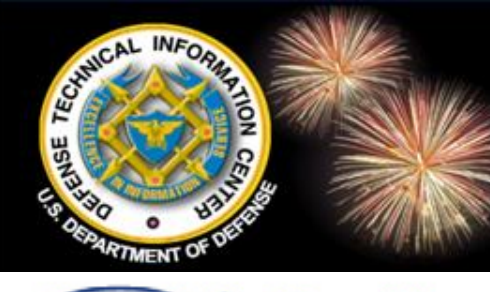

### **Interest Areas - Biomedical**

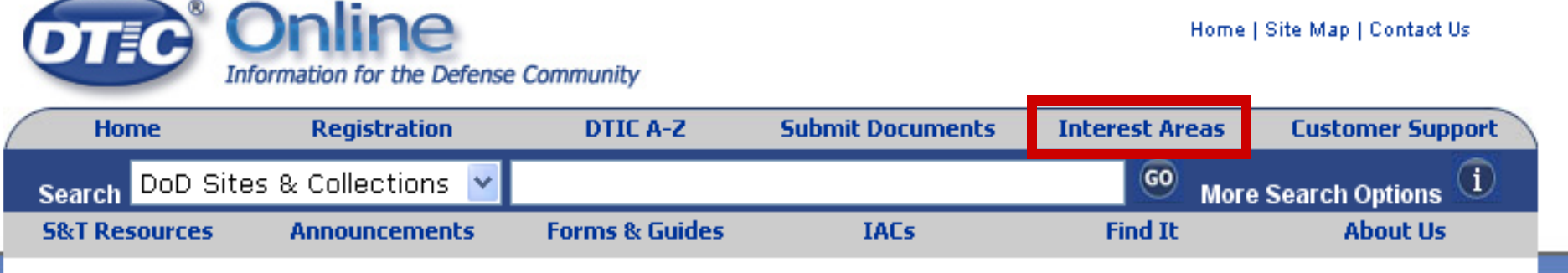

#### Welcome to the Open Source Resources Page for the Biomedical Interest Area

This section of the DTIC Web site is designed to provide information on one of the many communities of interest served by DTIC.

#### **Biomedical Technology Areas:**

#### Infectious Diseases of Military Importance

Protection against endemic infectious disease through development of risk knowledge, vaccines, and therapeutic agents.

- Military Operational Medicine
   Countermeasures to occupational and
   environmental hazards, generates
   biomedical information to maximize
   operational health and safety, and
   provides biomedical products, materiel
   specifications, or information.
- Combat Casualty Care
   Techniques and materiel supporting a
   continuum of care beginning with
   lifesaving interventions in forward
   echelons, extends through evacuation,
   and reduces long-term effects of combat
   injuries.
- Medical Radiological Defense

#### Authorized Users Access More Information

#### But First You Must Register

If eligible, you will gain access to much more of the DTIC collection

To be eligible, you must meet one of the following criteria:

- Employee, contractor, or potential contractor of DoD
- Employee or contractor of the U.S. Government
- U.S. Government researcher or researcher funded by DoD
- Participant in the Small Business Innovation Research or Small Business Technology Transfer (SBIR/STTR) programs
- Faculty, staff, or student at Historically Black Colleges and

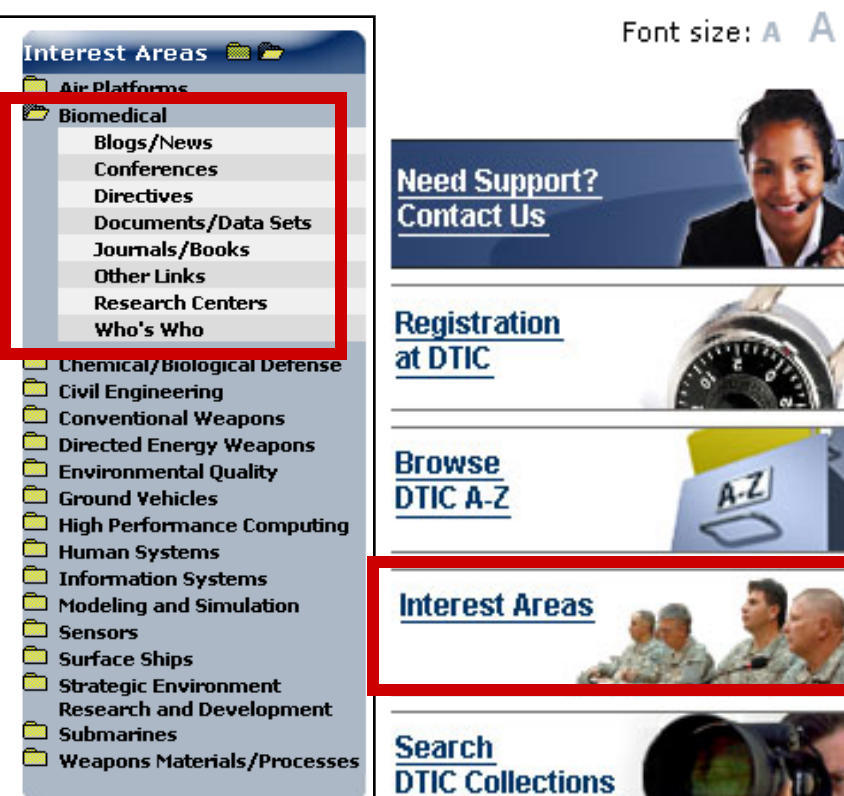

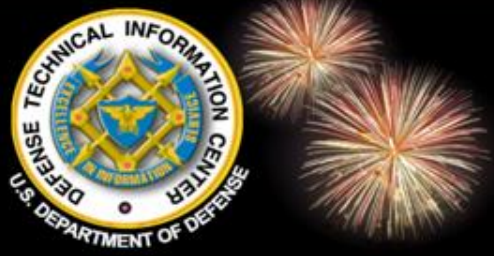

### DTIC Review S&T Resources

| 1 | Home           | Registration       | DTIC A-Z       | Submit Documents | Interest Areas | Customer Support |
|---|----------------|--------------------|----------------|------------------|----------------|------------------|
|   | Search DoD Sit | es & Collections 💌 |                |                  | © More         | Search Options 🚺 |
|   | S&T Resources  | Announcements      | Forms & Guides | IACs             | Find It        | About Us         |

You are here: Home >> stresources

#### DTIC's Scientific and Technical Resources

The scope of DTIC's scientific and technical (S&T) collection covers all areas of defense research, including biological and medical science, environmental pollution and control, and behavioral and social science. The collection also contains Department of Defense (DoD) directives and instructions, budget information, conference and symposia proceedings, patents and patent applications, and other topics of interest to the defense community.

DTIC offers three Web sites for access to its resources and services: DTIC Online;

Provides a selection of full-text technical reports and bibliographic references on a topic of current interest. FIC Online; ch site is ss and to for ed by DTIC.

DoD Wide S&T Search How to Get It MultiSearch S&T Links DTIC Review 🗀 Intelligent Autonomous Vehicles 🗀 Human, Social, Cultural and **Behavior Modeling** 🛄 Advanced Ceramics **Biometric Security** Advanced Energetic Materials Shifting Paradigms & **Disruptive Technology** Energy Supply Alternatives Non-Lethal Weapons Introduction to: "Web 2.0 " **Biomimetics** Pandemics Counterinsurgency (COIN) 🗅 Journals **Research in Progress** Standards, Directives, Guidance

Technical Reports

Font size: A A

S&T Resources 🗎 🗁 DoD Sites & Collections

- DoD Sites and Collections
- DoD-Wide Science & Technology Search
- Technical Reports
- MultiSearch
- Budget Information

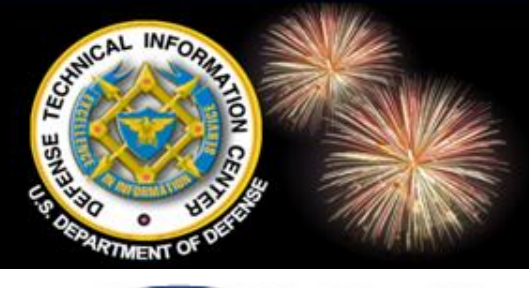

### DTIC Review DTIC A-Z

|                                                                                                    | Online<br>formation for the Defens                                                                                                    | e Community                                                                                                    |                                                                                                    | Home   Site Map   Contact Us           |                            |
|----------------------------------------------------------------------------------------------------|----------------------------------------------------------------------------------------------------|----------------------------------------------------------------------------------------------------|----------------------------------------------------------------------------------------------------|----------------------------------------|----------------------------|
| Home                                                                                                    | Registration                                                                                                    | DTIC A-Z                                                                                                    | Submit Documents                                                                                      | Interest Areas                         | Customer Support           |
| Search DoD Site                                                                                                    | s & Collections 💌                                                                                                    |                                                                                                    |                                                                                                    | GO More                                | Search Options 🛈           |
| 5&T Resources                                                                                                    | Announcements                                                                                                    | Forms & Guides                                                                                                    | IACs                                                                                                  | Find It                                | About Us                   |
| You are here: Hon                                                                                                    | ne » findit » dticato                                                                                                    | DTIC Forms                                                                                                    |                                                                                                    |                                        |                            |
| Browse<br>DTIC A-Z                                                                                                    | AZ                                                                                                    | Electronic<br>Automate<br>Automate                                                                                   | : document submiss<br>ed Form55 (Request<br>ed version                                                | ion registration 1<br>for Release of I | form<br>_imited Documents) |
| DTIC A to Z                                                                                                    |                                                                                                    | Furm 55                                                                                                    | Request for Releas                                                                                    | e of Limited Dot                       | cuments) 🚈                 |
| ABCDa-Do<br>VWXYZ                                                                                                    | Dp-Dv E F G                                                                                                    | DTIC Hosted Sit<br>DTIC Job Oppor<br>DTIC mission                                                                    | tes<br>rtunities                                                                                      |                                        |                            |
|                                                                                                    |                                                                                                    | DTIC Publication                                                                                                    | ns                                                                                                    |                                        |                            |
| A<br>Acronyms<br>Albuquerque Reg<br>ANSI/NISO Standa<br>Presentation, and<br>American Society<br>Ask a Librarian<br>ASSIST Database<br>AULIMP(Air Unive<br>Automatic Docum | ional Office<br>ard Z39.18, "Scienti<br>Preservation"<br>for Information Scie<br>(Military Standards<br>rsity Library Index to<br>ent Distribution (AD | Contribut<br>Copyright<br>Thesauru<br>IR&D Con<br>Registrati<br>Selection<br>Subject C<br>DTIC Review<br>DTIC Review | ors Guidance<br>t guidelines 🖭<br>Is<br>htributors Guide<br>ion Guidance<br>Criteria<br>ategory Guide | RIS)                                   |                            |
| Top of Page                                                                                                    |                                                                                                    | E                                                                                                    |                                                                                                    |                                        |                            |

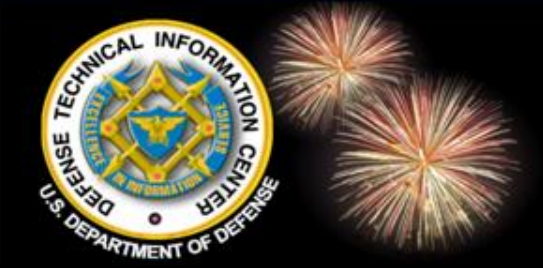

### DTIC Review Counterinsurgency

Font size: A A

You are here: Home » stresources » dticreview » coin » titles

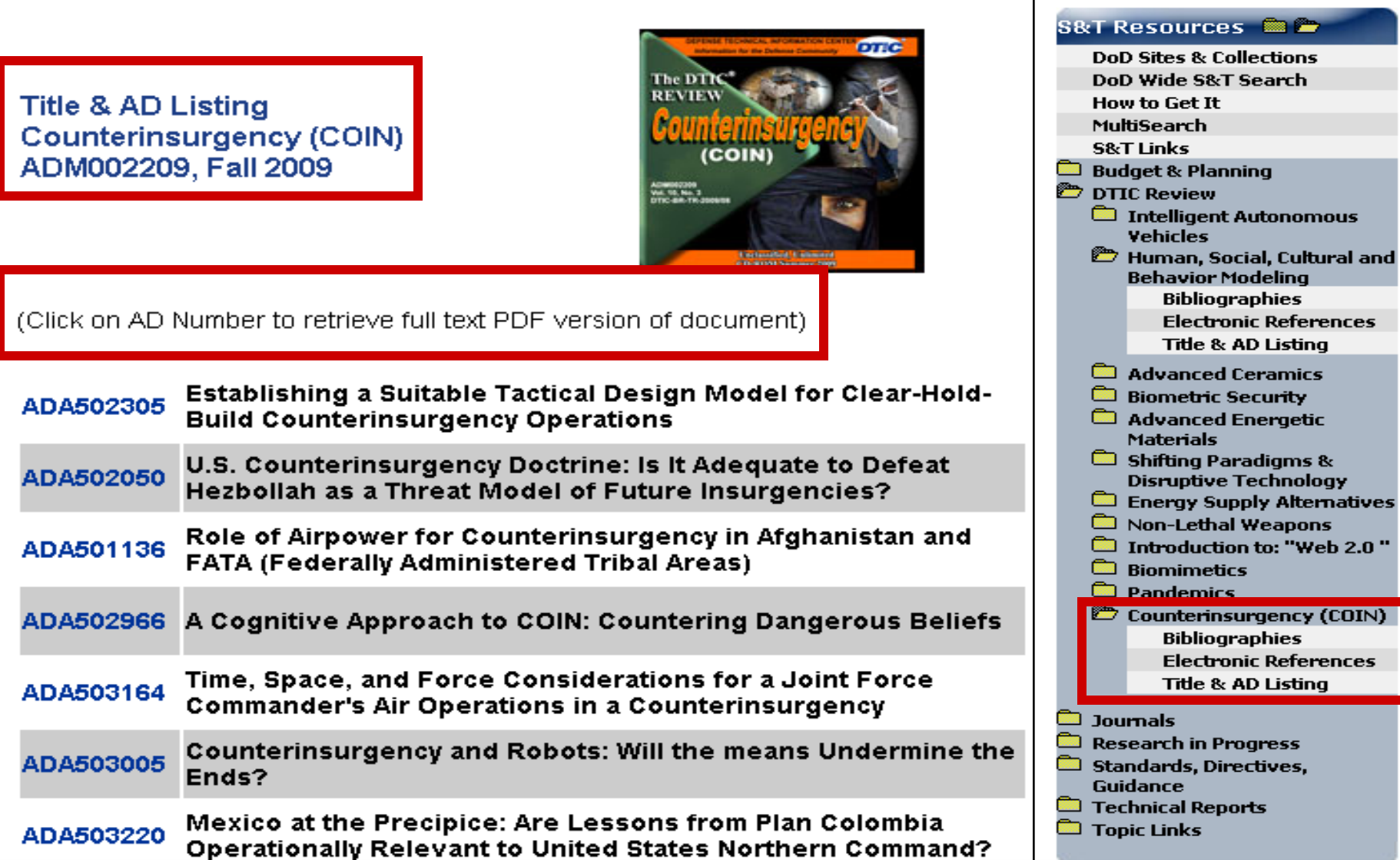

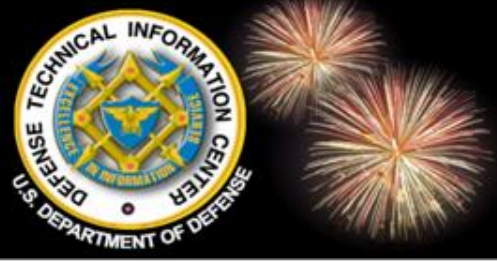

### Topic Links S&T Resources

| Coarob DoD Sites & Collections 🔽                             | <u> </u> |
|--------------------------------------------------------------|----------|
|                                                              | ns 🛄     |
| S&T Resources Announcements Forms & Guides IACs Find It Abou | Us       |

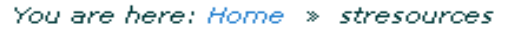

#### **DTIC's Scientific and Technical Resources**

The scope of DTIC's scientific and technical (S&T) collection covers all areas of defense research, including biological and medical science, environmental pollution and control, and behavioral and social science. The collection also contains Department of Defense (DoD) directives and instructions, budget information, conference and symposia proceedings, patents and patent applications, and other topics of interest to the defense community.

DTIC offers three Web sites for access to its resources and services: DTIC Online; DTIC Online Access Controlled; and DTIC Online Classified. Entrance to each site is based on an individual's registration level and provides the respective access and information coverage.

Subject listing with links to online publications, databases, and Web sites with reliable government information.

- DoD Sites and Collections
- DoD-Wide Science & Technology Search
- Technical Reports
- MultiSearch
- Budget Information

Font size: A A

#### S&T Resources 🗎 🛅 DoD Sites & Collections DoD Wide S&T Search How to Get It MultiSearch S&T Links Budget & Planning DTIC Review Journals Research in Progress Standards, Directives, Guidance Topic Links Aeronautics/Aviation Agriculture **Behavioral/Social Science** Bioscience Chemistry Communications / Telecommunications Computing Databases Information Centers Earth Science/Environment Electronics/Sensors Energy Engineering
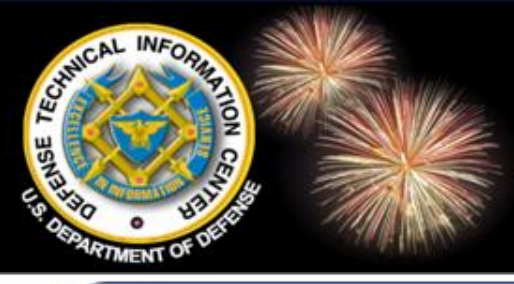

### Topic Links DTIC A-Z

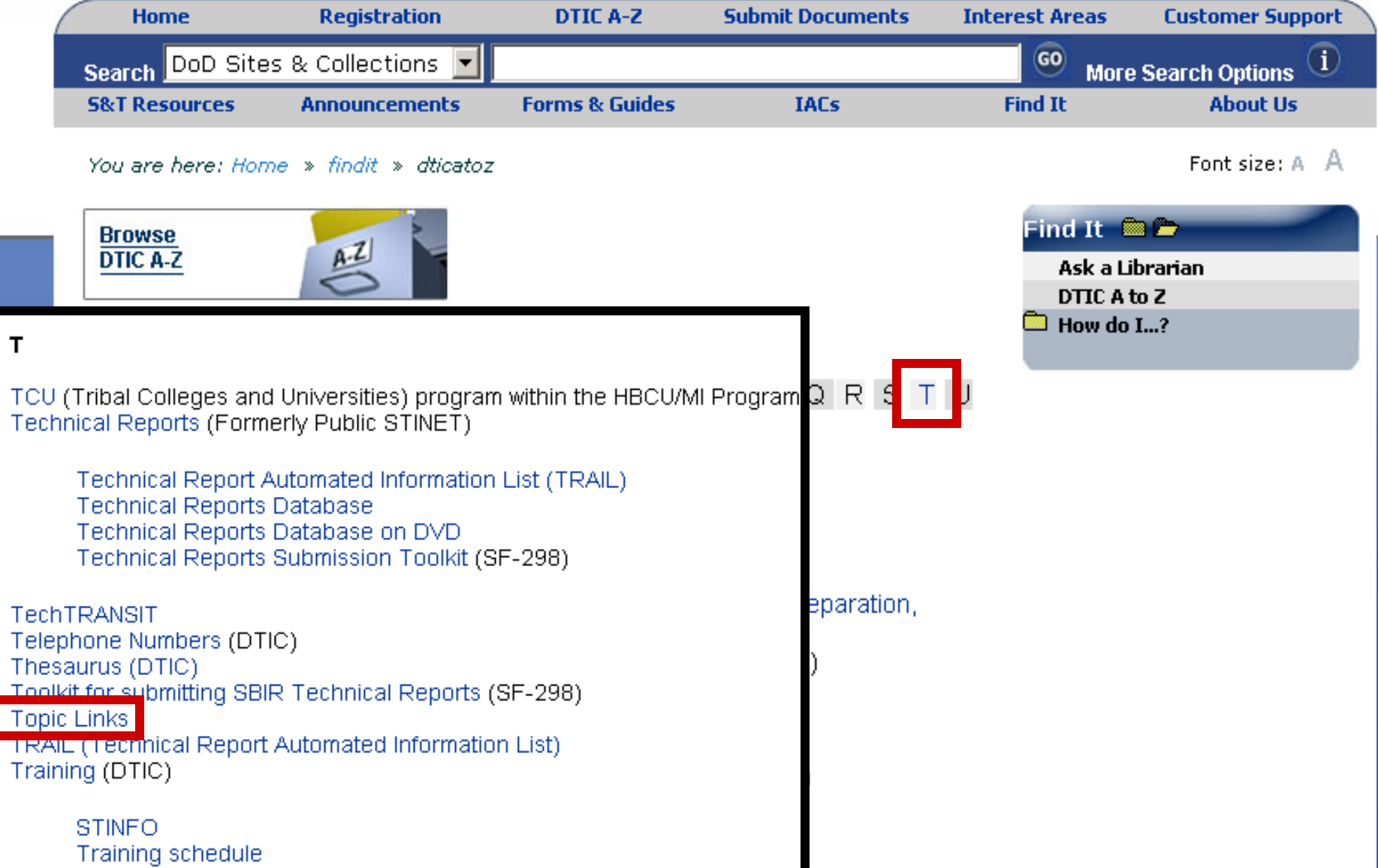

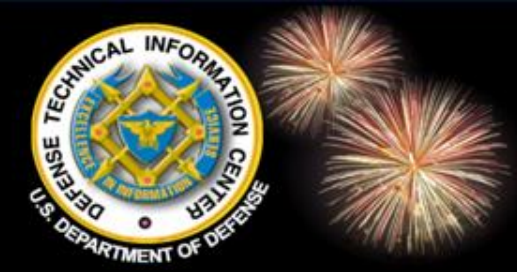

### **Topic Links**

|                                                                                                    | nline<br>mation for the Defense                                                                                                    | e Community                                                                                                    |                                                                                                    | Home           | Site Map   Contact Us                                                                                                    |
|----------------------------------------------------------------------------------------------------|----------------------------------------------------------------------------------------------------|----------------------------------------------------------------------------------------------------|----------------------------------------------------------------------------------------------------|----------------|----------------------------------------------------------------------------------------------------|
| Home                                                                                                    | Registration                                                                                                    | DTIC A-Z                                                                                                    | Submit Documents                                                                                                    | Interest Areas | Customer Support                                                                                                    |
| Search DoD Sites                                                                                                    | & Collections 💌                                                                                                    |                                                                                                    |                                                                                                    | GO More        | Search Options (1)                                                                                                    |
| S&T Resources                                                                                                    | Announcements                                                                                                    | Forms & Guides                                                                                                    | IACs                                                                                                    | Find It        | About Us                                                                                                    |
| You are here: Home                                                                                                    | » » stresources                                                                                                    | You are here: Home » stress                                                                                                    | ources » topicLinks » aeronaut                                                                                                    | tics           | Font size: A A                                                                                                    |
| Topic Links                                                                                                    | ( [                                                                                                    | Aeronautics/Aviation                                                                                                    |                                                                                                    |                | S&T Resources  🗎 🗁                                                                                                    |
| Topic Links is a ga<br>from the US Gover<br>Group Structure. U<br>publications, datab<br>sites assist and dir<br>available on the Int<br>Aeronautics/<br>Agriculture<br>Behavioral /S<br>Bioscience<br>Chemistry<br>Communicat<br>Computing<br>Databases<br>Earth Science<br>Electronics/S<br>Energy<br>Engineering<br>General Info<br>Government<br>Materials Pro<br>Mathematics | teway to scientifi<br>nment. The main<br>nder each topic<br>ases and Web s<br>ect you to other<br>ernet.<br>Aviation<br>Social Science<br>ions<br>ee/Environment<br>Gensors<br>rmation<br>Information<br>Decesses | Aviation Technology Air University Home Page General Aviation Servers Government / Research A Astronomy and Astrophysi Astronomy and Astrophysi Harvard - Smithsonian Cei NASA Goddard Space Flig National Air and Space Flig National Air and Space Mu Smithsonian Astrophysical Astronomy and Astrophysical Astronomy and Astrophysical Space Telescope Science Space and Missile System Space and Aerospace Info<br>Space, Telecommunication SPACECAST 2020 Techni US Space Technology E NASA Aero-Space Technology E NASA Jet Propulsion Labo | viation Servers<br>sics<br>sics at NSSDC<br>nter for Astrophysics<br>ght Center<br>useum<br>I Observatory<br>ics on the Internet<br>sources on the World Wide We<br>Institute Home Page<br>s Center<br>ormation Resources<br>ns, and Radioscience Laborat<br>ical Report - Volume I<br>e Page.<br>interprise<br>iratory | eb             | DoD Sites & Collections         DoD Wide S&T Search         How to Get It         MultiSearch         S&T Links         Budget & Planning         DTIC Review         Journals         Research in Progress         Standards, Directives,<br>Guidance         Technical Benosts         MultiSearch         Standards, Directives,<br>Guidance         Technical Benosts         Behavioral/Social Science         Behavioral/Social Science         Bioscience         Chemistry         Computing         Databases Information<br>Centers         Earth         Science/Environment         Electronics/Sensors         Energy         Energy         Energy         Energy         Energy         Energy |

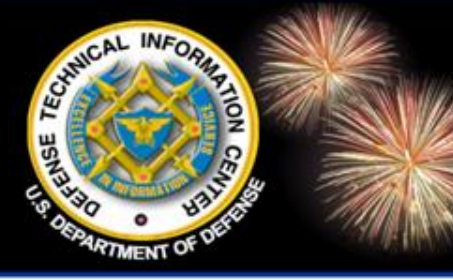

### Locate the Resource You Need

DoD Field Activity Since 2004 DoD Field Activity Since 2004 DoD Field Activity Since 2004 DoD Field Activity Since 2004 DoD Field Activity Since 2004

# **Budget and Planning**

- DoD Congressional Budget Data Web site
- Research & Development Descriptive Summaries (RDDS)

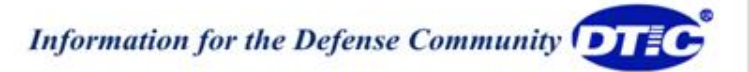

### Budget & Planning Information S&T Resources

|   | OIC           | Information for the Defense | Community      |                  | Home           | Site Map   Contact Us |
|---|---------------|-----------------------------|----------------|------------------|----------------|-----------------------|
| 1 | Home          | Registration                | DTIC A-Z       | Submit Documents | Interest Areas | Customer Support      |
|   | Soorah DoD 9  | ites & Collections 🔽        |                |                  | 💿 Mor          | e Search Options 🚺    |
|   | 5&T Resources | Announcements               | Forms & Guides | IACs             | Find It        | About Us              |
|   |               |                             |                |                  |                |                       |

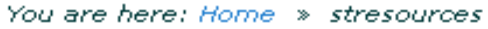

8

#### **DTIC's Scientific and Technical Resources**

The scope of DTIC's scientific and technical (S&T) collection covers all areas of defense research, including biological and medical science, environmental pollution and control, and behavioral and social science. The collection also contains Department of Defense (DoD) directives and instructions, budget information, conference and symposia proceedings, patents and patent applications, and other topics of interest to the defense community.

DTIC offers three Web sites for access to its resources and services: DTIC Online; DTIC Online Access Controlled; and DTIC Online Classified. Entrance to each site is based on an individual's registration level and provides the respective access and information coverage.

**DTIC Online (Public)** does not require registration and offers easy access to publicly accessible information from defense and federal Web sites.

**DTIC Online Access Controlled** requires registration and is a focal point for information on research and engineering activities within DoD. It is sponsored by Director, Defense Research and Engineering (DDR&E) and maintained by DTIC. Resources found here include:

- DoD Sites and Collections
- DoD-Wide Science & Technology Search

Font size: A A

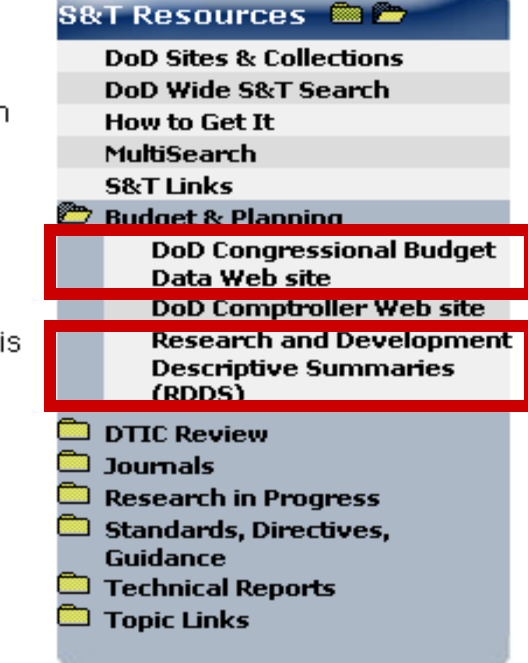

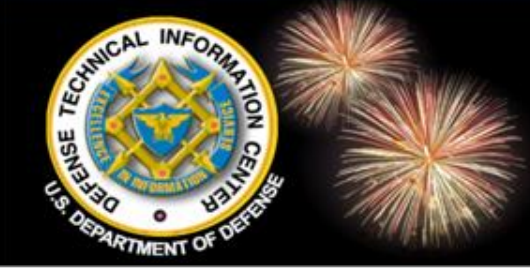

### DoD Congressional Budget S&T Resources

#### DoD Congressional Budget Data Provid

Welcome to the Defense Technical Info you can access DoD Congressional Budy each report on this site after they are filed

**Disclaimer:** The Congressional budget d Library of Congress' Web site. DTIC sca which are easier to manipulate. The conv be overlooked. The scanning process is <u>http://www.thomas.gov</u>.

**Download**: Select links in the table belo Selecting the report link will allow you to

FY2010 Reports

FY2010 HASC (House Report 111-166)

Provides the President's Budget Request (PBR) and the congressional markups for DoD RDT&E, O&M, Procurement, and Personnel.

DTIC makes PDF and Excel spreadsheet versions of the budget reports available after they are posted on the LOC Web site.

| FY2010 SASC (Senate Report 111-35) 2.6мв                                              | <u>184K</u>  | <u>231K</u> | <u>108K</u>  | <u>519K</u> | <u>64K</u>   | <u>95K</u>  | <u>46K</u>   | <u>61K</u>  |
|---------------------------------------------------------------------------------------|--------------|-------------|--------------|-------------|--------------|-------------|--------------|-------------|
| <u>FY2010 HAC (House Report 111-230)</u> 7.8мв                                        | <u>2.5MB</u> | <u>413K</u> | <u>1.8MB</u> | <u>205K</u> | <u>973K</u>  | <u>141K</u> | <u>588K</u>  | <u>101K</u> |
| FY2010 SAC (Senate Report 111-74) 799K                                                | <u>228K</u>  | <u>166K</u> | <u>227K</u>  | <u>475K</u> | <u>132K</u>  | <u>183K</u> | <u>81K</u>   | <u>92K</u>  |
| <u>FY2010 Authorization Conference Report</u><br>( <u>House Report 111-288)</u> 4.8мв | <u>191K</u>  | <u>223K</u> | <u>182K</u>  | <u>630K</u> | <u>124K</u>  | <u>131K</u> | <u>52K</u>   | <u>25K</u>  |
| FY2010 Appropriations Conference Report 15мв                                          | <u>5.4MB</u> | <u>317K</u> | <u>3.6MB</u> | <u>213K</u> | <u>2.1MB</u> | <u>103K</u> | <u>1.1MB</u> | <u>95K</u>  |

**Feedback:** If you have any questions or comments about the data on this website, or If you find any inconsistencies or errors, please send an e-mail to <u>DOD\_Congressional\_Budget\_help@dtic.mil</u>.

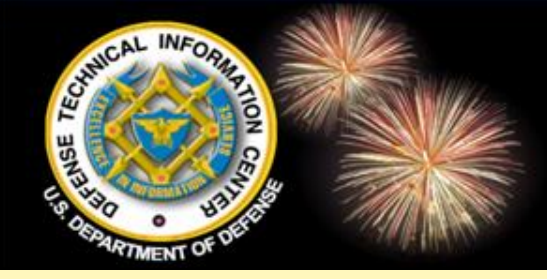

### RDDS S&T Resources

#### **RDDS Search Page**

| This data, sub               | mitted May 2009, represents the approved FY2010 F<br>Descriptive Summaries |
|------------------------------|----------------------------------------------------------------------------|
| Service/Agency PE List       | Program Element Title:                                                     |
| Army                         | Program Element Number:                                                    |
| <u>Navy/Marines</u><br>DARPA | Document Text:                                                             |
| MDA                          | Budget Activity: All                                                       |
| OSD<br>Other Agencies        | Fiscal Year: 2010 FY2009 FY00-FY08                                         |
|                              |                                                                            |

| DTTA                                   | Approved President's Budget Request (PBR),                              |  |  |  |  |
|----------------------------------------|-------------------------------------------------------------------------|--|--|--|--|
|                                        | FY 2000 – FY 2011, for RDT&E programs in a                              |  |  |  |  |
| Service/Agency                         | narrative format.                                                       |  |  |  |  |
| 🗖 Air Force 🗖 🗖                        |                                                                         |  |  |  |  |
| □ Army □ I                             | Use to identify Program Element codes &                                 |  |  |  |  |
| □ Navy/Marines □ I                     | obtain DDEs of D.2 desumants                                            |  |  |  |  |
| Chemical/Biological Defense            | UDIAIN FDFS OF R-2 documents.                                           |  |  |  |  |
| The Joint Staff                        | )erense Contract Ivianagement Agency 👘 Derense Human Resources Activity |  |  |  |  |
| Defense Business Transformation Agency | Defense Security Operations Agency                                      |  |  |  |  |
| Defense Technical Information Center   | Vashington Headquarters Service 🗖 Defense Health Program                |  |  |  |  |

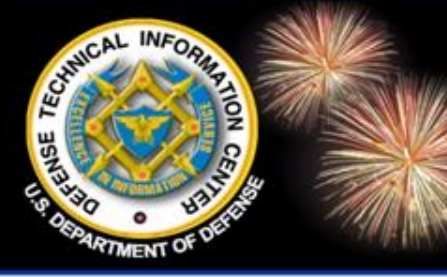

# Locate the Resource You Need

DoD Field Activity Since 2004 DoD Field Activity Since 2004 DoD Field Activity Since 2004 DoD Field Activity Since 2004 DoD Field Activity Since 2004

### Journals & like resources

- Air University Library Index to Military Periodicals (AULIMP)
- Staff College Automated Military Periodicals Index (SCAMPI)
- OSTI Conference Portal
- Energy Citations
- Information Bridge (DOE)
- National Defense Industrial Association (NDIA)
   Conference Proceedings

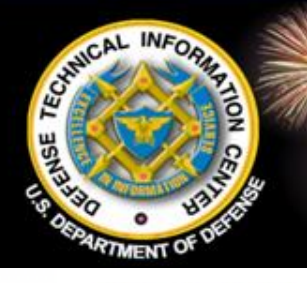

#### S&T Resources – Journals, etc.

|   | DTEC            | Online<br>Information for the Defense | Home           | Site Map   Contact Us |                |                  |
|---|-----------------|---------------------------------------|----------------|-----------------------|----------------|------------------|
| 1 | Home            | Registration                          | DTIC A-Z       | Submit Documents      | Interest Areas | Customer Support |
|   | Search DoD Si   | tes & Collections 💌                   |                |                       | o More         | Search Options 🛈 |
|   | 5&T Resources   | Announcements                         | Forms & Guides | IACs                  | Find It        | About Us         |
|   | You are here: H | ome » stresources                     |                |                       |                | Font size: A A   |

You are here: Home >> stresources

#### DTIC's Scientific and Technical Resources

The scope of DTIC's scientific and technical (S&T) collection covers all areas of defense research, including biological and medical science, environmental pollution and control, and behavioral and social science. The collection also contains Department of Defense (DoD) directives and instructions, budget information, conference and symposia proceedings, patents and patent applications, and other topics of interest to the defense community.

DTIC offers three Web sites for access to its resources and services: DTIC Online; DTIC Online Access Controlled; and DTIC Online Classified. Entrance to each site is based on an individual's registration level and provides the respective access and information coverage.

DTIC Online (Public) does not require registration and offers easy access to publicly accessible information from defense and federal Web sites.

DTIC Online Access Controlled requires registration and is a focal point for information on research and engineering activities within DoD. It is sponsored by Director, Defense Research and Engineering (DDR&E) and maintained by DTIC. Resources found here include:

- DoD Sites and Collections
- DoD-Wide Science & Technology Search

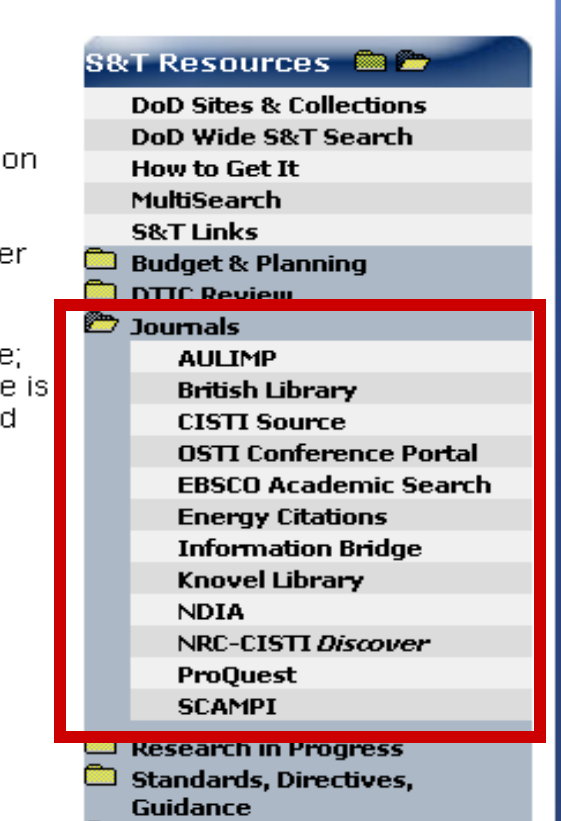

Technical Reports

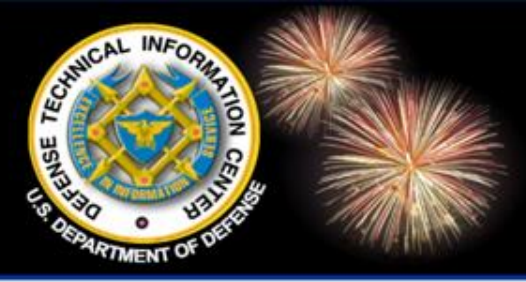

# **Military Journals**

DoD Field Activity Since 2004 DoD Field Activity Since 2004 DoD Field Activity Since 2004 DoD Field Activity Since 2004 DoD Field Activity Since 2004

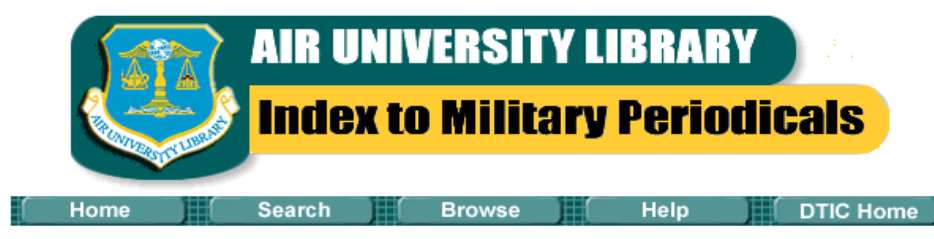

The Air University Library's Index to Military Periodicals (AULIMP)

SCAMPI: Joint effort between DTIC, Joint Forces Staff College Library (JFSC) and National Defense University Library (NDU). Same selection process and citation format as AULIMP. Focuses on joint operations and military history. Citations from 1985–present. Includes links to some journals' Web sites. AULIMP: Joint effort between DTIC and Air University Library. Articles are selected from military and aeronautical journals by librarians. Brief citations, no abstracts, 1988–present. Includes links to some journals' Web sites.

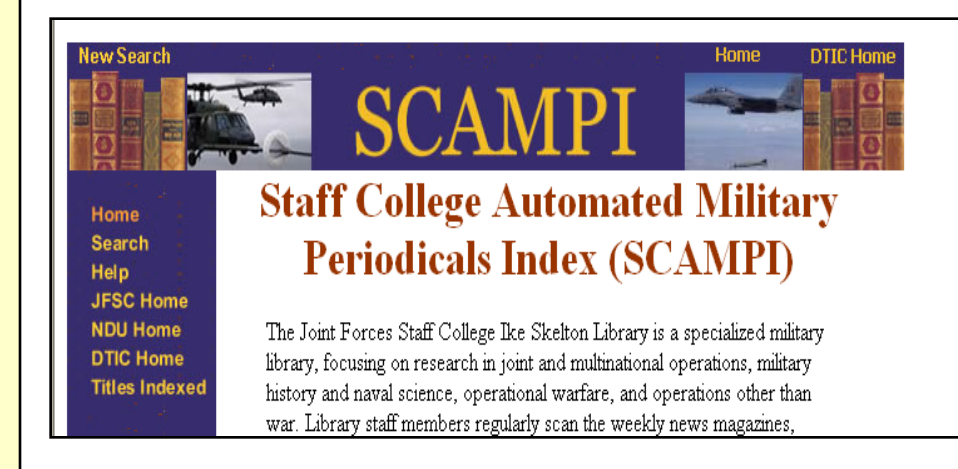

Information for the Defense Community

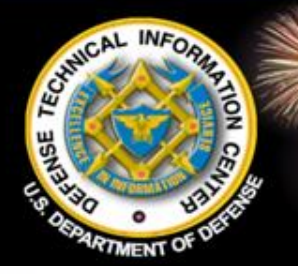

### Air University Library Index to Military Periodicals (AULIMP)

| DIF ONINE<br>Information for the Defense Community |               |                       |                |                  |                | e   Site Map   Contact Us |
|----------------------------------------------------|---------------|-----------------------|----------------|------------------|----------------|---------------------------|
|                                                    | Home          | Registration          | DTIC A-Z       | Submit Documents | Interest Areas | Customer Support          |
| s                                                  | earch DoD S   | iites & Collections 💌 |                |                  | 60 Mo          | re Search Options 🛈       |
| 9                                                  | i&T Resources | Announcements         | Forms & Guides | IACs             | Find It        | About Us                  |
|                                                    |               |                       |                |                  |                |                           |

You are here: Home » stresources » journals » aulimp desc

#### Air University Library's Index to Military Periodicals (AULIMP)

The Air University Library's Index to Military Periodicals is a subject index to significant articles, news items, and editorials from English language military and aeronautical periodicals. The Index contains citations since 1988 and is updated continuously. A comprehensive list of all journals covered by AULIMP since 1949 is available as the Historical Index of AULIMP titles.

Last modified: 05/18/09

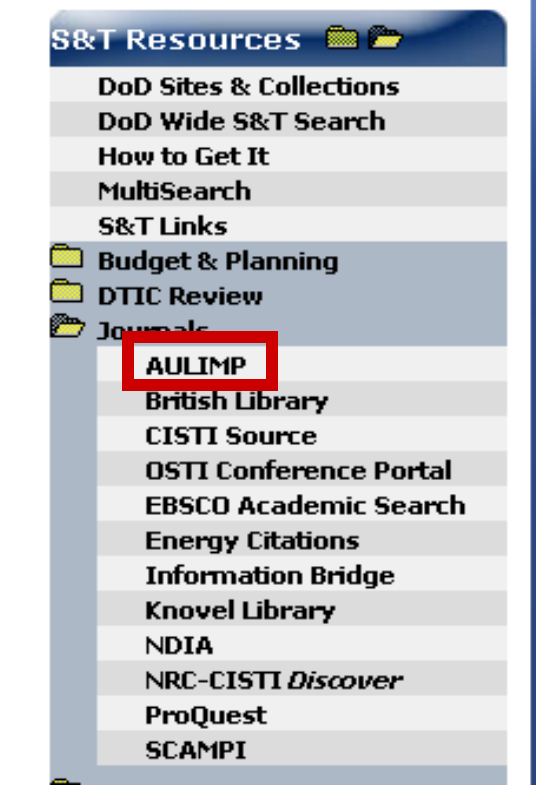

Font size: A A

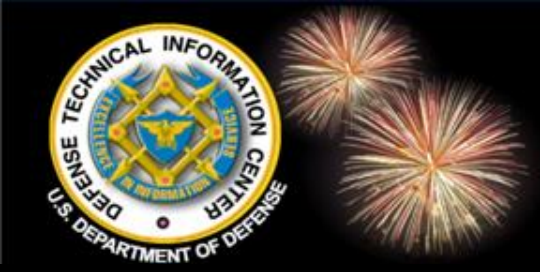

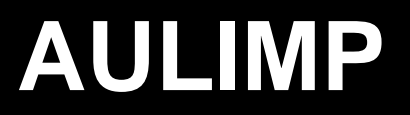

| AIR UNIVERSITY<br>Index to Milita<br>Home Search Browse                                     | LIBRARY<br>ry Periodicals<br>Help DTIC Home                                                                                                    | ity Since 2004 DoD Field Activity Since 2004                                                                                                    |
|---------------------------------------------------------------------------------------------|----------------------------------------------------------------------------------------------------|----------------------------------------------------------------------------------------------------|
| AULIMP Sir<br>Enter a keyword(s) or phrase:<br>desert warfare                               | AULIMP Search E<br>Searched for: desert warfare                                                                                                    | <b>Cesults</b><br>Results 1 - 10 of 185 from 136310. Search took 0.039<br>seconds.                                                                                                    |
|                                                                                             | Result Page<br>1. <u>Desert warfare operations: The impa</u><br>Title: Desert warfare operations: The<br>Date: 2007 Topical Subject(s): DESE<br>and Repair<br>http://www.dtic.mil/dtic/aulimp/citations/2000<br>2. Softer word desert wantare                                                                                          | x: 1 2 3 4 5 6 7 8 9 10 Next<br>ct on logistics and maintenance<br>impact on logistics and maintenance PeriodicalPages: p30-32+<br>ERT OPERATIONS - Lessons Learned EQUIPMENT - Maintenance<br>8_145792/145578.html - 6.783 KB                                                                                                    |
| and maintenance<br>Periodical: Military Technology<br>Volume: vol 31 no 2                   | T.R.W. Waters Title: Soviet view of<br>'91 Topical Subject(s): DESEF<br>http://www.dtic.mil/dtic/aulimp/citations/199<br>3. Blood supplies said adequate for der<br>Nelson Title: Blood supplies said ar<br>1490 Topical Subject(s): BLOOD C<br>http://www.dtic.mil/dtic/aulimp/citations/199<br>4. Desert warfare: German experiences | desert warfare Periodical: Intl Def Rev Volume: 24 no Date: Feb<br>RT OPERATIONS Contains: illus green_line<br>1_2q_3000/02461.html - 6.437 KB<br>sert warfare<br>dequate for desert warfare Periodical: AF Times Volume: 51 no<br>PERATION - Desert Shield green_line This web-based version of<br>0_2q_3000/02954.html - 6.481 KB<br>sin World War II |
| Pages: p30-32+<br>Date: 2007<br>Topical Subject(s): <u>DESERT OPERATIONS - Lessons Le</u> s | Author: Alfred Toppe, MajGen, and of<br>Periodical: Infantry Volume: 82 no 4 F<br>http://www.dtic.mil/dtic/aulimp/citations/1993                                                                                                    | :hers Title: Desert warfare: German experiences in World War II<br><sup>2</sup> ages: 49 Date: Jul-Aug<br>2_4q_6001/05426.html - 6.271 KB                                                                                                    |
| EQUIPMENT - Maintenance and Repa<br>HEAT<br>DUST<br>Contains: illus                         | Search or database                                                                                                    | of a bibliographic<br>e of military journals.                                                                                                    |

### DOE OSTI Science Conference Proceedings Portal

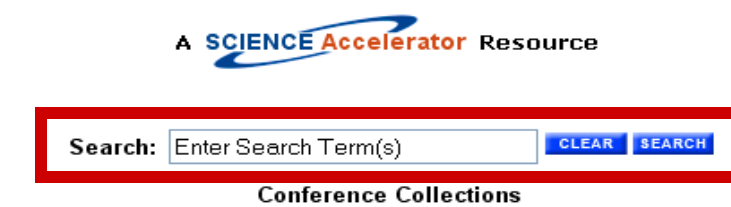

Help

Search

Welcome to the DOE Office of Scientific and Technical Information's (OSTI) Science Conference Proceedings Portal. This distributed portal provides access to science and technology conference proceedings and conference papers from a number of authoritative sites (professional societies and national labs, largely)

whose areas of interest in the physical sciences a Proceedings and papers from scientific meetings nuclear physics, chemistry, petroleum, aeronautic science, electric power, fossil fuels. From here yo organizations and collections for scientific and teo search term(s) in the "Search" box, check one or r "Search" button.

- American Association of Petroleum Geologists (AAPG)
- Association for Computing Machinery (ACM)
- American Chemical Society (ACS)

Home

About

Advanced

A Distributed Portal to Select Science and Technology Conference Proceedings

- American Institute of Aeronautics and Astronautics (AIA
- American Institute of Physics (AIP)
- 🔲 American Meteorological Society (AMS)
- American Nuclear Society (ANS)
- American Oil Chemists Society (AOCS)
- American Society of Civil Engineers (ASCE)
- American Society of Mechanical Engineers (ASME)
- American Solar Energy Society (ASES)
- 📃 ASM International

CHNICAL

INFO

Science

onference

Energy Citations Database (ECD)

Free federated search of 26 government and association databases of proceedings.
 Includes links to purchase papers.

National Institute of Standards and Technology (NIST)

- National Nuclear Data Center (NNDC)
- Society of Petroleum Engineers (SPE)
- Stanford Linear Accelerator Center (SLAC)
- U.S. Nuclear Regulatory Commission (NRC)

#### Select All

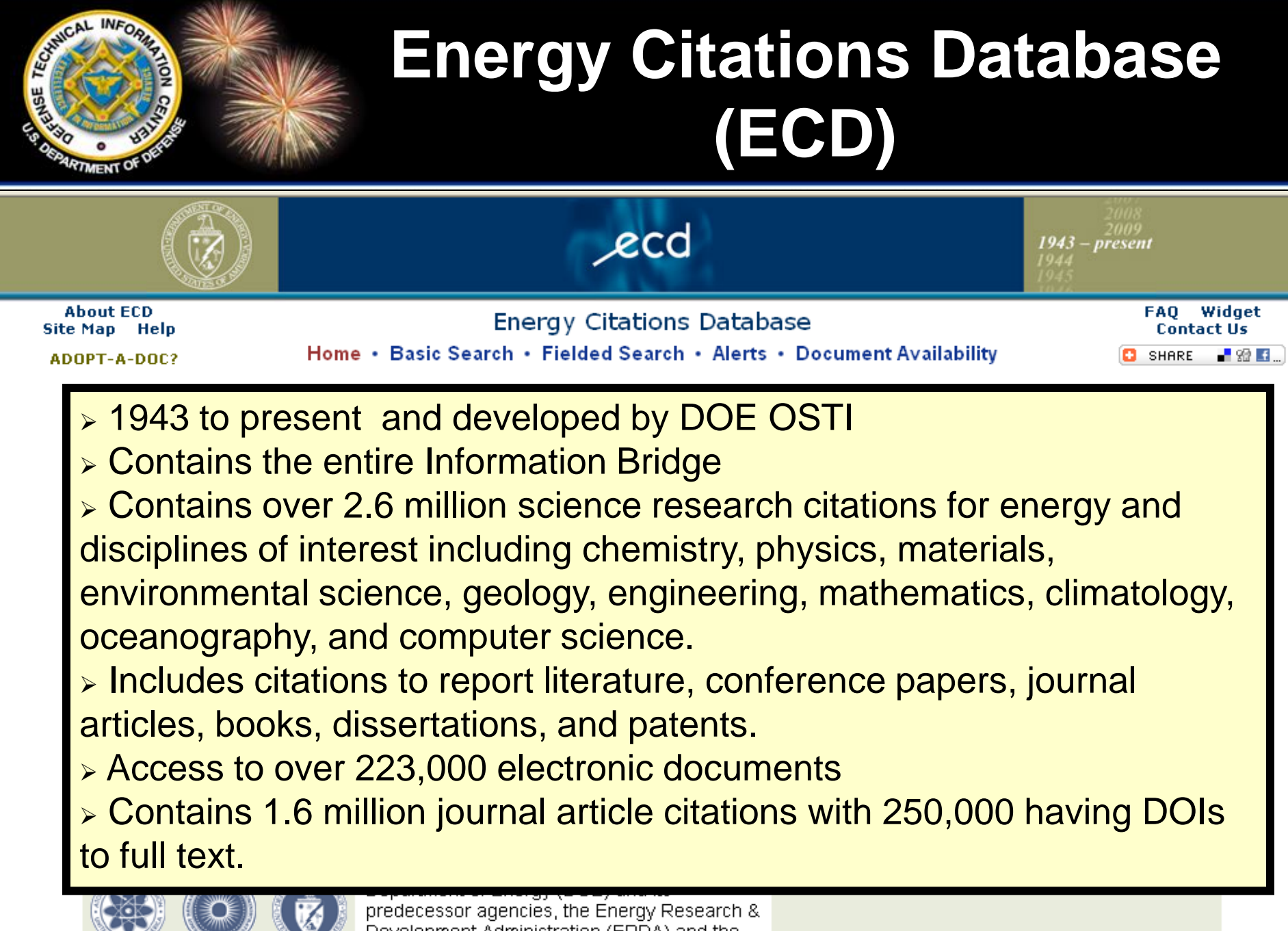

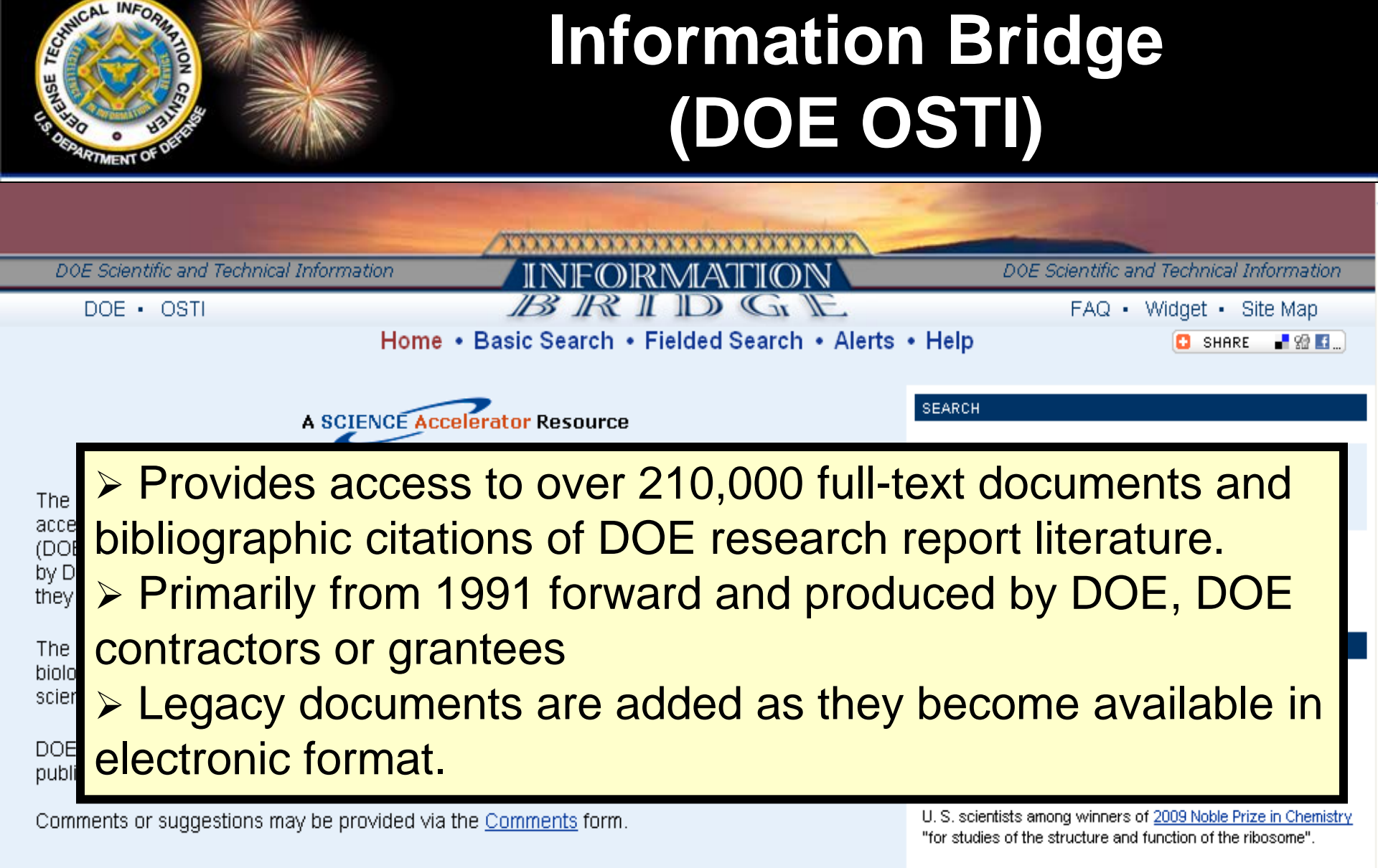

Associated ribosome research documents
 Wikipedia

Archived Features

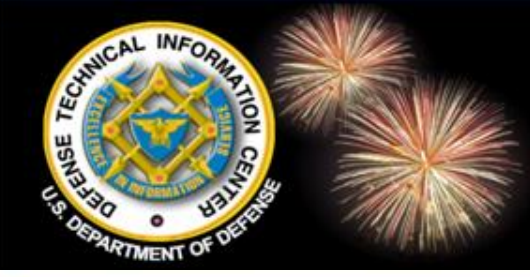

### National Defense Industrial Association (NDIA)

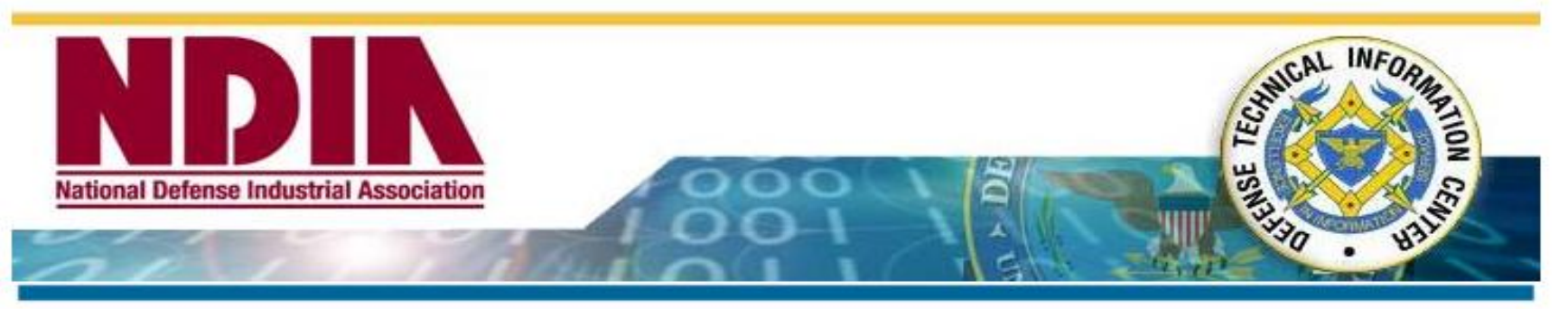

#### Conference Proceedings

| <u>2009</u> | <u>2008</u>                                                                                       | 2007                        | 2006                      | <u>2005</u>              | <u>2004</u>      | <u>2003</u> | <u>2002</u> | <u>2001</u> | <u>2000</u> |       |        | 1     |
|-------------|---------------------------------------------------------------------------------------------------|-----------------------------|---------------------------|--------------------------|------------------|-------------|-------------|-------------|-------------|-------|--------|-------|
| 2009        | 2                                                                                                 |                             |                           |                          | С                | ollect      | ion o       | f pre       | senta       | tions | s from | n the |
|             | 12 <sup>th</sup> Ann                                                                              | nual Systems                | s Engineerir              | ng Confere               | enc mo           | ost re      | ecent       | ly he       | ld co       | nfere | ences  |       |
| :           | Precision Strike Technology Symposium, 27<br>47 <sup>th</sup> Annual Targets, IIAVs & Range Oper: |                             |                           |                          | 27 sp            | onsc        | ored k      | by NE       | DIA. 1      | he c  | collec | tion  |
|             | October,<br>Disruptiv                                                                             | , 2009, Sava<br>e Technolog | annah, GA<br>vies Confer  | ence, 14 -               |                  | n be        | sear        | ched        | by b        | rows  | ing a  | year  |
| •           | 2009 Co<br>US - U                                                                                 | mbat Vehic<br>K - Canada    | les Confere<br>Defense In | ence, 12 -<br>dustry Tri | <sup>14</sup> Or | by s        | electi      | ng 'N       | <i>lore</i> | Sear  | ch     |       |
|             | VA<br>Stability.                                                                                  | Security, Tr                | ransition &               | Reconstru                | Op               | otion       | s' on       | the b       | anne        | er.   |        |       |
|             | Septemb                                                                                           | er 2009. At                 | lington, VA               | 7                        |                  |             |             |             |             |       |        |       |

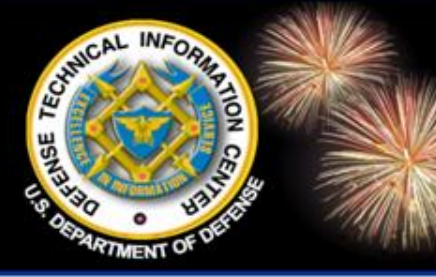

### Locate the Resource You Need

DoD Field Activity Since 2004 DoD Field Activity Since 2004 DoD Field Activity Since 2004 DoD Field Activity Since 2004 DoD Field Activity Since 2004

# Standards, Directives, Guidance & Copyright

- Military Specs & Standards (Assist Database)
- DoD Issuances (DoD Directives, Instructions, Forms, and more)
- Militarily Critical Technologies List (MCTL (Green)
- Copyrights

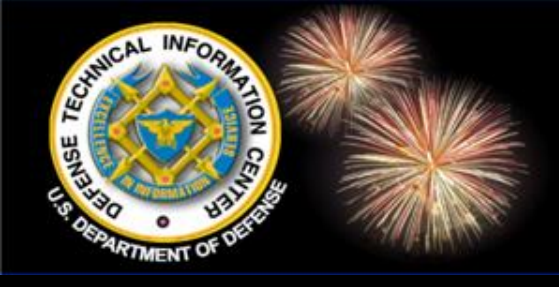

#### DTIC A-Z

#### s

S&T Acronyms (Science & Technology Acronyms)

SBIR (Small Business Innovation Research) Technical Reports Submission Toolkit SCAMPI (Staff College Automated Military Periodical Index)

Scheduled Searche

#### Search DTIC-Search Strate Specs & Standards Security, info

Selection criteria (for submitting documents/items to DTIC)

SF-298 (Report Documentation Form) 🚾

Small Business Innovation Research (SBIR)

Small Business Innovation Research - SBIR Technical Reports Submission Toolkit Southwestern Regional Office

Special Programs (DTIC)

HBCU/MI (Historically Black Colleges & Universities/Minority Institutions Program) SBIR (Small Business Innovation Research Program) URS (University Research Support Program)

Standards and Specifications, Military (ASSIST Database)

Standard Form 298 (Report Documentation Form) 🕮

MATRIS (Manpower Training Research Information System) - See DTIC-Diego MCTL (Militarily Critical T MCTL MI (Minority Institutions, w ogram) Midwestern Regional Office Militarily Critical Technical Data Agreement (DD Form 2345) 🚾 Militarily Critical Technologies List (MCTL Multimedia documents, Submitting to DTIC MultiSearch

#### Da-Do

Database search request (see Customer Support) Dayton Regional Office DDR&E & DUSD (S&T)

> **DoD Directives**, Instructions, Forms

#### Defense Budget

Directions to Direct Headquarters Directives (DOD)

Distribution Statements

С

CAB (Current Awareness Bibliography) (See Scheduled Searches) Cataloging Guidelines 🚾 CENDI (Federal Scientific and Technical Information Managers Group) Collection - DTIC collection criteria Comptroller (DOD) Conference

DTIC Copyright Guidance 2010

Conferences and Exhibits Congressional Budget Data (DOD) Contributing documents or items to DTIC Contributing electronic documents to DTIC

Copyright guidelines (DTIC) 🚾

Current Awareness Bibliography (CAB) (See Scheduled Searches) Current Awareness Products Current Research Summaries (See Research Summaries) Customer Support

#### Assist Homepage https://assist.daps.dla.mil/online/start

| Welcome to the ASSIS    | View Coat                                                                          | Inesday, March 03, 2010 04:56 PM<br>abase last updated: Mar 02, 2010                            |
|-------------------------|------------------------------------------------------------------------------------|-------------------------------------------------------------------------------------------------|
|                         | Account:<br>Password:<br>Logon Reset<br>Not registered? Forgot Password or Account | Search Publicly Available<br>records or register with<br>DAPS for access to limited<br>records. |
| Quick Search            | d QPD web sites will be unavailable from a                                         | pproximately 6:00                                                                               |
| assistdocs.com          | ST on Saturday, March 6 due to a schedule                                          | d outage.                                                                                       |
| Shopping Wizard         | ASSIST is the office                                                               | cial source for                                                                                 |
| Feedback                | specifications and                                                                 | standards used by the                                                                           |
| Document Automation and | Department of Def                                                                  | fense and it always has                                                                         |
| If you have             | the most current in                                                                | formation.                                                                                      |

CHNICAI

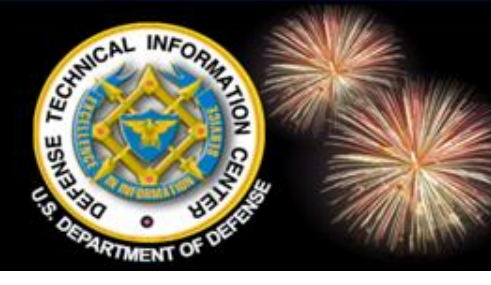

### Use DTIC A-Z & Link to Quick Search

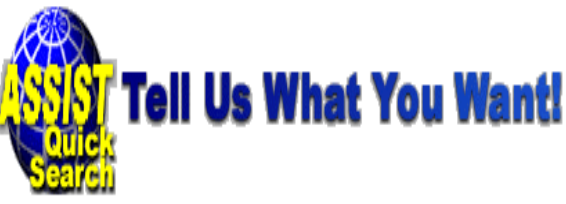

The ASSIST and QPD web sites will be unavailable from ap Saturday, March 6 due to a scheduled outage.

ASSIST-Quick Search provides direct access to Defense and Federal specifications and stands your search criteria in one of the search fields to locate documents available for distribution by th description and examples of search criteria.

(Please note that you <u>can</u> enter search criteria in more than one search field; however, Quick Se criteria. If your search doesn't yield the results you expected, please try again using only one se

S&T Acronyms (Science & Technology Acronyms) SBIR (Small Business Innovation Research) Technical Reports Submission Toolkit SCAMPI (Staff College Automated Military Periodical Index) Scheduled Searches Search DTIC-Online Search Strategy Assistance Security, information Selection criteria (for submitting documents/items to DTIC) SF-298 (Report Documentation Form) Small Business Innovation Research (SBIR) Small Business Innovation Research - SBIR Technical Reports Submission Toolkit Southwestern Regional Office Special Programs (DTIC)

HBCU/MI (Historically Black Colleges & Universities/Minority Institutions Program) SBIR (Small Business Innovation Research Program) URS (University Research Support Program)

Standards and Specifications, Military (ASSIST Database)

STINET (Public Technical Reports) STINFO (Scientific and Technical Information Program) Training

| Document ID     |                                        |   |
|-----------------|----------------------------------------|---|
| Document Number |                                        |   |
| <u>Title</u>    |                                        |   |
| FSC/Area        |                                        | 1 |
| <u>Status</u>   | All Active Inactive Canceled/Withdrawn |   |
|                 | Submit Reset                           |   |

s

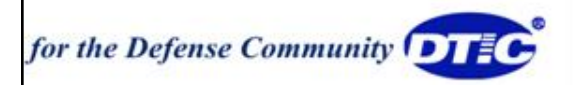

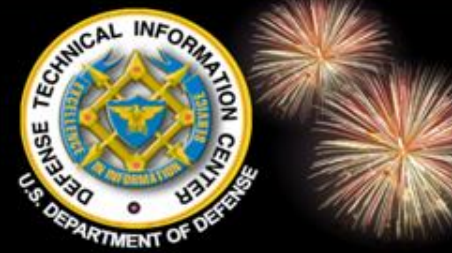

#### assistdocs.com

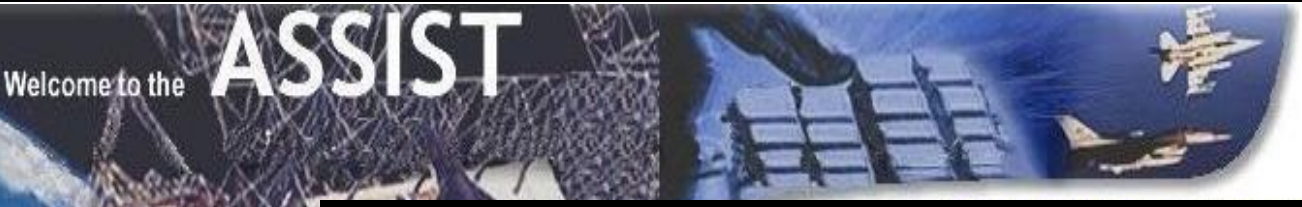

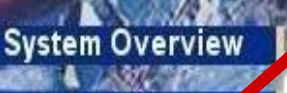

Quick Search assistdocs.com

Shopping Wizard

Feedback

The A AM to

Document Au

**ASSISTCOCS.COM** U.S. Department of Defense

Database Last Updated: 02-MAR-2010

The ASSIST and Qualified Products Database (QF approximately 6:00 AM to 3:00 PM EST due to a functioning during that time.

#### **Basic Search**

assistdocs.com provides access to Defense Standardization Program documents obtained from the official DoD repository, the <u>ASSIST</u> database. Enter your search criteria in one or more fields below. Click on the **1** icon to the left of each search field for a description and examples of how to enter search criteria.

| <b>Basic Search</b> | FSC / Stand   | lardizatio | n Area Seai | ch Text   | Search       |
|---------------------|---------------|------------|-------------|-----------|--------------|
| ? Docume            | nt ID:        |            |             |           | ]            |
| 2 Document Nu       | <u>mber</u> : |            |             |           |              |
| ? <u>Word(s) in</u> | Title:        |            |             |           | ]            |
| ? Document S        | tatus: 🔽 All  | Active     | 🗌 Inactive  | 🗌 Cancele | ed/Withdrawn |
|                     |               | Subm       | it Reset    | Clear     |              |

Note: If you enter search criteria in more than one field, the search results will only display documents that satisfy all of the criteria. If you don't find the document you wanted, please try again using only one field, such as the Document Number.

New Search | What's New | Site Overview | ASSIST

Searches same database

but different search interface

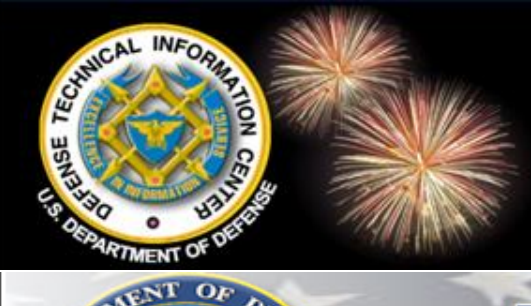

DEPE

STATES OF

D

#### **DoD Issuances**

**Official Department of Defense Web Site for DoD Issuances** 

od Issuances

| DoD ISSUANCES                                                                   | THE ISSUANCE PROCESS                                                                                                    | RESEARCH                                                  |
|---------------------------------------------------------------------------------|----------------------------------------------------------------------------------------------------|-----------------------------------------------------------|
| Directives<br>Instructions<br>Publications                                      | Requirements, Templates, and Instructions to assist<br>Components in developing and coordinating DoD<br>Issuances. Enter <u>Here</u>                                                    | Search Current Issuances<br>Search Cancelled<br>Issuances |
| Administrative                                                                  | ANNOUNCEMENTS                                                                                                    | DoD Forms<br>Defenselink                                  |
| Directive Type<br>Memoranda                                                     | ALL DoD issuances have been updated. Action<br>memo samples have also been updated to comply with                                                                                       | Other Agency Links                                        |
| What's New & Subscribe                                                          | <u>DoDI 5025.01</u> changes. See " <u>Supporting Documents</u> "<br>for the latest versions.<br>Information on Reformatting the Civilian Personnel<br>Manual DoD 1400.25-M. Enter here. | DoD Forms (DD#)                                           |
| DoD Directives (DO<br>Administrative Inst<br>Type Memorandum<br>(Handbooks, DoD |                                                                                                    |                                                           |
| номе в                                                                          | RIVACY ACCESSIBILITY FAQ                                                                                                    | CONTACT US                                                |

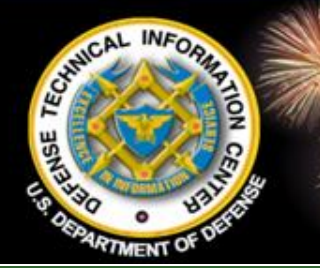

# Militarily Critical Technologies List (MCTL) - Public

ical Technologies List

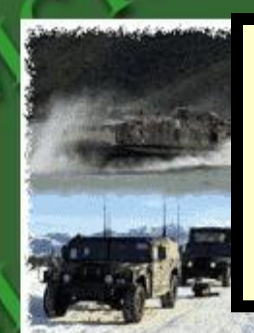

Militarily Critical Technologies List (MCTL) is a compendium of technologies that DOD assesses to be militarily critical.

Militarily Critical Technologies List Developing Science and Technologies List

Links

Emai

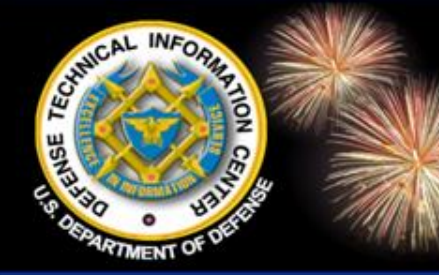

# Militarily Critical Technologies List (MCTL) - Public

DoD Field Activity Since 2004 DoD Field Activity Since 2004 DoD Field Activity Since 2004 DoD Field Activity Since 2004 DoD Field Activity Since 2004

What is a militarily critical technology?

"Technology or technologies essential to the design, development, production, operation, application, or maintenance of an article or service which makes or could make a significant contribution to the military potential of any country, including the United States. This includes, but is not limited to, design and manufacturing know-how, technical data, keystone equipment, and inspection and test equipment." (Ref DODI 3020.46)

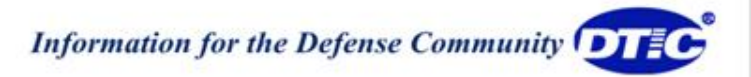

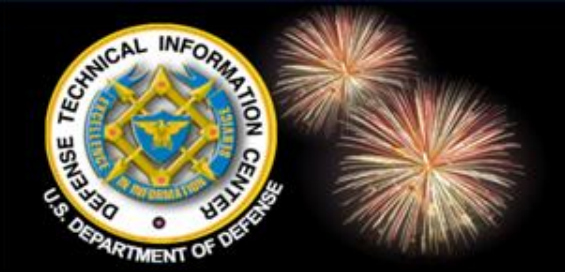

### Copyright Guidance DTIC A-Z

#### DTIC<sup>®</sup> Guidelines for Determining Copy Rights

#### Purpose

Because R&D managers and STI information center staff are often uncertain about what to do with documents that come to them with copyright notices, these guidelines have been written to help managers and staff in determining Government rights in copyrighted works. However, they are not a substitute for professional legal advice: *Because the copyright law is complex and situation-based, consult your agency legal counsel with specific copyright questions.* 

#### 1) Is this a document authored by Government employees?

If yes, it is NOT COPYRIGHTED and the Government may reproduce and distribute the work.

#### 2) Is this document a joint work by Government and non-Government authors?

If yes, the Government may reproduce and distribute works made jointly by non-Government parties and Government employees working within the scope of their Government jobs.

#### 3) Is this a document produced by work done under Government contract?

If yes, the contractor usually owns the copyright and the Government has certain rights to the work. Generally the Government has unlimited or Government purpose rights and may reproduce and distribute the work.

#### 4) Is this document the result of work done under a federally-funded grant?

If yes, the grantee usually owns the copyright and the Government has certain rights to the work. Generally the Government has unlimited or Government purpose rights and may reproduce and distribute the work.

#### 5) Was this document received under an agreement, partnership or exchange?

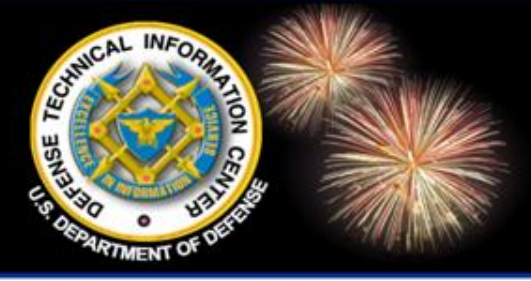

DoD Field Activity Since 2004 DoD Field Activity Since 2004 DoD Field Activity Since 2004 DoD Field Activity Since 2004 DoD Field Activity Since 2004

# SEARCH OPTIONS for Technical Reports

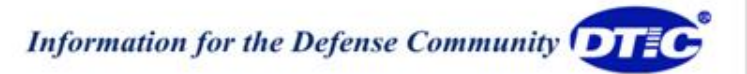

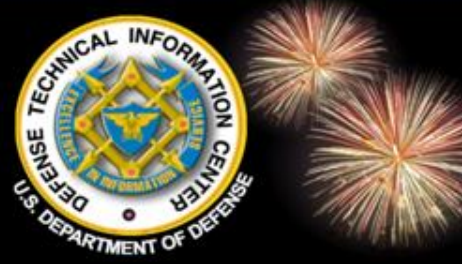

# **Search DTIC TR collection**

| Ģ             | DTEC                                      | Online<br>Information for the Defense | Community      |                  | Home                     | Site Map   Contact Us |
|---------------|-------------------------------------------|---------------------------------------|----------------|------------------|--------------------------|-----------------------|
| (             | Home                                      | Registration                          | DTIC A-Z       | Submit Documents | Interest Areas           | Customer Support      |
| Se            | arch DoD Sit                              | tes & Collections 💌                   |                |                  |                          | e Search Options 🕕    |
| S             | &T Resources                              | Announcements                         | Forms & Guides | IACs             | Find It                  | About Us              |
|               |                                           |                                       |                |                  |                          | Font size: A A        |
| Pi<br>In<br>W | rovider of D<br>formation to<br>arfighter | oD Technical<br>Support the           |                |                  | Need Suppo<br>Contact Us | ort?                  |

The Defense Technical Information Center (DTIC<sup>®</sup>) serves the DoD community as the largest central resource for DoD and governmentfunded scientific, technical, engineering, and business related information available today. Read more ..

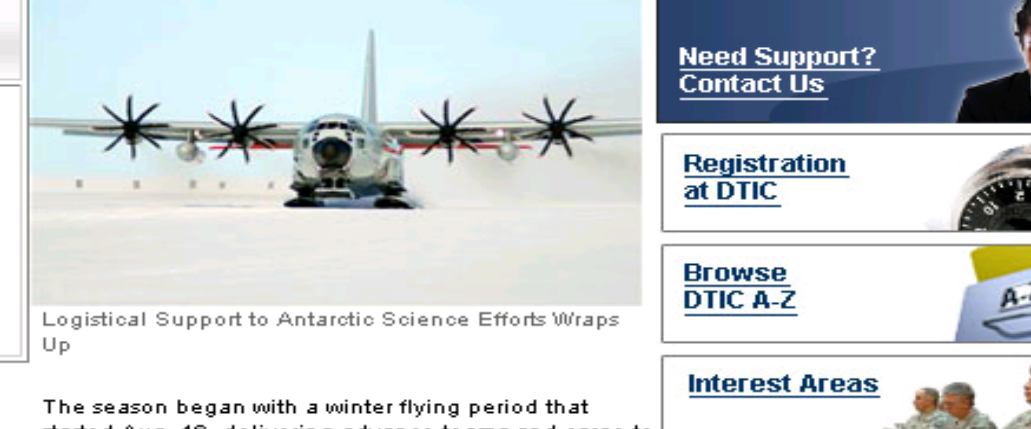

Directions to DTIC DTIC Hosted Sites DTIC Online Navigation Guide Employment How Do I? MultiSearch

Quick Links

Technical Reports (formerly Public STINET)

Announcements

The season began with a winter flying period that started Aug. 16, delivering advance teams and cargo to New Zealand and Antarctica in preparation for the main season start in September. Full Story PDF

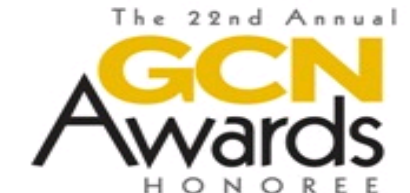

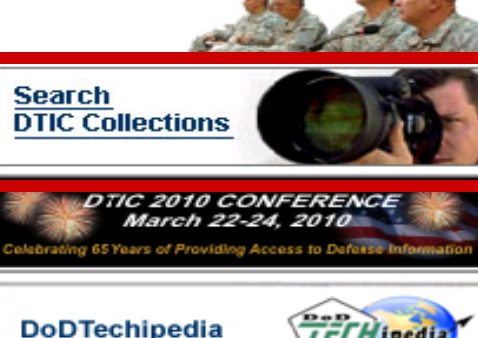

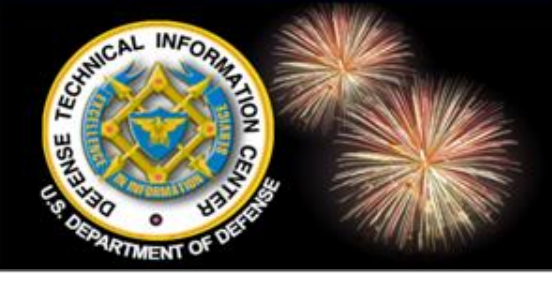

### Search DTIC TR Simple Search

|                                                            | Online<br>Information for the Defense | e Community         |                  | Home           | Site Map   Contact Us |
|------------------------------------------------------------|---------------------------------------|---------------------|------------------|----------------|-----------------------|
| Home                                                       | Registration                          | DTIC A-Z            | Submit Documents | Interest Areas | Customer Support      |
| Search DoD Site                                            | es & Collections 💌                    |                     |                  | GO Mor         | e Search Options 🕕    |
| 5&T Resources                                              | Announcements                         | Forms & Guides      | IACs             | Find It        | About Us              |
| You are here: Ho                                           | me » search » tr                      |                     |                  |                | Font size: A A        |
| Public Technical Reports Public TR Searches Comple Search) |                                       |                     |                  |                |                       |
| Search Tips 🖻 Boolean Change Simple Quick Guided           |                                       |                     |                  |                |                       |
| Perform a simp                                             | le search of DTIC's                   | Technical Report    | ts Collection    | Adv            | vanced                |
| Search for : DTIC Collection Searches                      |                                       |                     |                  |                |                       |
| nanotechnology Special Collection Searches                 |                                       |                     |                  |                |                       |
| Search Cl                                                  | ear Query                             |                     |                  |                |                       |
| Limit search to f                                          | technical reports with                | Full Text links ava | ailable: 🗖       |                |                       |
| Quick Sear                                                 | rch Guided S                          | earch Advai         | nced Search      |                |                       |

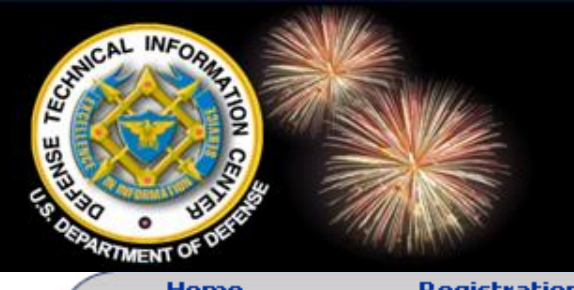

#### **TR Results**

Into

....

**Eubmit Documents** 

Customer Support

|                                                                                                    | Registration                                                                                                    | DITCHE                                                             | Submic Documents       | Incerese Pire | us customer support                                                                                       |
|----------------------------------------------------------------------------------------------------|----------------------------------------------------------------------------------------------------|--------------------------------------------------------------------|------------------------|---------------|----------------------------------------------------------------------------------------------------|
| Search Technica                                                                                                    | al Reports 📃 💌                                                                                                    | nanotechnology                                                     |                        | GO            | More Search Options 🛈                                                                                     |
| 5&T Resources                                                                                                    | Announcements                                                                                                    | Forms & Guides                                                     | IACs                   | Find It       | About Us                                                                                                  |
|                                                                                                    |                                                                                                    |                                                                    |                        |               | Font size: A A                                                                                            |
| Search Result                                                                                                    | S                                                                                                    |                                                                    |                        |               | Search Sources                                                                                            |
| Searched for: <b>na</b>                                                                                                    | notechnology                                                                                                    | Results 1 - 10 (<br>Search took 0.)                                | of 1274 from 902591.   |               | Keywords<br>synthesis<br>laser<br>aerospace<br>united states                                              |
| Result Page: 1 2 3 4 5 6 7 8 9 10 Next     View TR Citation   View Full Text pdf - 238 KB     Title: Nanotechnology: A Policy Primer     Personal Author: Sargent Jr, John F     Corporate Author: LIBRARY OF CONGRESS WASHINGTC     CONGRESSIONAL RESEARCH SER     Source Code: 424371     Page Count: 16 page(s) |                                                                                                    |                                                                    | SHINGTON DC            |               | strategy<br>target<br>lattice<br>ranging<br>implementation<br>national security<br><b>Acronyms</b><br>AFB |
| Report D                                                                                                    | ate: 04 JAN 2010                                                                                                    |                                                                    |                        |               | NPS<br>NATO                                                                                               |
| Report C.<br>Collectior                                                                                                    | lassification: U - Unc<br>n: Technical Reports                                                                                              | lassified                                                          | Report                 | Date          | has been                                                                                                  |
| 2. View TR (<br>Title: Nan<br>Personal<br>Corporate<br>CONGRE<br>Source C<br>Page Col                                                                                                    | Citation   View Full T<br>otechnology: A Polic<br><i>Author:</i> Sargent, Joh<br><i>Author:</i> LIBRARY (<br>SSIONAL RESEARC<br>ode: 424371 | ext pdf - 127 KB<br>cy Primer<br>nn F<br>OF CONGRESS WAS<br>XH SER | added<br>shing results | to the        | search                                                                                                    |

DTIC A-Z

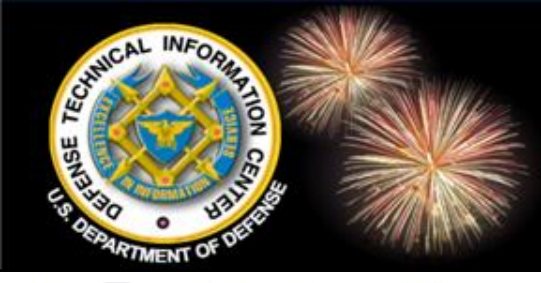

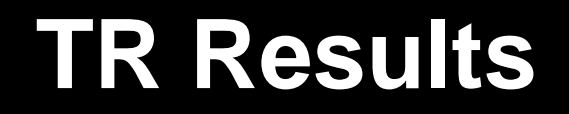

|                                                      | Online                                                              | Community                     |                                                                                                    | Home                                                                                             | Site Map   Contact Us                                |  |
|------------------------------------------------------|---------------------------------------------------------------------|-------------------------------|----------------------------------------------------------------------------------------------------|--------------------------------------------------------------------------------------------------|------------------------------------------------------|--|
| Home                                                 | Registration                                                        | DTIC A-Z                      | 2 Submit Documents                                                                                                    | Interest Areas                                                                                   | Customer Support                                     |  |
| Search DoD Sit                                       | tes & Collections 💌                                                 |                               |                                                                                                    | 💿 Mores                                                                                          | Search Options 🛈                                     |  |
| S&T Resources                                        | Announcements                                                       | Forms & Gui                   | ides IACs                                                                                                    | Find It                                                                                          | About Us                                             |  |
| Accession Number:                                    |                                                                     |                               |                                                                                                    |                                                                                                  |                                                      |  |
| Full Text (pdf)<br>Size: 1 M<br>Handle /             | <b>Availability:</b><br>MB<br><b>proxy Url:</b> http://hand         | lle.dtic.mil/0                | Irdering From DTIC                                                                                                    |                                                                                                  | Find It 角 🏲                                          |  |
| <b>Citation Status</b><br>A - Active                 | ::                                                                  |                               | o order products and services from DTIC®, YC<br>o register, you must be a employee of the Fed<br>overnment Contractor or Grantee. See DTIC's                                                       | DU MUST BE A REGISTERED USE<br>eral Government or a Federal<br>eligibility requirements for more | Ask a Libratian<br>ER. DTIC A to Z<br>DTIC Mow do I? |  |
| Title:<br>The Natio<br>Nanotechnology                | nal Nanotechnology Init<br>∕ Ad∨isory Panel                         | iati∨e: Sec<br>0<br>Tr        | formation.<br>rder if not registered with DTIC<br>hose not registered with DTIC may obtain uncla                                                                                                   | assified, unlimited DTIC reports fr                                                              | om                                                   |  |
| Fields and Gro<br>140200 -<br>110700 -               | <b>ups :</b><br>Test Facilities, Equipme<br>Miscellaneous Materials | ent and Me <sup>re</sup><br>5 | ne National Technical Information Service at the<br>eports at NTIS, search by accession number. If<br>ormat AD0123456, remove the 0 after AD and s                                                 | eir prevailing cost. To find DTIC<br>the accession number is in the<br>search for AD123456.      |                                                      |  |
| Corporate Autl<br>EXECUTIN<br>SCIENCE AND T          | h <b>or:</b><br>/E OFFICE OF THE PR<br><sup>-</sup> ECHNOLOGY       | ESIDENT                       | ational Technical Information Service (NTIS)<br>285 Port Royal Road<br>pringfield, VA 22161<br>hone: 1-800-553-NTIS (6847)<br>TIS Online Orders.                                                   |                                                                                                  |                                                      |  |
| Personal Authe<br>Marburge<br>III, John H<br>K∨amme, | or(s):<br>r,<br>E F                                                 | O<br>R<br>N<br>th             | rder from outside the U.S., if not registere<br>equests for information on pricing and availabi<br>TIS also has arrangements with international c<br>e world to supply documents to overseas custo | ed with DTIC<br>lity must be sent to info@ntis.gov<br>ooperating organizations through<br>omers. | out                                                  |  |
| Report Date:<br>01 Apr 20                            | 108                                                                 | 0                             | rder if registered with DTIC                                                                                                    |                                                                                                  |                                                      |  |

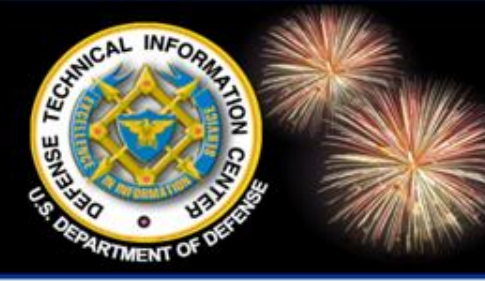

### Search DTIC TR Guided Search - Phrase

DoD Field Activity Since 2004 DoD Field Activity Since 2004 DoD Field Activity Since 2004 DoD Field Activity Since 2004 DoD Field Activity Since 2004

| OT       |          | Doline<br>mation for the Defense | Community      |                  |      |
|----------|----------|----------------------------------|----------------|------------------|------|
| Hom      | e        | Registration                     | DTIC A-Z       | Submit Documents | Inte |
| Search   | OD Sites | & Collections 💌                  |                |                  |      |
| S&T Reso | ources   | Announcements                    | Forms & Guides | IACs             |      |
|          |          |                                  |                |                  |      |

You are here: Home » search » tr » str » guided tr

#### Public Technical Reports (Guided Search)

Search Tips 🚾

#### Quick Search | Guided Search | Advanced Search Corporate Source | Thesaurus

Enter **words** or **phrases** in the fields you want to search. Blank fields will be ignored. Use the drop down boxes on the right to choose Boolean operators to define the relationship between the fields. Due to precedence rules, the ANDs will be evaluated before the ORs in your search.

Limit search to only those technical reports that have Full Text links available:  $\Box$ 

|            |           |   | Submit Query         | Clear Query |       |
|------------|-----------|---|----------------------|-------------|-------|
| All Fields | 3         |   |                      |             |       |
| Title      | -         |   | terror* "chemical wa | rfare"      | And 💌 |
| Persona    | al Author |   |                      |             | And 💌 |
| Key Wo     | rd 🗾      |   |                      |             | And 💌 |
| Number     | s 💌       |   |                      |             | And 💌 |
| Abstract   |           | - |                      |             | And 🔻 |

To find a phrase or terms adjacent to each other:

Enclose the terms in quotes

Ex: "chemical warfare"

Terms/phrases are ANDed

Ex: Search is terror\* and "chemical warfare" in the title

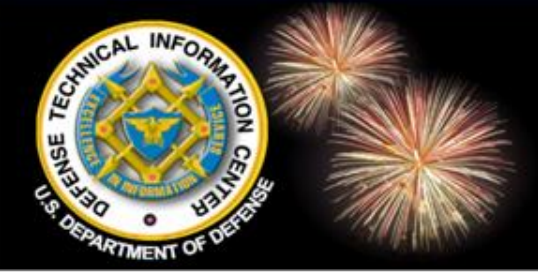

#### **TR Results**

#### Search Results

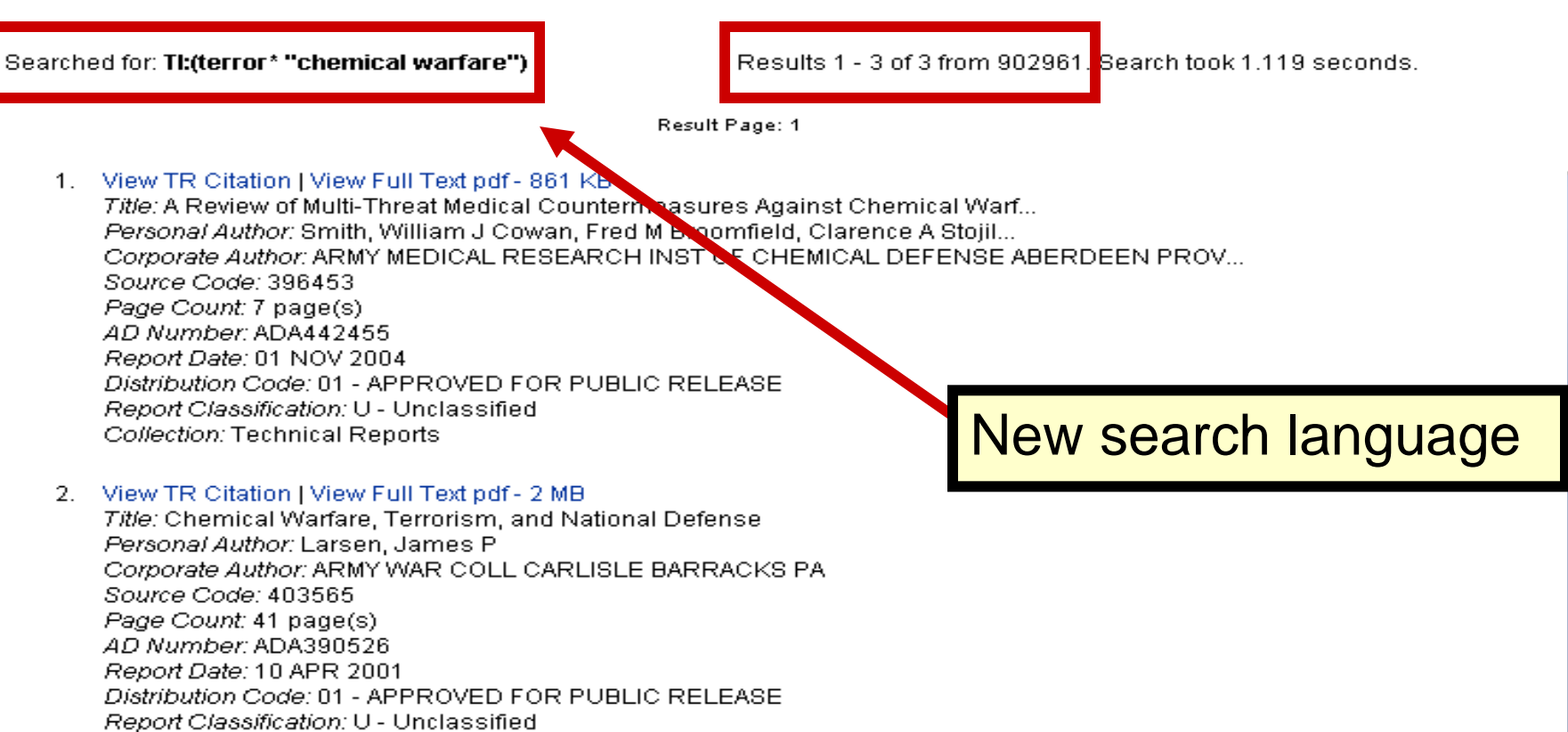

Collection: Technical Reports

3.

Title: YELLOW RAIN, A JOURNEY THROUGH THE TERROR OF CHEMICAL WARFARE.

Corporate Author: No data available Source Code: Page Count: 316 page(s) AD Number: ADD751592

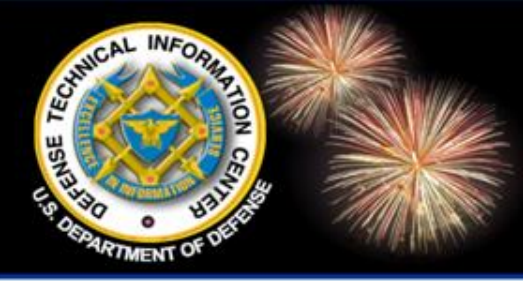

# Search DTIC TR Guided Search

DoD Field Activity Since 2004 DoD Field Activity Since 2004 DoD Field Activity Since 2004 DoD Field Activity Since 2004 DoD Field Activity Since 2004

#### **Optional Search Parameters:**

Make a selection from the pull down boxes or accept the default value in the fields below to limit your search results. Blank fields will be ignored.

Report Date is:

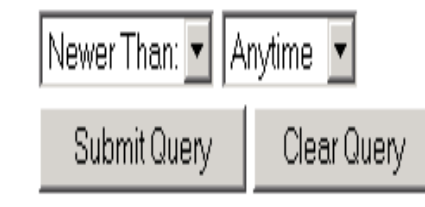

#### **Display Options:**

Make a selection from the pull down boxes or accept the default value in the fields below to limit your search results. Blank fields will be ignored.

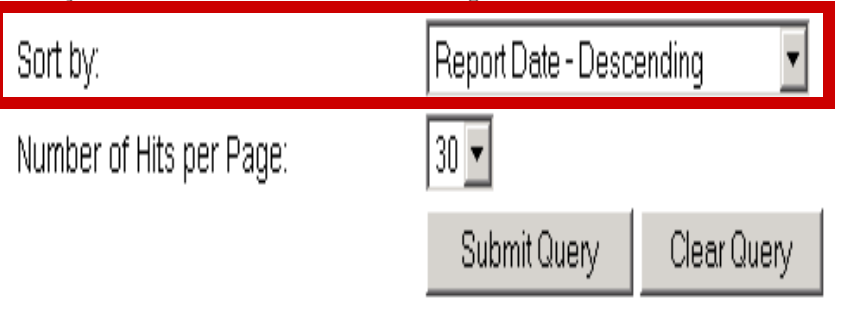

The **Default** for Sort has been changed in all three search interfaces (Quick, Guided, Advanced) to **Report Date in** Descending Order.

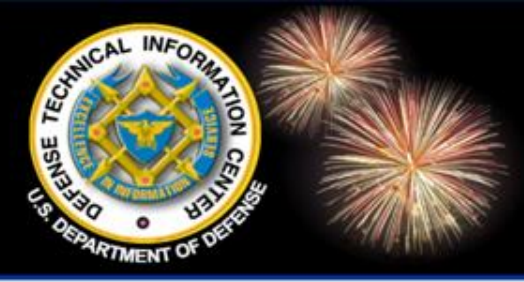

### Search DTIC TR Guided Search

DoD Field Activity Since 2004 DoD Field Activity Since 2004 DoD Field Activity Since 2004 DoD Field Activity Since 2004 DoD Field Activity Since 2004

| Public Technical Reports                                                                                                    |                                                         |                |
|----------------------------------------------------------------------------------------------------|---------------------------------------------------------|----------------|
| (Guided Search)                                                                                                    | Public TR Searches 🗎 🗁                                  |                |
| Search Tips 편 Boolean Change                                                                                                    | Simple - Advanced Searches<br>Simple<br>Quick<br>Cuided | with pull down |
| Quick Search   Guided Search   Advanced Search                                                                                                    | Advanced                                                |                |
| Corporate Source   Thesaurus                                                                                                    | DTIC Collection Searches                                | boxes          |
| Enter words or phrases in the fields you want to search. Blank fields will be ignored. Use the drop down boxes<br>on the right to choose Boolean operators to define the relationship between the fields. Due to precedence<br>rules, the ANDswill be evaluated before the ORs in your search. | Thesaurus<br>Corporate Source                           |                |
| Limit search to only those technical reports that have <b>Full Text</b> links available:                                                                                                    | Special Collection Searches                             | Boolean        |
| Submit Query Clear Query                                                                                                    |                                                         | operators      |
| All Fields And 😪                                                                                                    |                                                         |                |
| Title V laser Or V                                                                                                    |                                                         | Don't mix ANDs |
| Personal Author 👻 Smith And 😪                                                                                                    |                                                         |                |
| Key Word 🖌 And 🖌                                                                                                    |                                                         | and ORS        |
| Key Word 🖌 And 🖌                                                                                                    |                                                         |                |
| (Unselected) And 😪                                                                                                    |                                                         |                |
| (Unselected)                                                                                                    |                                                         |                |
| Find a descriptor from the Thesaurus.                                                                                                    |                                                         |                |
| Descriptor 👻                                                                                                    |                                                         |                |
| Searches the unique code for an organization found in the Corporate Source database.                                                                                                    |                                                         |                |
| Source Code 🛩                                                                                                    |                                                         |                |
| Submit Query Clear Query                                                                                                    |                                                         |                |

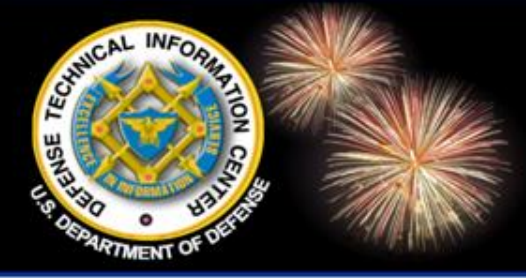

# Search DTIC TR Combination Searches

DoD Field Activity Since 2004 DoD Field Activity Since 2004 DoD Field Activity Since 2004 DoD Field Activity Since 2004 DoD Field Activity Since 2004

#### Public Technical Reports (Guided Search)

Search Tips 🖻

Quick Search | Guided Search | Advanced Search Corporate Source | Thesaurus

Enter **words** or **phrases** in the fields you want to search. Blank fields will be ignored. Use the drop down boxes on the right to choose Boolean operators to define the relationship between the fields. Due to precedence rules, the ANDs will be evaluated before the ORs in your search.

Limit search to only those technical reports that have Full Text links available:  $\Box$ 

|                                                    | Submit Query            | Clear Query |       |
|----------------------------------------------------|-------------------------|-------------|-------|
| All Fields                                         |                         |             |       |
| Title                                              |                         |             | And 💌 |
| Personal Author                                    |                         |             | And 💌 |
| Narrative                                          | "fiber composites" a    | ircraft     | And 💌 |
| Numbers                                            |                         |             | And 💌 |
| Abstract 💌                                         |                         |             | And 💌 |
| Abstract                                           |                         |             | And 💌 |
| Find a descriptor from the Thesaurus.              |                         |             |       |
| Descriptor (exact) 💌                               |                         |             | And 💌 |
| Searches the unique code for an organiza database. | tion found in the Corpo | rate Source |       |
| Source Code 🔻                                      |                         |             |       |

Combination Searches: Select: Narrative in the pull down box <u>NAR</u>: Searches

title, abstract, descriptive note field and supplemental note field.

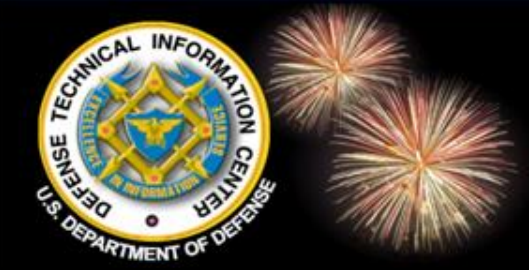

### Search DTIC TR Combination Search Results

Searched for: NAR:("fiber composites" aircraft)

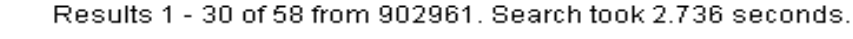

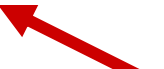

Result Page: 1 2 Next

 View TR Citation | View Full Text pdf - 316 KB Title: Multifunctional Self-Healing and Morphing Composites Personal Author: Duenas, T Bolanos, E Murphy, & Mal, A Wudl, F Schaffner, C W... Corporate Author: NEXTGEN AERONAUTICS TORRANCE CA Source Code: 442953 Page Count: 9 page(s) AD Number: ADA481595 Report Date: 01 NOV 2006 Distribution Code: 01 - APPROVED FOR PUBLIC RELEASE Report Classification: U - Unclassified Collection: Technical Reports

#### New search language

#### 2. View TR Citation | View Full Text pdf - 219 KB

Title: Non-Destructive Evaluation of Adhesive Bonded Structures Using Dielect... Personal Author: Pethrick, Richard Corporate Author: STRATHCLYDE UNIV GLASGOW (UNITED KINGDOM) Source Code: 404563 Page Count: 6 page(s) AD Number: ADA408347 Report Date: 01 AUG 2002 Distribution Code: 01 - APPROVED FOR PUBLIC RELEASE Report Classification: U - Unclassified Collection: Technical Reports

#### 3. View TR Citation | View Full Text pdf - 2 MB

Title: Characterization of Critical Fundamental Aging Mechanisms of High Temp... Personal Author: Morgan, Roger J Shin, E E Drzal, Lawrence T Lee, Andre Corporate Author: MICHIGAN STATE UNIV EAST LANSING COMPOSITE MATERIALS STRUCTU... Source Code: 419969 Page Count: 28 page(s) AD Number: ADA379796 Report Date: 01 SEP 1998 Distribution Code: 01 - APPROVED FOR PUBLIC RELEASE

### Search DTIC TR Guided Search – Author Search

DoD Field Activity Since 2004 DoD Field Activity Since 2004 DoD Field Activity Since 2004 DoD Field Activity Since 2004 DoD Field Activity Since 2004

Connical

| Public Technical Reports<br>(Guided Search)<br>Search Tips  Boolean Change Quick Search   Guided Search   Advanced Search                                                                                                    | Public TR Searches       Don't Forget to         Simple       Jon't Forget to         Quick       place quotes         Guided       around the                                                                                                    |
|----------------------------------------------------------------------------------------------------|----------------------------------------------------------------------------------------------------|
| Corporate Source   Thesaurus<br>Enter words or obreses in the fields you want to search. Black fields will be ignored. Use the drop down box                                                                                                    | DTTC Collection Searches Search statement                                                                                                    |
| on the right to choose Boolean operators to define the relationship between the fields. Due to precedence rules, the ANDs will be evaluated before the ORs in your search.                                                                                                    | Corporate Source (Dhrase).                                                                                                    |
| Limit search to only those technical reports that have Full Text links available: 📃                                                                                                    |                                                                                                    |
| Submit Query Clear Query                                                                                                    |                                                                                                    |
| All Fields Search Resu                                                                                                    | ts                                                                                                    |
| Title Searched for: and (string("smith ro                                                                                                    | (and (xml:element:and(@name:"AU", value: Results 1 - 14 of 14. Search took 0.145 seconds.<br>bert i". mode="phrase".                                                                                                    |
| Personal Author V "smith robert j" (tr2)))                                                                                                    | ="user")))), filter(and("meta.collection":or                                                                                                    |
| Key Word   1. View TR Ci Title: Corps 1. View TR Ci Title: Corps 1. View TR | tation<br>-Wide Conference on Computer-Aided Design in Structural Engineeri<br>- ADA031340                                                                                                    |
| Numbers V Corporate Dersonal A                                                                                                    | 4. ADAUST 249<br>Author: ARMY ENGINEER WATERWAYS E. C. Engineer Conception VICKSBURG MISS<br>Author: Henson,George W Terzian,Carney I Smith,Robert J                                                                                                    |
| (Unselected)                                                                                                    | o Code: 01 - APPROVED FOR PUBLIC RE <b>lation and an annual set of the set of the set of th</b> |
| (Unselected)                                                                                                    |                                                                                                    |
| Find a descriptor from the Thesaurus.                                                                                                    | tation   View Full Text pdf - 229 KB<br>by: A Transportation Counting-Rate Meter for German Measurements<br>v: ADA318900                                                                                                    |
| Descriptor V                                                                                                    | Author TEOLINICAL INFORMATION SERVICE (AEC) OAK RIDGE TN<br>uthor Smith, Robert J<br>COURT - REPORT FOR PUBLIC RELEASE                                                                                                    |
| Searches the unique code for an organization found in the Corporate Searches the unique code for an organization found in the Corporate Searches the unique code for an organization found in the corporate searches the unique code for an organization found in the corporate searches the unique code for an organization found in the corporate searches the unique code for an organization found in the corporate searches the unique code for an organization found in the code for an orga | sofication: U - Unclassified<br>de: 342750                                                                                                    |
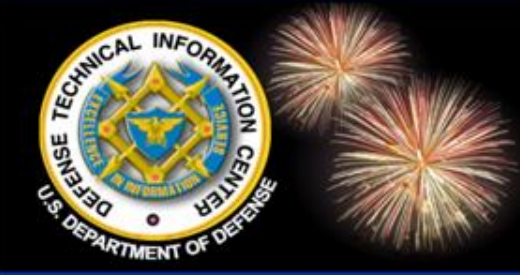

### Search DTIC TR Getting Started

DoD Field Activity Since 2004 DoD Field Activity Since 2004 DoD Field Activity Since 2004 DoD Field Activity Since 2004 DoD Field Activity Since 2004

To find one or more terms: Type terms in the search box with an OR between the words.

radar retrieves results that contain the term radar

*homeland* <u>or</u> *security* retrieves results that contain either the term *homeland* or the term *security* or both terms

NOTE: homeland security retrieves only results that contain both terms

To find a phrase or adjacent terms: Enclose the adjacent terms or phrase in quotes.

"secretary of defense" retrieves results that contain the exact match of the phrase

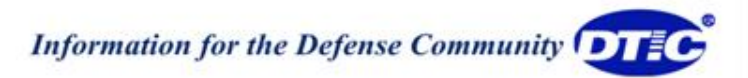

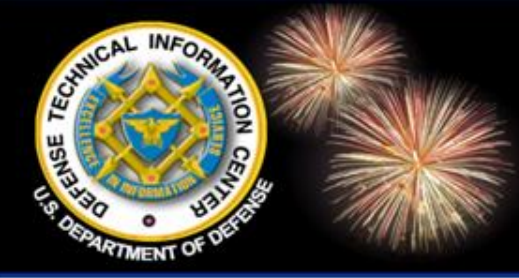

### Search DTIC TR Getting Started

DoD Field Activity Since 2004 DoD Field Activity Since 2004 DoD Field Activity Since 2004 DoD Field Activity Since 2004 DoD Field Activity Since 2004

- Singular and Plural: Lemmatization/Stemming: Presently automatically searches for singulars and plurals
- Case and Punctuation: Ignored
- Boolean: Use AND, OR, NOT

Do not encase terms in < >.

Do not use commas for Boolean OR

*radar and sites* will retrieve results that contain both the term *radar* and the term *sites* 

**disc or disk** will retrieve results that contain either the term *disc* or the term *disk* 

*homeland not security* will retrieve results that contain the term *homeland* but not the term *security* 

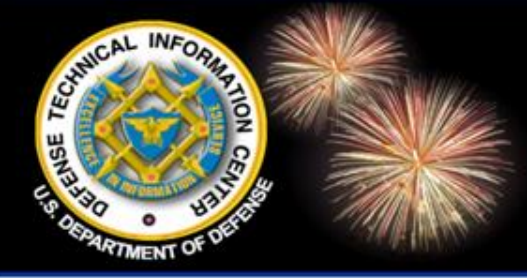

### Search DTIC TR Author Search

DoD Field Activity Since 2004 DoD Field Activity Since 2004 DoD Field Activity Since 2004 DoD Field Activity Since 2004 DoD Field Activity Since 2004

Authors vary the forms of their names and are entered "as is" on submitted documents. Search an author's name more than one way.

- Invert the name
- Place quotes around the search statement (phrase) Use no other punctuation

To find all versions of a name, it is recommended to use this broad search and leave out the middle initial since the author may not have used it.

"smith r" or "smith robert"

Smith, Robert Smith, Robert Q Smith, Robert Dale Smiths, R Smith, R S Smith, R D *Smith, R* Daniel *Smith, R* Allen

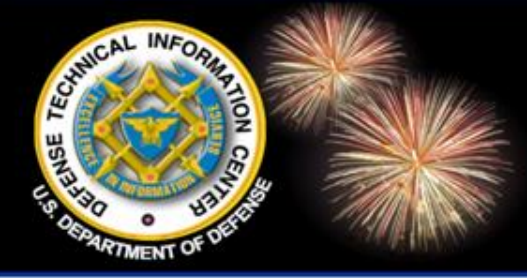

### Search DTIC TR Accession Number

oD Field Activity Since 2004 DoD Field Activity Since 2004 DoD Field Activity Since 2004 DoD Field Activity Since 2004 DoD Field Activity Since 2004

- Accession Document (AD) number is assigned to each item added to the DTIC Technical Reports Collection for the purpose of identification, control, and retrieval.
  - Pack the number removing all spaces and punctuation and any characters after the 6-digit number.
  - For this site, AD denotes an accession number and is considered part of the number for searching.
  - All AD numbers consist of a total of 9 alphanumeric characters. This site adds the leading 0 (zero) to the older documents. You may find AD numbers listed in other documents without the leading 0 (zero) but to search this site, you must add the 0 (zero).
    - Examples:
      - Enter AD786753 as AD0786753
      - Enter AD-A346 513 as ADA346513
      - Enter A000009 as ADA000009

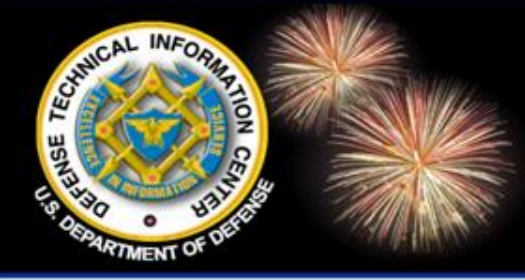

### Search DTIC TR Nesting

DoD Field Activity Since 2004 DoD Field Activity Since 2004 DoD Field Activity Since 2004 DoD Field Activity Since 2004 DoD Field Activity Since 2004

Nesting: Enclose or nest terms in parentheses to combine similar concepts.

• Examples:

(3d or 3-d or "3 dimensional" or "three dimensional") and (imaging or display)

This will create a set containing any of the terms *3d or 3-d or 3 dimensional or three dimensional* and another set containing either of the terms *imaging* or *display.* The two sets will be combined so that at least one of the terms from each set appears in the citation.

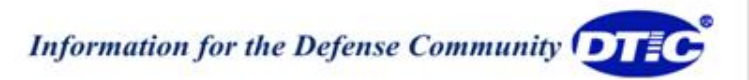

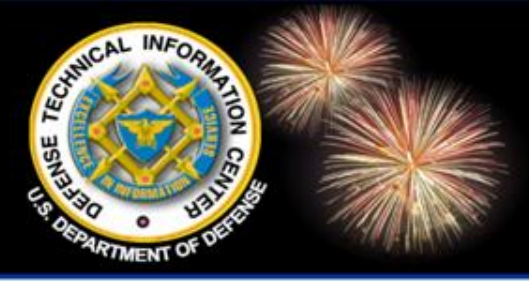

DoD Field Activity Since 2004 DoD Field Activity Since 2004 DoD Field Activity Since 2004 DoD Field Activity Since 2004 DoD Field Activity Since 2004

### SEARCH OPTIONS for DoD/Government/International Resources

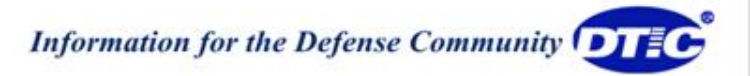

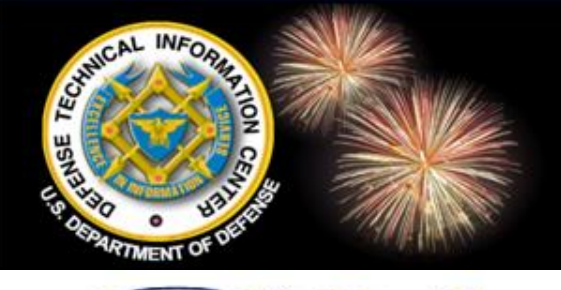

### **Banner Search**

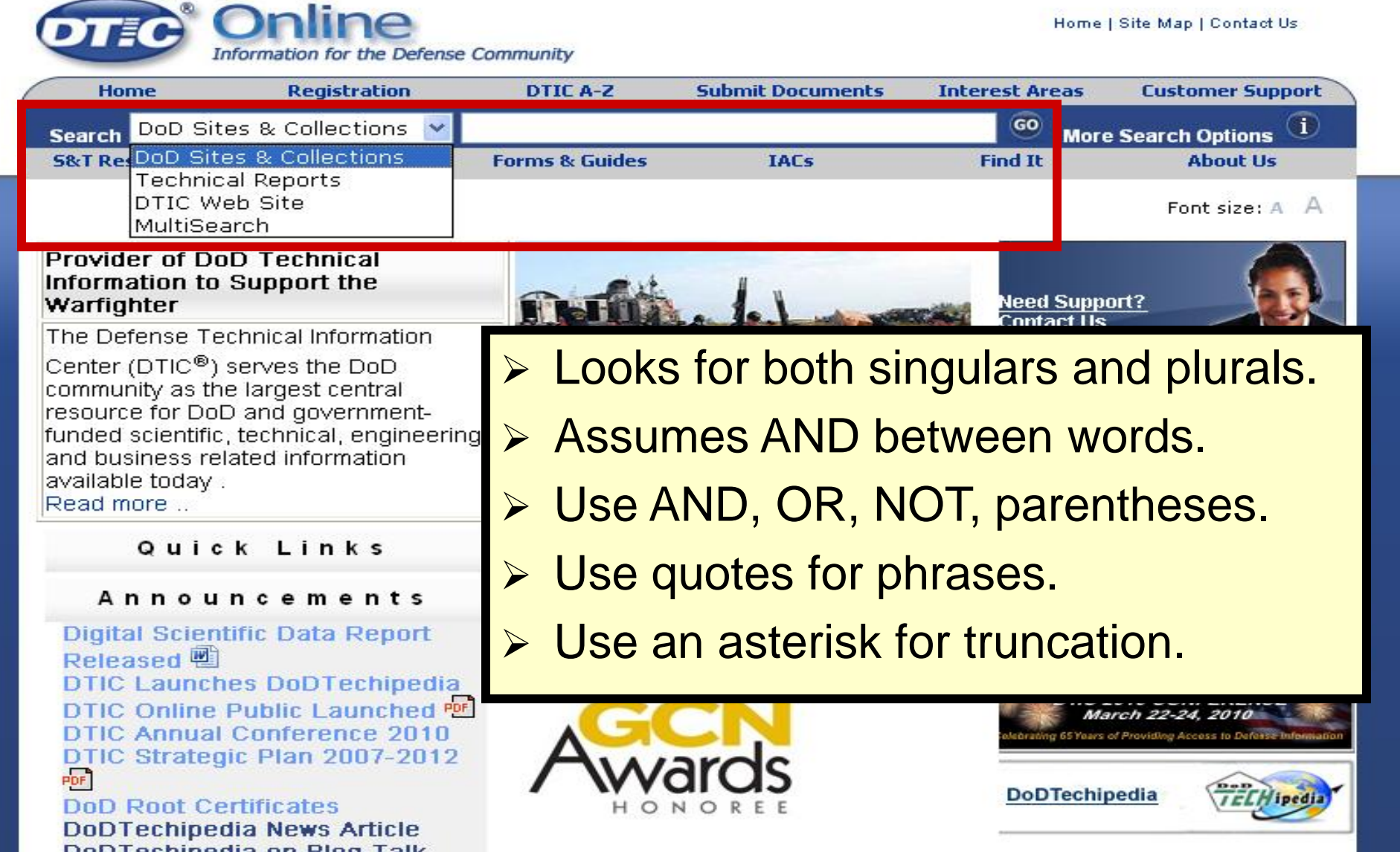

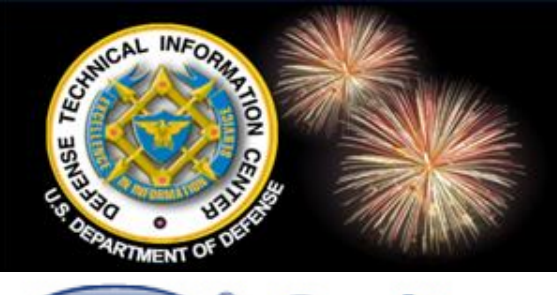

### **DoD Sites & Collections**

Home | Site Map | Contact Us

Information for the Defense Community

ine

| Ho     | me                        | Registration  | DTIC A-Z       | Submit Documents | Interest Are | eas Customer Support  |
|--------|---------------------------|---------------|----------------|------------------|--------------|-----------------------|
| Search | DoD Sites 8               | & Collections | nanotechnology |                  | 60           | More Search Options 🛈 |
| 5&T Re | DoD Sites 8               | Collections   | Forms & Guides | IACs             | Find It      | About Us              |
|        | DTIC Web 9<br>MultiSearch | Bite          |                |                  |              | Font size: A A        |

#### Provider of DoD Technical Information to Support the Warfighter

The Defense Technical Information

Center (DTIC<sup>®</sup>) serves the DoD community as the largest central resource for DoD and governmentfunded scientific, technical, engineering, and business related information available today. Read more ..

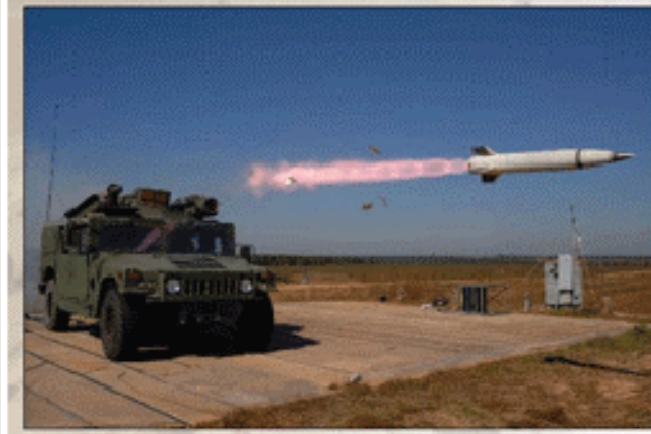

Compact Kinetic Energy Missile:

Searches DoD Web Sites and all public DTIC collections.

elop and e half the size and e-of-sight missile ainst current and explosive reactive

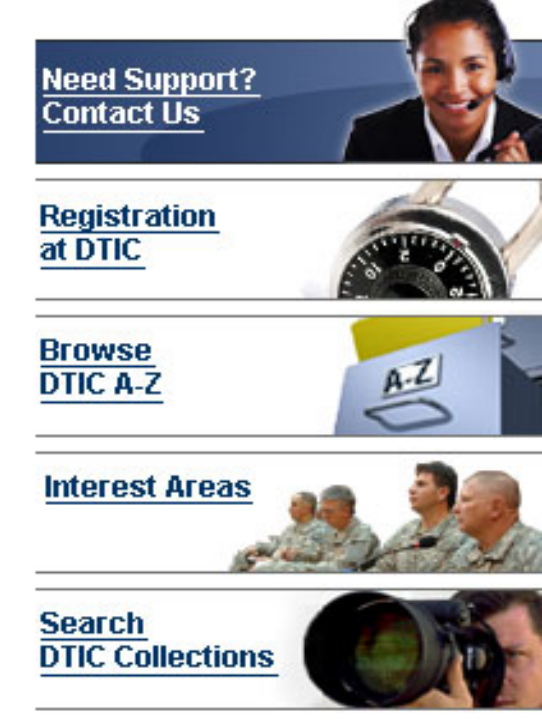

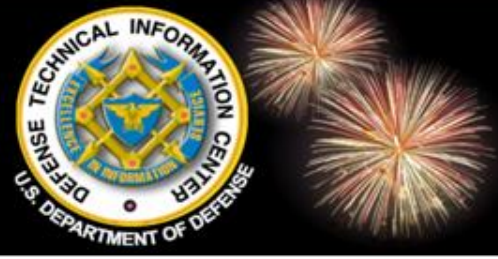

### DoD Sites & Collections Results

| ( |                                                                                        | Online<br>formation for the Defense                                                                                                    | e Community                                                                                                    |                                                                                      | н             | lome   Site Map   Contac                                                   | t Us  |
|---|----------------------------------------------------------------------------------------|----------------------------------------------------------------------------------------------------|----------------------------------------------------------------------------------------------------|--------------------------------------------------------------------------------------|---------------|----------------------------------------------------------------------------|-------|
| 1 | Home                                                                                   | Registration                                                                                                    | DTIC A-Z                                                                                                    | Submit Documents                                                                     | Interest Are  | as Customer Su                                                             | pport |
|   | Search DoD Site                                                                        | es & Collections 💌                                                                                                    | nanotechnology                                                                                                    |                                                                                      | 0             | More Search Options                                                        | , 🛈   |
|   | S&T Resources                                                                          | Announcements                                                                                                    | Forms & Guides                                                                                                    | IACs                                                                                 | Find It       | About U                                                                    | 5     |
|   | Search Result                                                                          | s                                                                                                    |                                                                                                    |                                                                                      |               | Font size:<br>Search Sources                                               | ΑA    |
|   | Searched for: na                                                                       | Result Page: <b>1</b> 2                                                                                                    | Results 1 - 10<br>Search took o                                                                                                    | of 3993 from 6089208<br>.139 seconds.                                                |               | Keywords<br>mission<br>security<br>command<br>strategy<br>target<br>laser  |       |
|   | 1. Molecular<br>Power<br>Security I<br>nanotec<br>2005 Mol<br>Collectior<br>http://www | r Nanotechnology an<br>Journal - Fall 2006 M<br>LCDR Thomassmal<br><b>hnology</b> , will spawn<br>ecular <b>Nanotechno</b> l<br>9: U.S. Air Force<br>.airpower.au.af.mil/air/apj | d National Security<br>lolecular <b>Nanotech</b><br>Il molecule, known a<br>a technological revi<br><b>logy</b> (MNT), when f<br>/apj06/fal06/vandermolen | nology and National<br>as molecular<br>olutionStates of Amer<br>ully developed, will | rica,<br>2008 | aircraft<br>agency<br>united states<br>logistics<br><b>Acronyms</b><br>DOD |       |
|   | 2. The Army<br>Nanotech<br>Resear<br>QUARTE<br>The Com<br><b>"nanote</b><br>Collection | Limit your<br>keywords,                                                                                                    | search wi<br>acronyms                                                                                                    | th pre-define<br>s or categori                                                       | ed<br>es      | DARPA<br>RDT&E<br>UAV<br>GPS<br>DNA<br>S&T<br>R&D<br>NATO                  |       |
|   | http://ammtia                                                                          | ac.alionscience.com/pdf/Alv                                                                                                    | 1PQ6_1 ART07.pdf                                                                                                    | - 915.874 KB - 06 JUL                                                                | 2008          | NASA                                                                       |       |

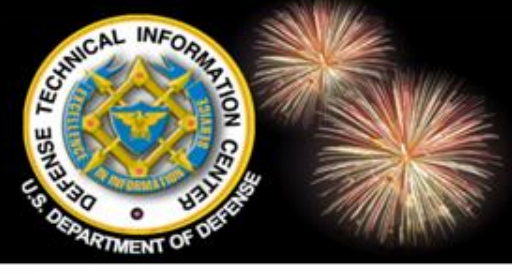

### DoD Sites & Collections Results

| OTIC <sup>®</sup>               | Online<br>Information for the Defense                                   | Community                                                               |                                               | Нот            | ne   Site Map   Contact Us      |
|---------------------------------|-------------------------------------------------------------------------|-------------------------------------------------------------------------|-----------------------------------------------|----------------|---------------------------------|
| Home                            | Registration                                                            | DTIC A-Z                                                                | Submit Documents                              | Interest Areas | Customer Support                |
| Search DoD Sit                  | tes & Collections 💌                                                     | nanotechnology                                                          |                                               | <b>60</b> Mo   | ore Search Options (1)          |
| 5&T Resources                   | Announcements                                                           | Forms & Guides                                                          | IACs                                          | Find It        | About Us                        |
| Search Resu                     | Its                                                                     |                                                                         |                                               | [              | Font size: A A                  |
| Searched for: <b>r</b>          | ıanotechnology                                                          | Results 1 - 10<br>Search took 0                                         | of 3993 from 6089208<br>.139 seconds.         | 3.             | Keywords<br>mission<br>security |
|                                 | Result Page: 1 2                                                        | 345678910 Nr                                                            | ext                                           | Provides       | s number of                     |
| 1. Molecul<br>Power<br>Security | ar Nanotechnology and<br>r Journal - Fall 2006 Mi<br>r LCDR Thomas…smal | d National Security<br>olecular <b>Nanotech</b><br>Il molecule, known : | nology and Nationa as molecular               | results b      | by source                       |
| <b>nanote</b><br>2005 Mi        | chnology, will spawn a<br>olecular Nanotechnol                          | a technological rev<br>l <b>ogy</b> (MNT), when f                       | olutionStates of Ame<br>fully developed, will | erica,         | logistics                       |
| Collection<br>http://www.       | on: U.S. Air Force<br>w.airpower.au.af.mil/air/apj/                     | /apj06/fal06/vandermoler                                                | n.html - 19.187 KB - 07 JUI                   | L 2008         | Acronyms<br>DOD<br>DARPA        |
| 2. The Am<br>Nanoted<br>Resea   | ny Pushes the Boundar<br>chnology<br>archers Provide A Lool             | ries of Sensor Perf<br>k Inside <b>Nanotech</b>                         | formance Through                              |                | RDT&E<br>UAV<br>GPS             |
| QUART<br>The Co                 | ERLY Volumesea rc<br>ming Revolution: Scien                             | h Inst itu te Special<br>Icefrontier for ma                             | I Issue: Nanotechnolo<br>Iterials science. As | ) gy           | DNA<br>S&T                      |
| Collection<br>Collection        | on: DoD Science & Ter<br>tiac.alionscience.com/pdf/AM                   | per more often in t<br>chnology<br>IPQ6_1ART07.pdf                      | - 915.874 KB - 06 JU                          | L 2008         | R&D<br>NATO<br>NASA             |

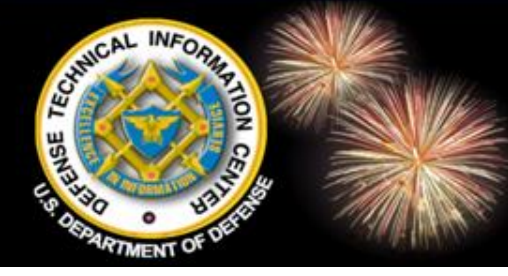

### DoD Sites & Collections Results

#### Search Results

#### Searched for: nanotechnology

Results 1 - 10 of 3993 from 6089208. Search took 0.139 seconds.

#### Result Page: 1 2 3 4 5 6 7 8 9 10 Next

 Molecular Na ...Power Jour Security LCD nanotechno 2005 Molecu Collection: U. http://www.airpo

#### Provides the source searched with number of hits returned from the total number searched.

 The Army Pu Nanotechnology

> ...Researchers Provide A Look Inside **Nanotechnology** Special Issue QUARTERLY Volume...sea rc h Inst itu te Special Issue:**Nanotechnology** The Coming Revolution: Science...frontier for materials science. As **"nanotechnology**" appears ever more often in the technical... *Collection*: DoD Science & Technology http://ammtiac.alionscience.com/pdf/AMPQ6\_1ART07.pdf - 915.874 KB - 06 JUL 2008

3. Molecular Manufacturing and Nanotechnology

...Molecular Manufacturing and **Nanotechnology** Description: We are on...possibility has been dubbed `**Nanotechnology**`; a better name might be...Manufacturing` or `Molecular **Nanotechnology**.` Learning to manipulate... *Collection*: U.S. Air Force http://csat.au.af.mil/2025/concepts/900370.HTM - 2.78 KB - 07 JUL 2008

 View TR Citation | View Full Text pdf - 238 KB Title: Nanotechnology: A Policy Primer

| Search Sources                                        |                |               |
|-------------------------------------------------------|----------------|---------------|
| Sources for this Search                               |                | ×             |
| Source Name                                           | <u>Results</u> | <u>Totals</u> |
| Air University Library Index to                       | 54             | 136310        |
| Military Periodicals                                  |                |               |
| Corporate Source                                      | 36             | N/A           |
| DTIC Online                                           | 26             | 718           |
| DTIC Thesaurus                                        | 1              | N/A           |
| DoD Agencies                                          | 726            | 348755        |
| DoD Agencies News                                     | 3              | 4081          |
| DoD Biomedical Research<br>Database                   | 13             | 12797         |
| DoD Congressional Budget<br>Data                      | 43             | N/A           |
| DoD Labs                                              | 94             | 122389        |
| DoD Science & Technology                              | 89             | 4487          |
| JCS & Combatant Commands                              | 5              | 16473         |
| Military Critical Technologies<br>List Public         | 12             | N/A           |
| National Defense Industrial<br>Association            | 69             | 5696          |
| Research Development<br>Descriptive Summaries         | 232            | 7729          |
| Staff College Automated<br>Military Periodicals Index | 14             | 135304        |
| Technical Reports                                     | 1274           | 902591        |
| U.S. Air Force                                        | 226            | 828281        |
| U.S. Army                                             | 629            | 1876352       |
| U.S. Marine Corp                                      | 3              | 313914        |
| U.S. Navy                                             | 444            | 1216685       |
| U.S. Air Force                                        |                |               |

DoD Labs

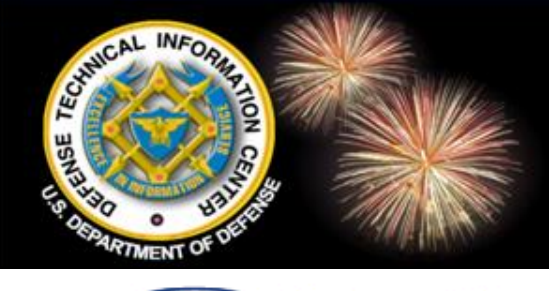

### **DTIC Web Site**

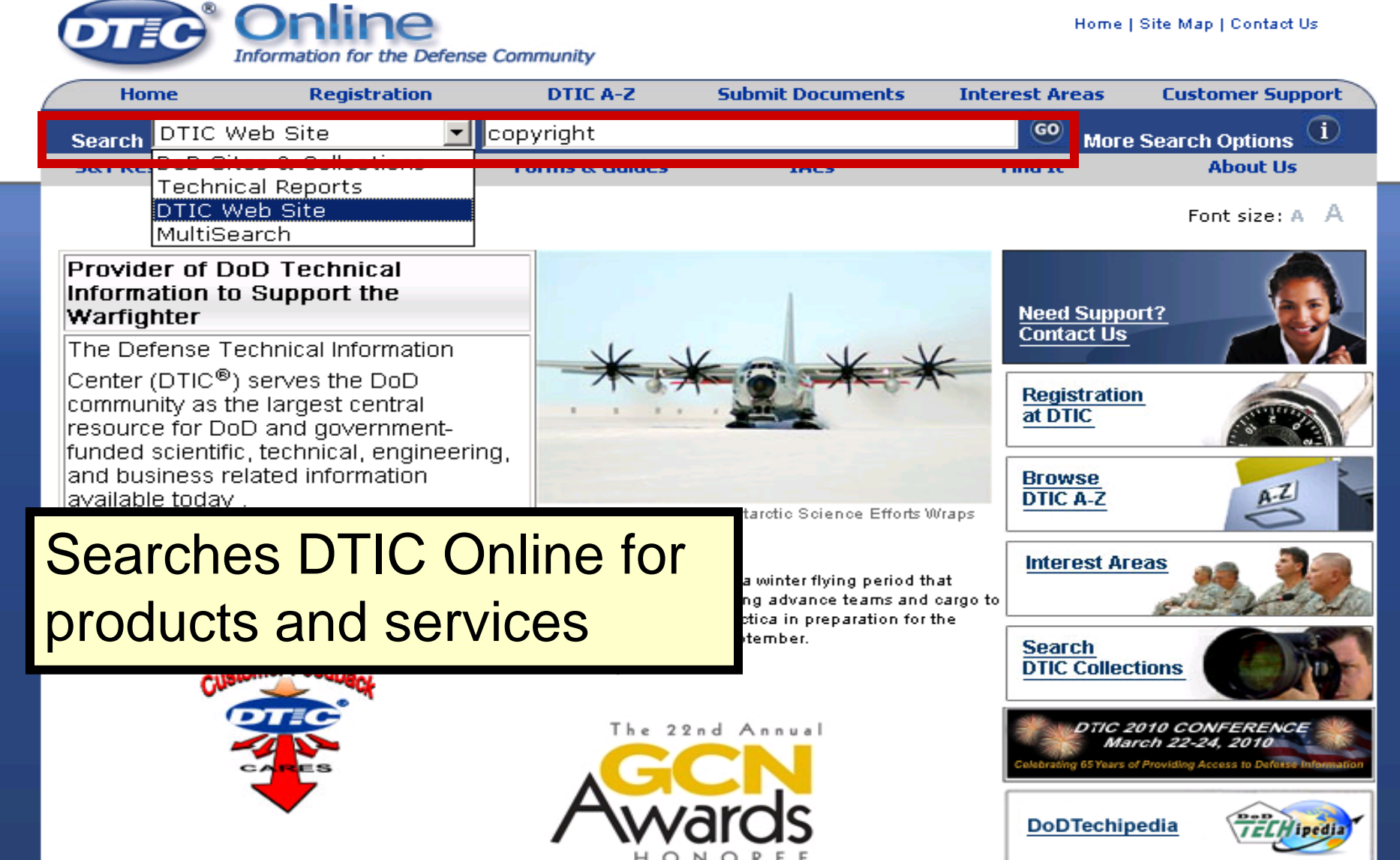

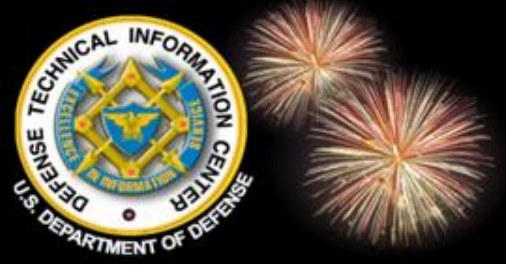

### **DTIC Web Site Results**

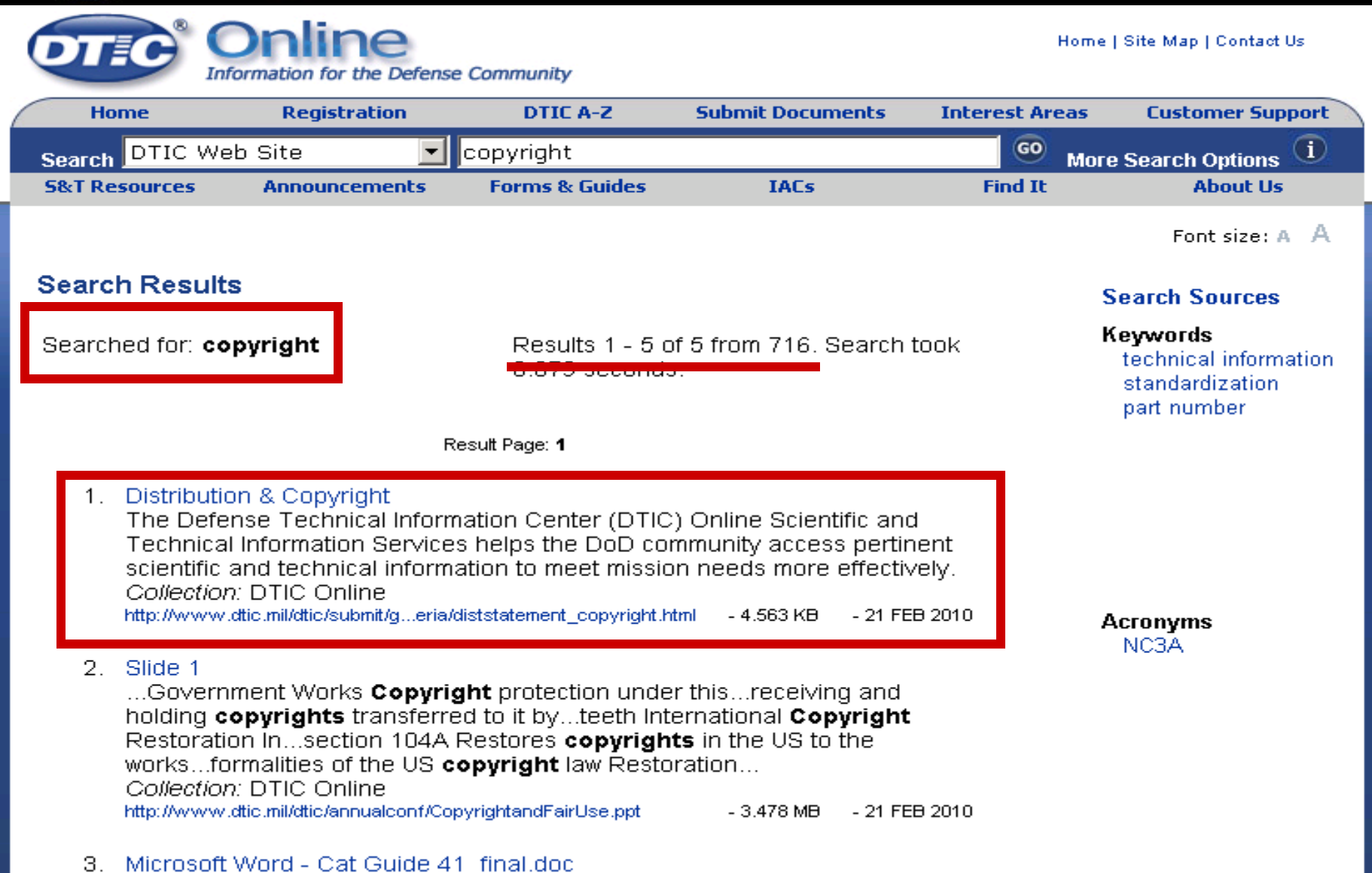

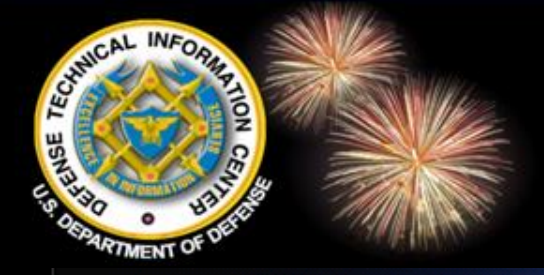

### **DTIC Web Site Results**

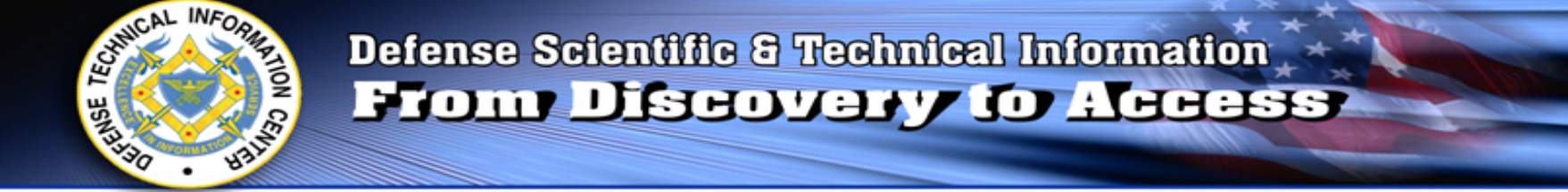

2009 Conference 2009 Conference 2009 Conference 2009 Conference 2009 Conference 2009 Conference 2009 Conference 2009 Conference 2009

## Copyright and Fair Use for Government Purposes

#### April 6, 2009 Ms. Bonnie Klein

Approved for Public Release U.S. Government Work (17 USC§105) Not copyrighted in the U.S.

Information for the Defense Community

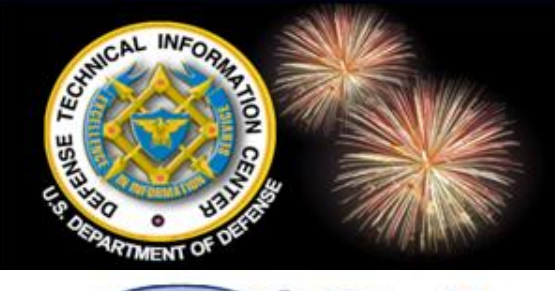

### **MultiSearch**

DTechipedia

Home | Site Map | Contact Us Information for the Defense Community **Customer Support** Home Registration DTIC A-Z Submit Documents Interest Area MultiSearch GO nanotechnology and medicine lore Search Options Search DOD SITES & Collections About Us 58 T Res Forms & Guides IACS Find It **Technical Reports** DTIC Web Site Font size: A A MultiSearch Provider of DoD Technical Information to Support the Need Support? Warfighter Contact Us The Defense Technical Information Center (DTIC<sup>®</sup>) serves the DoD Registration community as the largest central at DTIC resource for DoD and governmentfunded scientific, technical, engineering, and business related information Browse IC A-Z MultiSearch – searches more than 400 erest Areas DoD, federal, commercial & arch international S&T sources - different IC Collections from "More Search Options" and DoD DTIC 2010 CONFERENCE March 22-24. 2010 5 Years of Providing Access to De sites & Collection search.

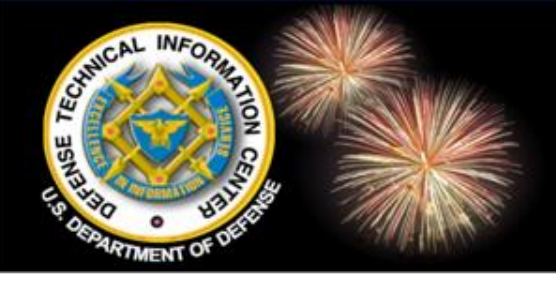

### MultiSearch Results and Navigation

#### MultiSearch

|                                                                                                    | Refine Search                                                                                                    | New Search                                                        | Deep                                      |
|----------------------------------------------------------------------------------------------------|----------------------------------------------------------------------------------------------------|-------------------------------------------------------------------|-------------------------------------------|
| Your search: Full Record: nanotech<br>yielded 1,675 top results from at le<br>Results 1 – 25 of 1,675                                          | inology and medicine<br>ast 1,699,366 found.<br>1 2 3 4 5 D D Sort by: Rank v 1<br>ippings (0) Clear Clippings Email Results Sess | Limit to: All Sources                                             | 51 of 51 sources comp                     |
| Clusters  All Results (1059)  Topics                                                                                                    | WorldWideScience                                                                                                    | <ul> <li>Navigat</li> <li>Sort by</li> <li>Title or Au</li> </ul> | e the pages<br>Rank, Date,                |
| <ul> <li>Science (129)</li> <li>Development (111)</li> <li>Biological (65)</li> <li>Nanoparticles (47)</li> <li>Resis Research (27)</li> </ul> | Nippon Rinsho 2006, Vol : 64, Issue : 2, p. : 18<br>WorldWideScience<br>Nanotechnology for Biology and Med                        | <sup>19-198</sup> ≻ Default<br>cine or select a                   | to All Sources<br>a source and            |
| <ul> <li>Basic Research (37)</li> <li>More</li> <li>Authors</li> <li>Davey, Michael E. (5)</li> </ul>                                          | Silva, Gabriel<br>WorldWideScience<br>Nanotechnology in regenerative medi                                                         | its results<br>► List results                                     | ults by source                            |
| <ul> <li>Ye, Jing Y. (4)</li> <li>Hone, J. (3)</li> <li>Schvartzman, M. (3)</li> </ul>                                                         | JPN)<br>JPN Drug Deliv Syst VOL.21; NO. 6; PAGE. 623-626<br>WorldWideScience                                                      | ai ⊏nginee                                                        | nanotechnology<br>tackle the 2<br>biggest |

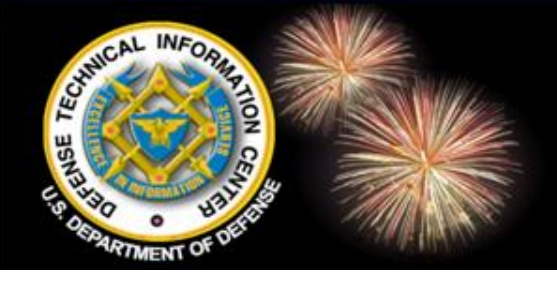

### MultiSearch Results and Navigation

MultiSearch

|                                                                                     | Refine Search                                     | New Search                                                             | Deep                    |
|-------------------------------------------------------------------------------------|---------------------------------------------------|------------------------------------------------------------------------|-------------------------|
| Your search: <b>Full Record: nanotechr</b><br>yielded 1,675 top results from at lea | <b>tology and medicine</b><br>st 1,699,366 found. |                                                                        | 51 of 51 sources comple |
| Results 1 – 25 of 1,675                                                             | 12345                                             | Sort by: Rank 🔽 1 Limit to: All Sources 🔽                              | Source Status           |
| Your Cli                                                                            | ppings (0) <u>Clear Clip</u>                      | pings Email Results Session Preferences Advanced Search Print Page     |                         |
| Clusters <ul> <li>All Results (1675)</li> </ul>                                     | WorldWideScier                                    | <ul> <li>Mark and view selections</li> <li>Clear selections</li> </ul> | L                       |
| Topics Denoteshaplary                                                               | Nanot                                             | Change number of results pe                                            | r page                  |
| Research (178)                                                                      | Nippon Rinsho 2<br>WorldWideScier                 | <sup>™</sup> ≻ Email results                                           |                         |
| Nanoparticles (119) Science and Technology                                          | wonawideScier                                     | ➢ Print                                                                |                         |

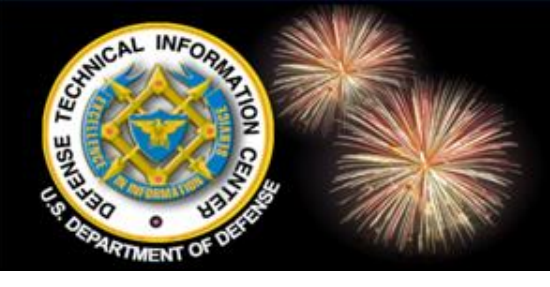

### MultiSearch Source Status

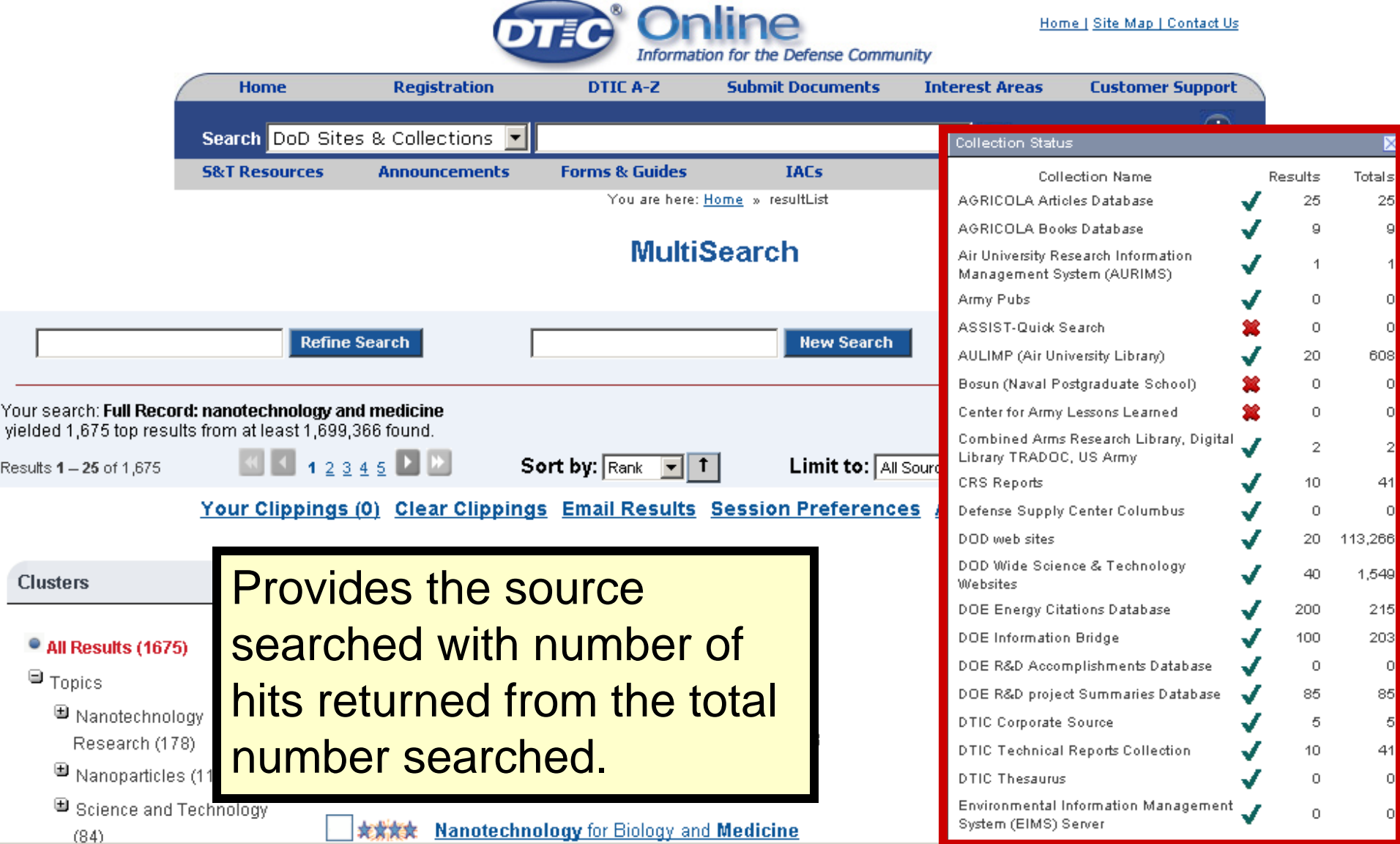

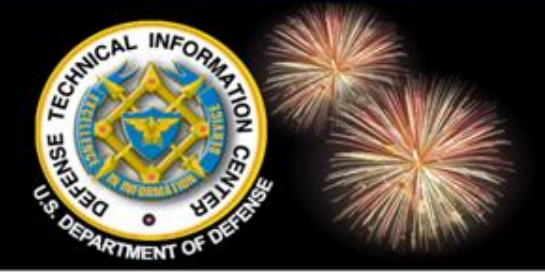

### **MultiSearch - Clippings**

Your Clippings (5) Clear Clippings Email Results Citations Session Preferences Advanced Search Print Page

#### Your Clippings

Back To Result List

Your Clippings are available until you close your browser

Articles  $\mathbf{1-5}$  of 5

manotechnology\_medicine

WorldWideScience

✓ ★★★★★ Nanotechnology in medicine

Nippon Rinsho 2006 , Vol : 64 , Issue : 2 , p. : WorldWideScience

Your clippings (selections) are not saved once you close your browser

#### Manotechnology and medicine

Thalhammer, S.; Heckl, W. M.

Nanomedicine is the application of **nanotechnology** to the prevention and treatment of diseases The discipline is in its infancy. It has the potential to change medical science dramatically in the 2 <span class="hlt">Nanotechnology</span>, 2004. 4th IEEE Conference on Scitopia

✓ ★★★★ Nanotechnology for Biology and Medicine

Silva, Gabriel WorldWideScience

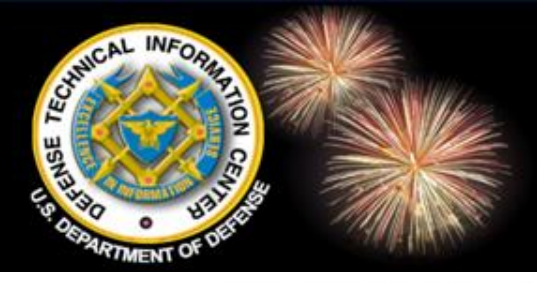

### MultiSearch Advanced Search

| ¢ | DIEC          | Online<br>Information for the Defense | Community      |                  | <u>Home</u>    | <u>Site Map   Contact Us</u> |
|---|---------------|---------------------------------------|----------------|------------------|----------------|------------------------------|
| ( | Home          | Registration                          | DTIC A-Z       | Submit Documents | Interest Areas | Customer Support             |
|   | Search DoD S  | Sites & Collections 💌                 |                |                  | GO More        | Search Options               |
|   | 5&T Resources | Announcements                         | Forms & Guides | IACs             | Find It        | About Us                     |
|   |               |                                       |                |                  |                |                              |

You are here: <u>Home</u> » search

#### **MultiSearch**

| 1 Full Record:              |                            |      |
|-----------------------------|----------------------------|------|
| Title:                      |                            |      |
| <ol> <li>Author:</li> </ol> |                            |      |
| Match:                      | All Field(s)               |      |
| Date Range:                 | Pick Year 💌 to Pick Year 💌 |      |
|                             | Search Clear All           | Help |

#### 🗉 🗹 🛛 All Sources

- DTIC Online Reports Database and Other Resources
- 🗉 🗹 🛛 Other DoD -
- 🗉 🗹 🛛 Federal Government -
- 🕀 🗹 🛛 Online Catalogs -
- 🗉 🗹 🛛 Research and Analysis -
- 🕀 🗹 🛛 Web Sources Public

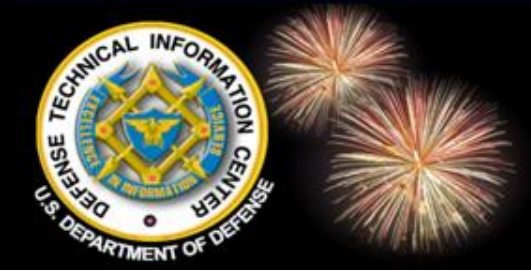

### MultiSearch Advanced Search - Help

#### Advanced Search

- Advanced Search enables you to do field-specific searches for Full Record, Title, Author, Abstract, Affiliation and Date Range. You may also select the sources you would like to search.
- Entering a query in 'Full Record' will search the text of an entire bibliographic record. Generally, this will yield the most ranked results.
- To do a more specific search, enter search terms in any of the other fields. When more fields are included in a search, fewer ranked results may be returned but they tend to be ranked more highly. By using a combination of fields you can customize your search in a variety of ways.

#### Query Expressions

A query expression may consist of single term or you may construct a complex query using a combination of multiple terms, boolean operators, quoted phrases, parentheses and wildcards.

- Multiple terms
  - Terms with no boolean operator specified will have AND applied by default.
     Example: A search on frogs toads will return results on both frogs and toads
- Boolean operators
  - The boolean operations AND, OR and NOT are used to construct complex queries. (Note: These operators are ignored within quoted phrases) Example: A search on frogs AND toads will return results where both frogs and toads appear; frogs OR toads will return results where either frogs or toads appear; frogs NOT toads will return results with frogs and without toads.
- Exact phrases
  - You can search for an exact phrase by enclosing the phrase in double quotation marks.
     Example: A search on nitrate cycling will return results where the term nitrate is immediately followed by the term cycling.
  - o All wildcards, parentheses and boolean operators contained within a quoted phrase are ignored as operators but will be interpreted as literal characters in the phrase.
- Parentheses
  - Using parentheses allows you to specify the order in which boolean expressions are evaluated.
     Example: global ((climate change) OR warming) will search for either global climate change or global warming; similarly, ((black holes) or (dark matter)) AND gravitation will search for either black and holes and gravitation or dark and matter and gravitation.
- Wildcards

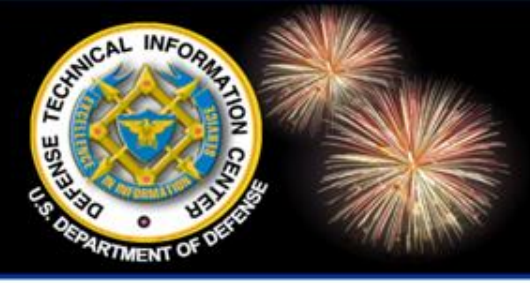

DoD Field Activity Since 2004 DoD Field Activity Since 2004 DoD Field Activity Since 2004 DoD Field Activity Since 2004 DoD Field Activity Since 2004

# MORE SEARCH OPTIONS for DTIC/DoD Resources

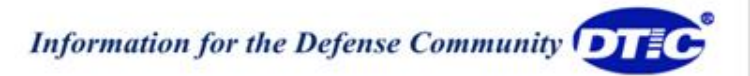

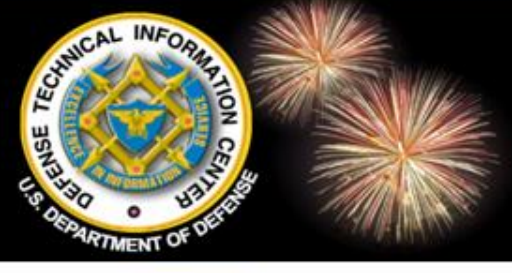

|                                                                                            | Doline<br>Information for the Defense                                               | Community      |                                      | Home                     | Site Map   Contact Us |
|--------------------------------------------------------------------------------------------|-------------------------------------------------------------------------------------|----------------|--------------------------------------|--------------------------|-----------------------|
| Home                                                                                       | Registration                                                                        | DTIC A-Z       | Submit Documents                     | Interest Areas           | Customer Support      |
| Search DoD Site                                                                            | es & Collections 💌                                                                  |                |                                      | © More                   | Search Options        |
| S&T Resources                                                                              | Announcements                                                                       | Forms & Guides | IACs                                 | Find It                  | About US              |
|                                                                                            |                                                                                     |                |                                      |                          | Font size: A A        |
| Provider of Do<br>Information to<br>Warfighter<br>The Defense Te                           | D Technical<br>Support the<br>chnical Information                                   |                | x x x                                | Need Suppo<br>Contact Us | ort?                  |
| Center (DTIC <sup>®</sup> ) s<br>community as the<br>resource for DoE<br>funded scientific | serves the DoD<br>e largest central<br>) and government-<br>, technical, engineerin | g,             |                                      | Registratio<br>at DTIC   | n arta                |
| > Autho                                                                                    | r/title sea                                                                         | rch            | ience Efforts W                      | Traps                    | AZ                    |
| Sort c                                                                                     | ptions                                                                              |                | ying period that<br>be teams and the | at Linterest Ar          | eas and a second      |
| Displa                                                                                     | ay options                                                                          | )              | eparation for a                      | Search<br>DTIC Collec    | tions                 |
| Searc                                                                                      | h all reso                                                                          | urces or       | by                                   | Colsorading 65 Years of  | 2010 CONFERENCE       |
| individu                                                                                   | al resourc                                                                          | ;e             |                                      | DoDTechip                | oedia                 |

NO DE

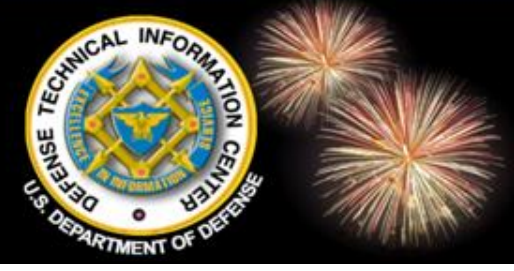

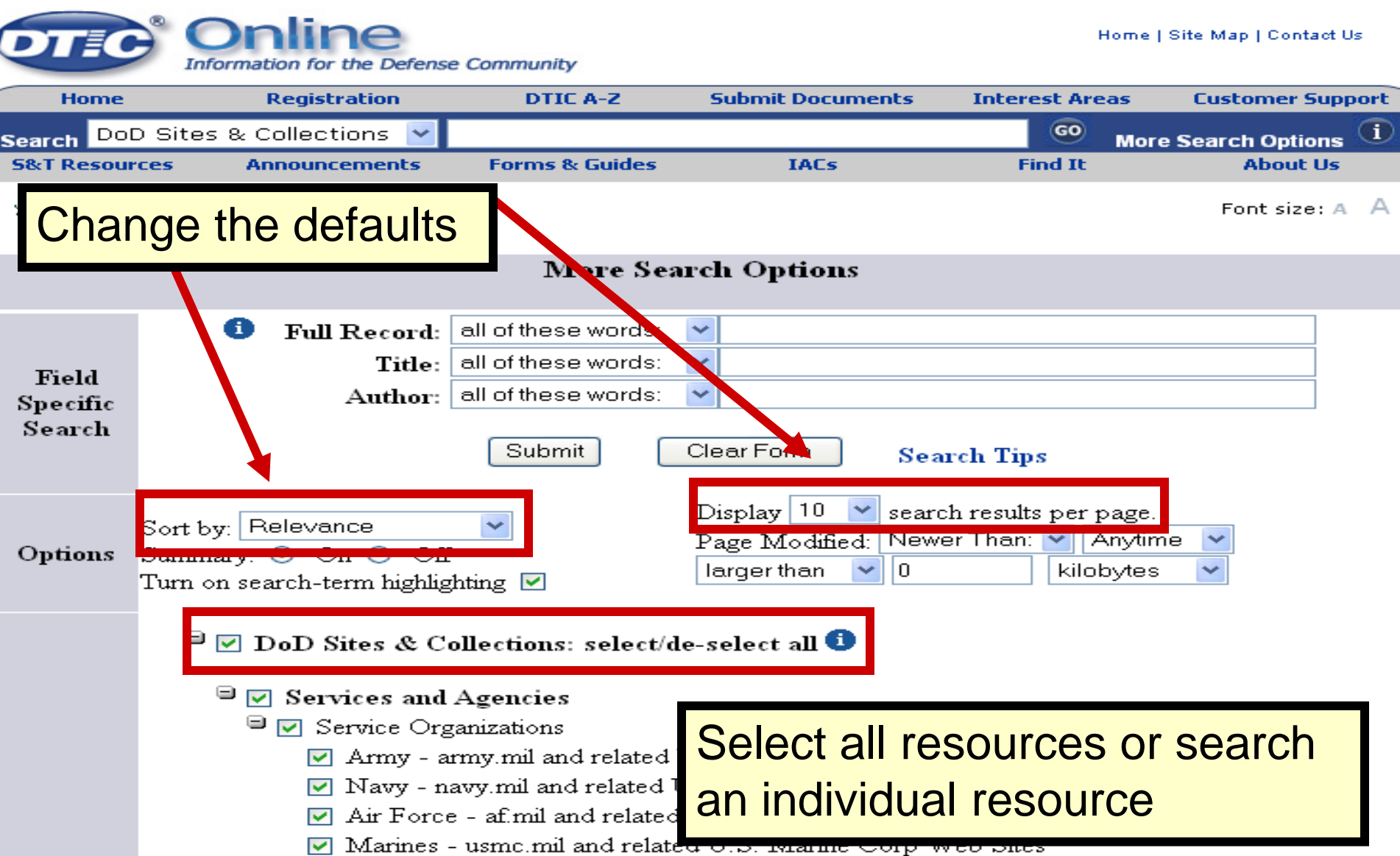

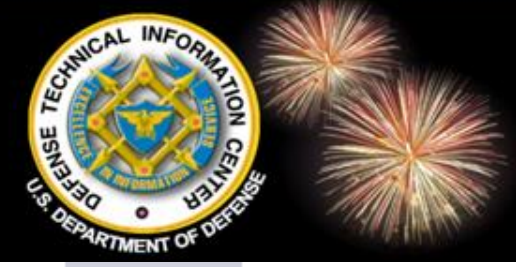

|        | 🔽 Coast Guard                               |                           |                                                                          |
|--------|---------------------------------------------|---------------------------|--------------------------------------------------------------------------|
|        | 🔽 JCS & Combatant                           | DoD Bi                    | omedical Research Database Search Form                                   |
|        | Agencies                                    |                           | Search Help                                                              |
|        | 🖹 🗹 DoD Wide Science &                      | Keywords:                 |                                                                          |
|        | 🔽 DoD Labs                                  | Title:                    |                                                                          |
|        | ☑ Other DoD                                 | Research Category:        | Do not Include in Search                                                 |
|        | DTIC Web Site                               | Responsible Organization: |                                                                          |
| Search | DTIC Search Tools                           | Fiscal Year:              |                                                                          |
|        | rce at the the                              | riscar rear.              | ■ 1998 ■ 1999 ■ 2000 ■ 2001 ■ 2002<br>■ 2003 ■ 2004 ■ 2005 ■ 2006 ■ 2007 |
| LINK O |                                             | Objective:                |                                                                          |
| sourc  | e and search                                | Approach:                 |                                                                          |
|        |                                             | Records Per Page:         |                                                                          |
| using  | its interface.                              |                           |                                                                          |
|        | Mational Defense Indi                       |                           | Submit                                                                   |
|        | 🔽 Staff College Automa                      | lea military Penodicals   | IIIIIIIIIIIIIIIIIIIIIIIIIIIIIIIIIIIIII                                   |
|        | Decembin Droguese                           | 6                         | -                                                                        |
|        | 🔽 Biomedical Research                       | Database (BRD) 🕕 🛛        |                                                                          |
|        | 🗏 🗹 Budget Information 💶                    |                           | _                                                                        |
|        | 💌 DoD Congressional B                       | Sudget Data 🛈             |                                                                          |
|        | 📃 🗹 Research & Developr                     | nent Descriptive Sumn     | naries (RDDS) 2000-present 🛈                                             |
|        | 🗏 🗹 Standards, Directives,                  | Guidance 🛈                |                                                                          |
|        | <ul> <li>Military Critical Techr</li> </ul> | nologies List (MCTL)      |                                                                          |
|        | DoD Issuances (Direc                        | ctives and Instructions)  | 0                                                                        |
|        | Sub                                         | mit Clear Form            | Search Tips                                                              |

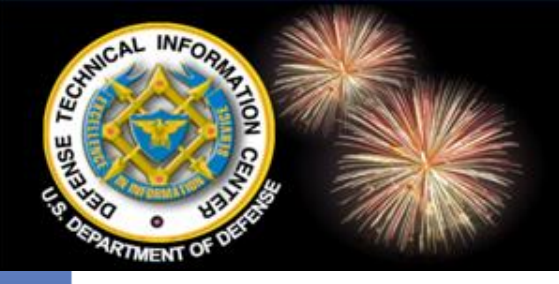

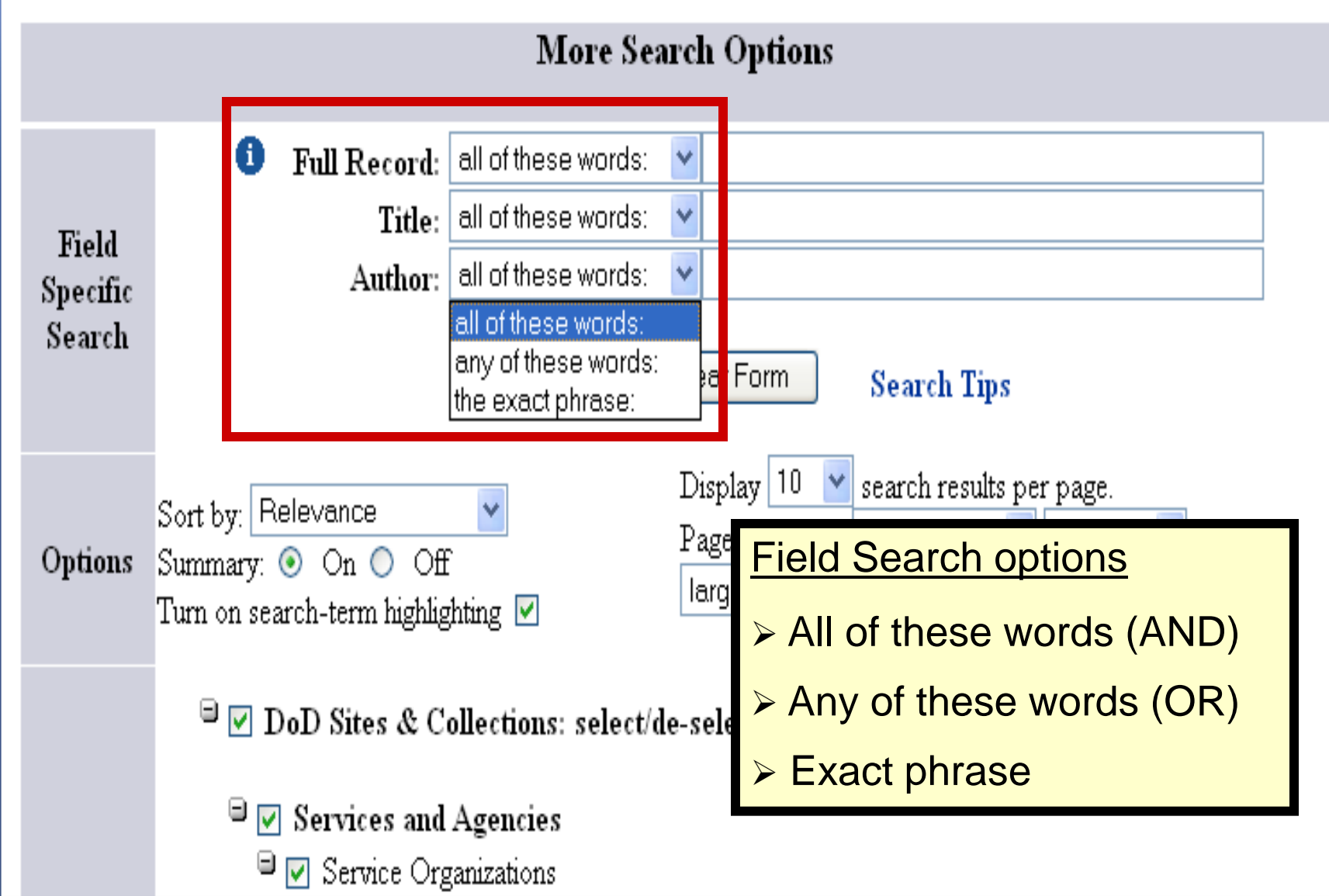

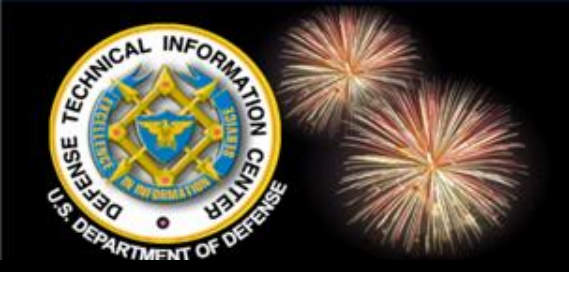

| Field   Specific   Search     Image: Submit     Image: Submit     Clear Form     Search Tips                                                                                                    |  |
|----------------------------------------------------------------------------------------------------|--|
| Field       Title:       all of these words:       Image: Clear Form         Specific       Submit       Clear Form       Search Tips                                                                                                    |  |
| Specific       Author:       all of these words:       Image: Clear Form       Search Tips         Submit       Clear Form       Search Tips                                                                                                    |  |
| Submit Clear Form Search Tips                                                                                                    |  |
|                                                                                                    |  |
| Options       Sort by: Newest       ✓         Summary: ● On ● Off       Off         Turn on search-term highlighting ✓       ✓                                                                                                    |  |
| Enter search strategy,<br>select options and<br>resources to search.<br>Search<br>Categories<br>Search<br>Categories<br>Search<br>Categories<br>Search<br>Categories<br>Search<br>Categories<br>DTIC Search Tools<br>Corporate Source<br>DTIC Thesaurus<br>Search<br>Veublic Technical Reports<br>Source Proceedings<br>Veublic Technical Reports<br>Source Proceedings<br>National Defense Industrial Association (NDIA) Conference Proceedings |  |

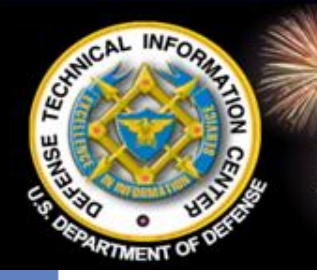

### More Search Options Results

#### Search Results

Searched for: nanotechnology medicine

Results 1 - 41 of 41 from 902591. Bearch took

Result Page: 1

#### 1. View TR Citation

Title: Micromanufacturing Benefits From Excimer-Laser Development. Personal Author: Rebhan, U Endert, H Zaal, G Corporate Author: No data available Source Code: Page Count: 6 page(s) AD Number: ADD812268 Report Date: 01 NOV 1994 Distribution Code: 01 - APPROVED FOR PUBLIC RELEASE 21 - JOURNAL ARTICLES ANNOUNCEMENT ONLY Report Classification: U - Unclassified Collection: Technical Reports

#### 2. View TR Citation | View Full Text pdf - 39 MB

Title: 6TH International Crimean Conference, Microwave and Telecommunication ... Personal Author: No data available Corporate Author: WEBER CO CRIMEA (UKRAINE) Source Code: 433087 Page Count: 541 page(s) AD Number: ADA326144 Report Date: 01 SEP 1996 Distribution Code: 01 - ADDDOVED FOR DUDUC DELENCE

FUNCSIZE: A 🖉

#### Search Sources

Keywords aerospace united states biological threat preventive medicine

Acronyms USAMRMC NATO CD-ROM USA USAF

Category Technical Reports

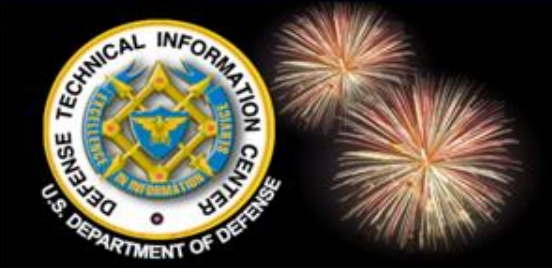

### DoD Sites & Collections Search All

|          | Full Record: all of these words:      Imanotechnology medicine                                                                                                    |
|----------|----------------------------------------------------------------------------------------------------|
| Field    | Title: all of these words:                                                                                                    |
| Specific | Author: all of these words:                                                                                                    |
| Search   | Submit Clear Form Search Tips                                                                                                    |
| Options  | Sort by:       Newest       Image: Display 10 million search results per page.         Summary:       On O Off       Page Modified: Newer Than:       Anytime million         Summary:       On O Off       Image Index in the transmission of the transmission of t |
|          | Turn on search-term highlighting M                                                                                                    |
|          | DoD Sites & Collections: select/de-select all 1                                                                                                    |
|          | Services and Agencies                                                                                                    |
|          | Service Organizations                                                                                                    |
|          | Army - army.mil and related U.S. Army Web Sites                                                                                                    |
|          | 🔽 Navy - navy.mil and related U.S. Navy Web Sites                                                                                                    |
|          | Air Force - af mil and related U.S. Air Force Web Sites                                                                                                    |
|          | Marines - usmc.mil and related U.S. Marine Corp Web Sites                                                                                                    |
|          | 🔽 Coast Guard                                                                                                    |
|          | ✓ JCS & Combatant Commands                                                                                                    |
|          | ✓ Agencies                                                                                                    |
|          | 🗏 🗹 DoD Wide Science & Technology Web Sites 💶                                                                                                    |
|          | DoD Labs                                                                                                    |
|          | ✓ Other DoD                                                                                                    |

#### CAL INFORMER BRANCAL INFORMER BRANCAL IN

#### More Search Options Results

Searched for: nanotechnology medicine

Results 1 - 50 of 50 from 1180116. Search took 0.177 seconds.

Result Page: 1

#### 1. Session I - Future Strategic - Dr Dennis Bushnell [Read-Only]

...Government sponsored) Future Strategic Issues, 7/01 NanoTechnology Research • 29% in Europe • 28% in Japan • 27...entertainment • Tele-travel • Tele-Education • Telemedicine • Tele-commerce • Tele-politics • Tele-socialization... *Collection:* National Defense Industrial Association http://www.dtic.mil/ndia/2001testing/bushnell.pdf - 980.892 KB • 02 MAR 2010

#### 2. untitled

...Medical Medical Infectious Diseases Operational **Medicine** Remote Monitoring of Warfighter Health and Performance...Technology Shortening Cycle Time— Research to Products **Nanotechnology** 1-100 nanometer Microtechnology 1-100 micrometer...materials designs for energy, sensors, and networks **Nanotechnologies** for Soldier survivability Develop high performance... *Collection:* National Defense Industrial Association http://www.dtic.mil/ndia/2007pto/Wednesday/DrThomasKillion.pdf - 1.777 MB - 21 FEB 2010

#### 3. Slide 1

...Neural Sciences • Electronics • Forensics • Health **Medicine** and Biology • Materials Science • Mathematics and computer...Affordability and Producibility – Agile Fabrication • **Nanotechnology** April 17, 2007Dr William S. Rees, Jr. <<NDIA Chasn... *Collection:* National Defense Industrial Association http://www.dtic.mil/ndia/2007science/DAY01/williamRees.pdf - 346.957 KB - 21 FEB 2010

#### 4. Slide 1

...materials science, and/or **nanotechnology**. Definition of Disruptive...MicroElectricalMechanical Systems (MEMS) – **Nanotechnology** Tier II – Enablers ...Communications – Regenerative **Medicine** – Efficient Software Development...breakthroughs transition **medicine** from "treating the disease... *Collection*: National Defense Industrial Association http://www.dtic.mil/ndia/2007.disrupt/Engle\_Keynote.pdf - 527.532 KB - 21 FEB 2010

#### Search Sources

#### Keywords

monitoring security directed energy survivability persistent surveillance ordnance

| Acronyms |
|----------|
| USAMRMC  |
| S&T      |
| DOD      |
| NSF      |
| DNA      |
| DDR&E    |
| DSB      |
| PEM      |

#### Category

Technical Reports National Defense Industrial Association Air University Library Index to Military Periodicals

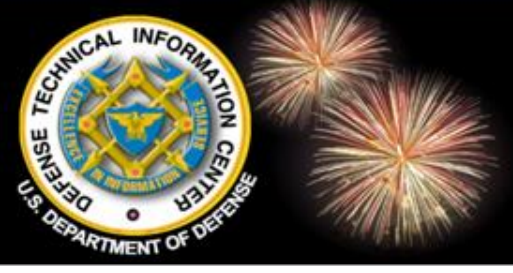

### **DoD Wide S&T Search**

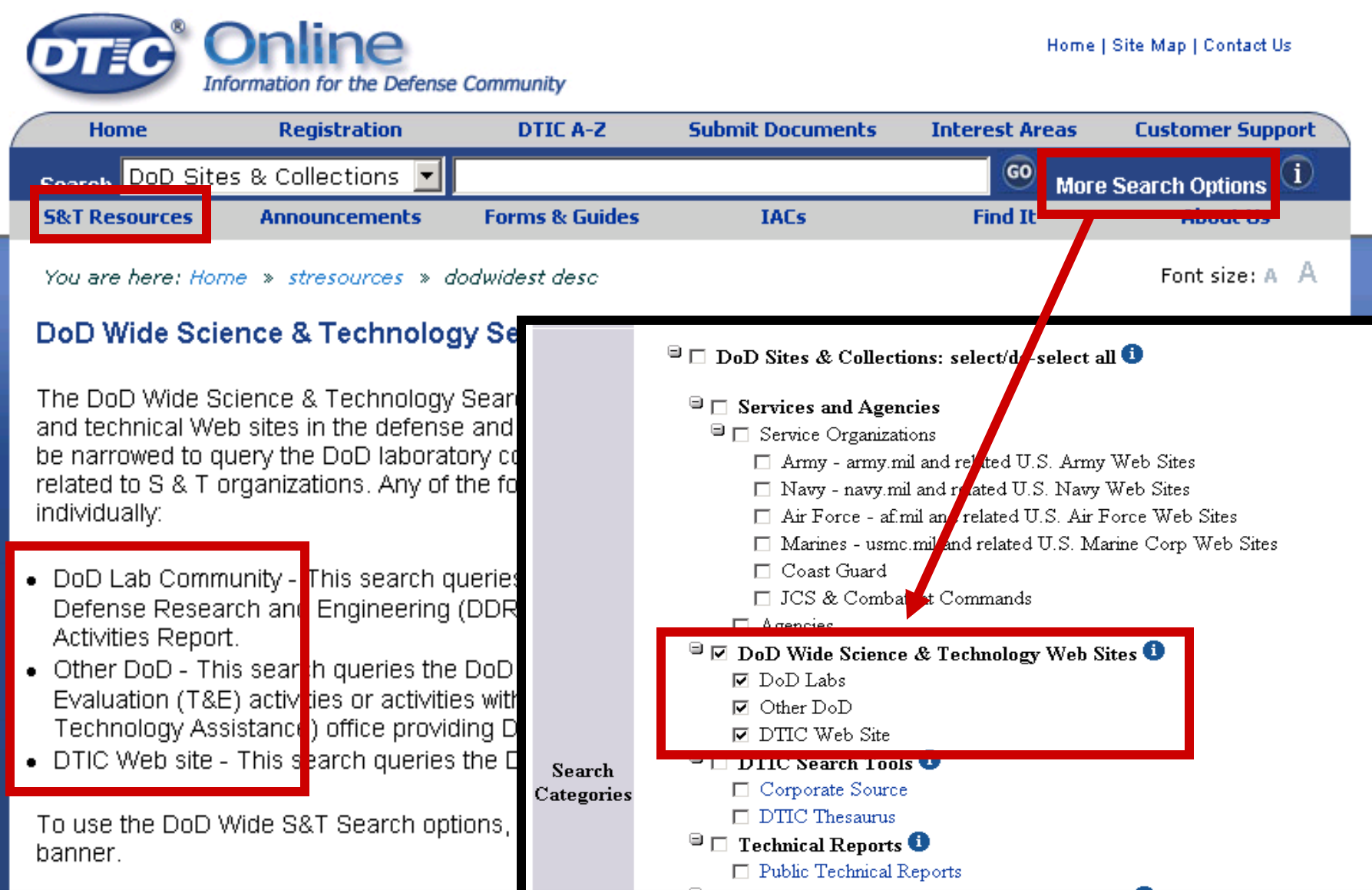

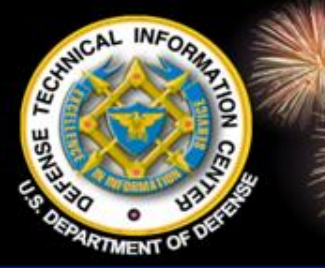

### **DoD Wide S&T Search Results**

DoD Field Activity Since 2004 DoD Field Activity Since 2004 DoD Field Activity Since 2004 DoD Field Activity Since 2004 DoD Field Activity Since 2004 Search Results Full Record: all of these words: I nanotechnologies 8 Search Sources Sources for this Search Title: all of these words: Results 1 - 10 of 209 from 126675. Searched for: nanotechnologies Field Results Totals Source Name Author: all of these words: Search took 0.189 seconds. 716 Specific DTIC Online 26 94 121472 DoD Labs Search Submit Clear Form DoD Science & Technology 89 4487 Search Tips Result Page: 1 2 3 4 5 6 7 8 9 10 Next target me Army Pushes the Boundaries of Sensor Performance Through Display 10 💌 search results per page. survivability Sort by: Relevance Nanotechnology Page Modified: Newer Than: - Anytime security Options Summary: 
On O Off ...Researchers Provide A Look Inside Nanotechnology Special Issue command larger than 🔽 🛛 kilobytes QUARTERLY Volume...sea rc h Inst itu te Special Issue: Nanotechnology Turn on search-term highlighting 🔽 identification The Coming Revolution: Science...frontier for materials science. As "nanotechnology" appears ever more often in the technical... Acronyms Collection: DoD Science & Technology 🖻 🗖 DoD Sites & Collections: select/de-select all 🚺 DOD http://ammtiac.alionscience.com/bdf/AMPQ6\_1ART07.pdf - 915.874 KB - 06 JUL 2008 R&D DARPA □ □ Services and Agencies 2. Small Features Enable Big Results: The Army's Latest Developments in S&T Service Organizations Polymer Nanotechnology NRL ...communities. Examples include our issues on nanotechnology (May AFB □ Army - army.mil and related U.S. Army Web Sites 2002) and blast mitigation...readers but for different reasons: USAE 🔲 Navy - navy.mil and related U.S. Navy Web Site Nanotechnology represents an exciting and unexplored frontier...used in NATO □ Air Force - af mil and related U.S. Air Force Web Sites Army applications. While nanotechnology, and specifically nanomaterials GPS. research... NASA □ Marines - usmc.mil and related U.S. Marine Corp Web Sites Collection: DoD Science & Technology □ Coast Guard http://ammtiac.alionscience.com/pdf/AMPQ8\_4ART15.pdf - 1.606 MB - 06 JUL 2008 Category DoD Labs □ JCS & Combatant Commands DoD Science & Nanotechnology Technology ... Electronic Materials Facilities Nanotechnology (Code 6876) Research 🗏 🗹 DoD Wide Science & Technology Web Sites 🚺 DTIC Online Areas Post...Physics (Code 6877) Research Areas Nanotechnology ▼ DoD Labs Section The Nanotechnology Section (Code 6876) performs both basic ... Collection: DoD Labs ✓ Other DoD. http://www.nrl.navy.mil/estd/6870/6876/index.php - 2.334 KB - 08 AUG 2009 ☑ DTIC Web Site

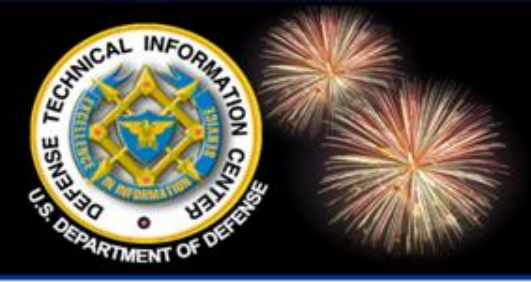

DoD Field Activity Since 2004 DoD Field Activity Since 2004 DoD Field Activity Since 2004 DoD Field Activity Since 2004 DoD Field Activity Since 2004

### Need Help?

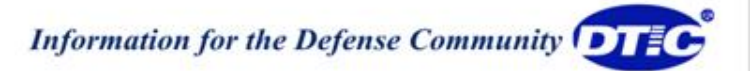

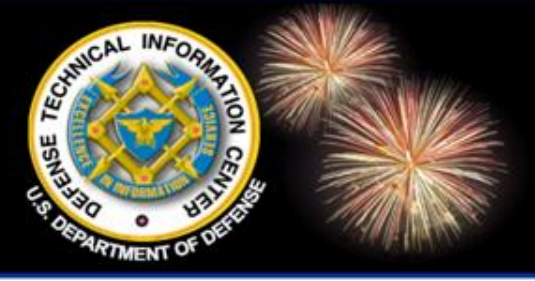

### **Regional Offices**

DoD Field Activity Since 2004 DoD Field Activity Since 2004 DoD Field Activity Since 2004 DoD Field Activity Since 2004 DoD Field Activity Since 2004

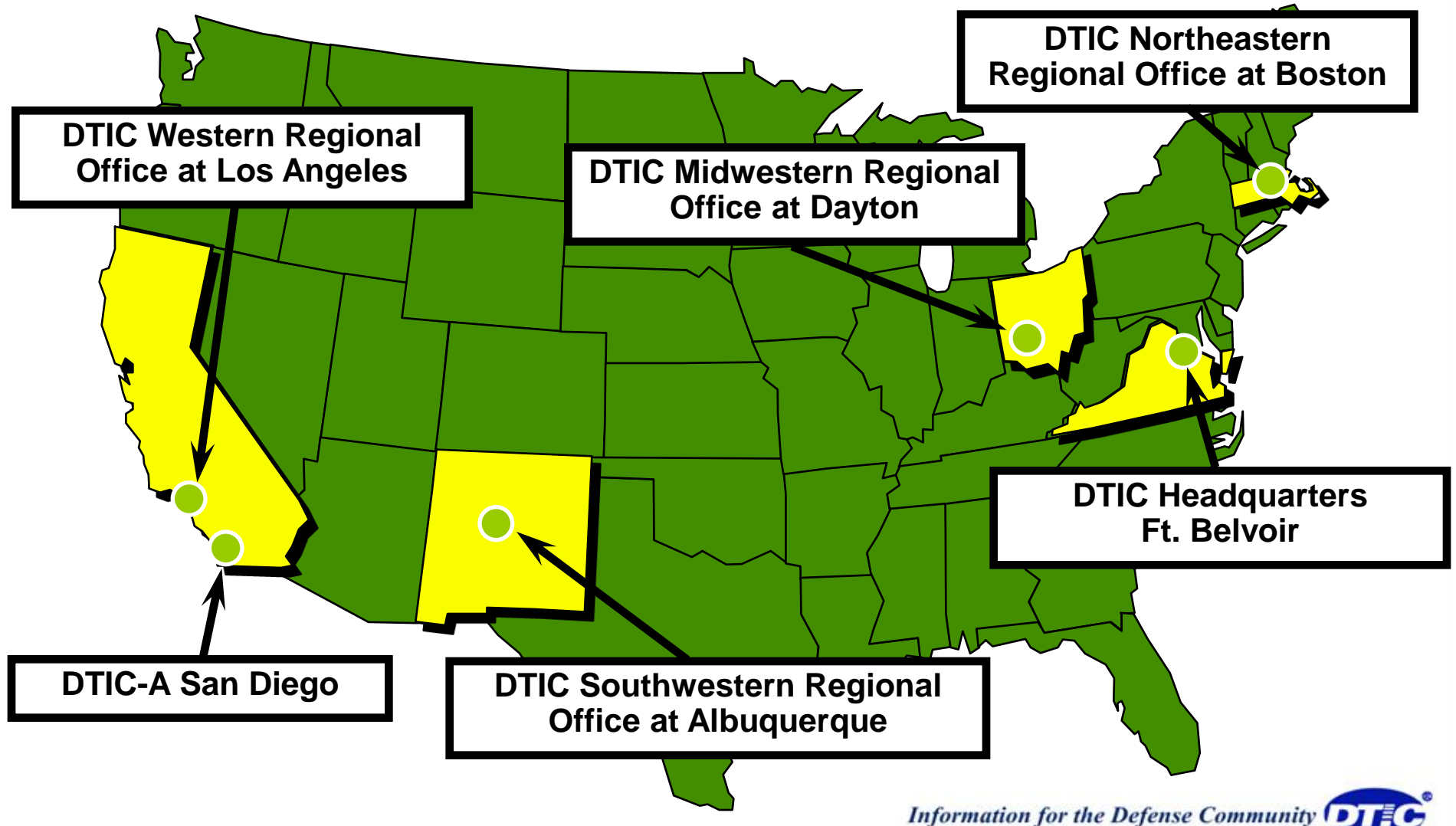

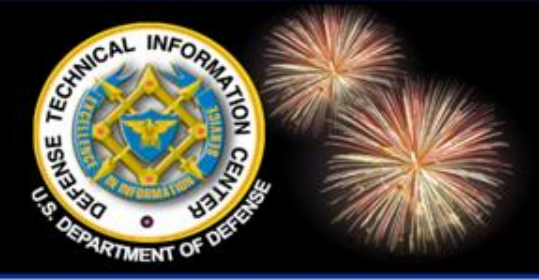

### **Regional Offices**

DoD Field Activity Since 2004 DoD Field Activity Since 2004 DoD Field Activity Since 2004 DoD Field Activity Since 2004 DoD Field Activity Since 2004

#### **DTIC Northeastern Regional Office at Boston**

Hanscom Air Force Base

Bedford, MA 01731-3012

Phone: (781) 377-2413 / DSN 478-2413

Email: boston@dtic.mil

Office hours: Monday-Friday, 7:30 a.m. to 5:00 p.m. Eastern

**DTIC Midwestern Regional Office at Dayton** 

Wright-Patterson AFB, OH 45433-7008

Phone: (937) 255-8141 / DSN: 785-8141

Email: dayton@dtic.mil

Office hours: Monday-Friday 7:30 a.m. to 4:00 p.m. Central

Information for the Defense Community

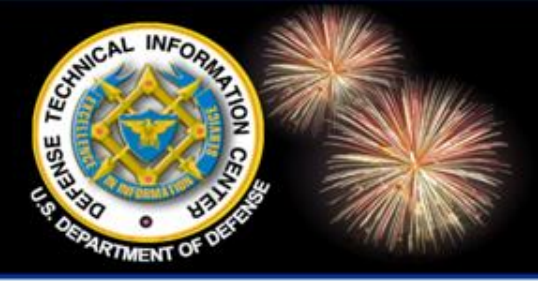

### **Regional Offices**

DoD Field Activity Since 2004 DoD Field Activity Since 2004 DoD Field Activity Since 2004 DoD Field Activity Since 2004 DoD Field Activity Since 2004

#### **DTIC Southwestern Regional Office at Albuquerque.**

Kirtland AFB, NM 87117-5776 Phone: (505) 846-6797 / DSN 246-6797 Email: albuq@dtic.mil Office hours: Monday-Friday, 7:30 a.m. to 4:30 p.m., Mountain

#### **DTIC Western Regional Office at Los Angeles**

El Segundo, CA 90245 Phone: (310) 653-2483/ DSN 633-2483 Email: losangel@dtic.mil Office hours: Monday-Friday, 6:30 a.m. to 5:30 p.m. Pacific

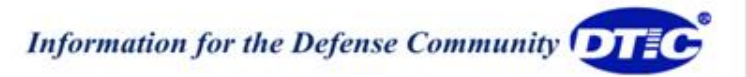
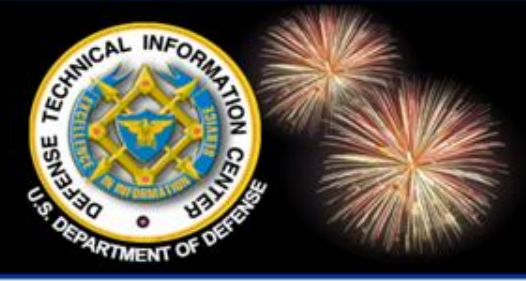

# **DTIC Training**

DoD Field Activity Since 2004 DoD Field Activity Since 2004 DoD Field Activity Since 2004 DoD Field Activity Since 2004 DoD Field Activity Since 2004

#### **DTIC Training**:

- Free training offered monthly to registered DTIC users at DTIC
- >Additional training available at DTIC regional offices
- Customized training available at user's site upon request
- Instructor's travel costs to user's site borne by user

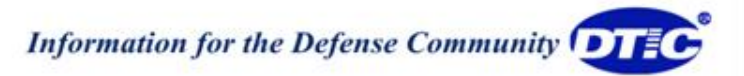

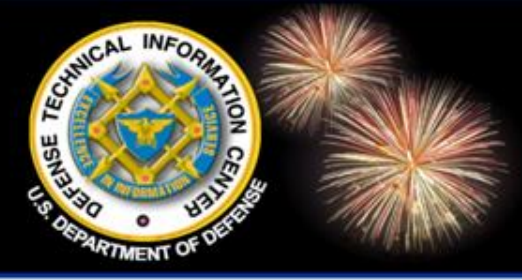

# **DTIC Training**

DoD Field Activity Since 2004 DoD Field Activity Since 2004 DoD Field Activity Since 2004 DoD Field Activity Since 2004 DoD Field Activity Since 2004

- Training Descriptions, Schedule and Registration
  - >Online: http://www.dtic.mil
  - Select: "DTIC from A to Z"
  - Then select: T and Training and open the folder
  - Course: Searching DTIC's Databases
- Contact: (703) 767-8224 or DSN 427-8224 or training@dtic.mil

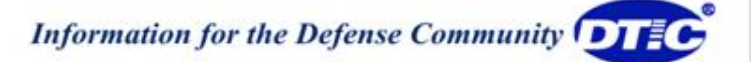

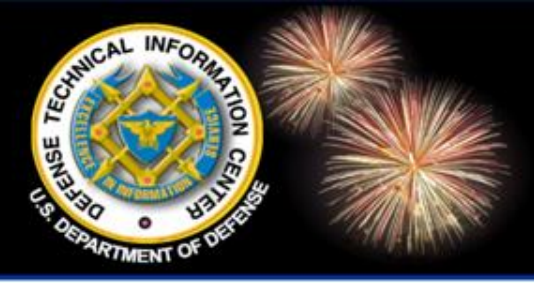

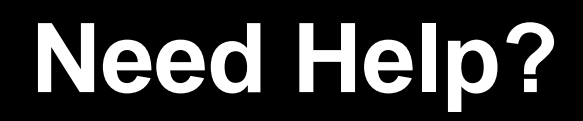

DoD Field Activity Since 2004 DoD Field Activity Since 2004 DoD Field Activity Since 2004 DoD Field Activity Since 2004 DoD Field Activity Since 2004

## DTIC Online Support Phone: 703.767.8265; DSN 427.8265 E-mail: dtic-online@dtic.mil

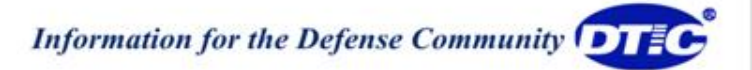

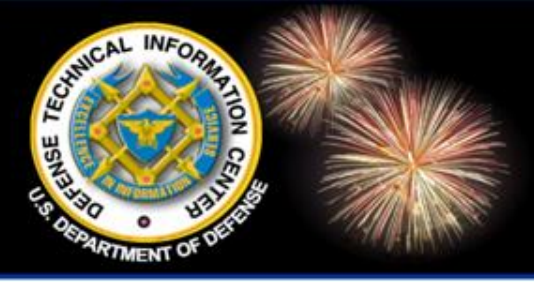

### **Points of Contact**

DoD Field Activity Since 2004 DoD Field Activity Since 2004 DoD Field Activity Since 2004 DoD Field Activity Since 2004 DoD Field Activity Since 2004

Candy Parker 703-767-7039 DSN: 427-7039 cparker@dtic.mil

Karen Nimerick 703-767-9072 DSN: 427-9072 knimeric@dtic.mil

Information for the Defense Community

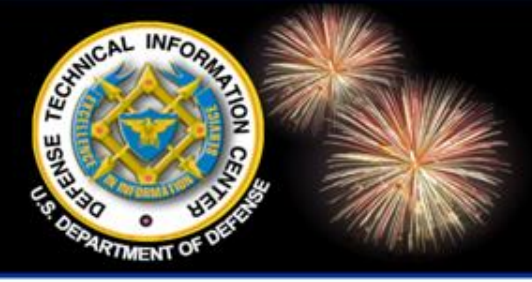

#### **Disclaimer of Endorsement**

DoD Field Activity Since 2004 DoD Field Activity Since 2004 DoD Field Activity Since 2004 DoD Field Activity Since 2004 DoD Field Activity Since 2004

Reference herein to any specific commercial products, process, or service by trade name, trademark, manufacturer, or otherwise, does not necessarily constitute or imply its endorsement, recommendation, or favoring by the United States Government. The views and opinions of authors expressed herein do not necessarily state or reflect those of the United States Government, and shall not be used for advertising or product endorsement purposes.

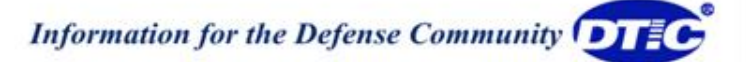